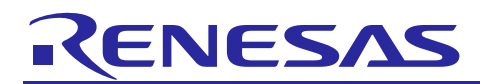

# e<sup>2</sup> studio 2025-07 (2025-07.R20250717-1000)

# Release Note

R20UT5682EG0100 Rev.1.00 22nd July 2025

### Introduction

This document outlines the device support, new features added in 2025-07, fixed issues and open issues in  $e^2$  studio 2025-07.

### Contents

| 1. Product Information                                                                                                    | 3                                              |
|----------------------------------------------------------------------------------------------------|------------------------------------------------|
| 1.1 Supported Operating Systems                                                                                                    | 3                                              |
| 1.2 System requirements                                                                                                    | 4                                              |
| 1.2.1 Windows version                                                                                                    | 5                                              |
| 1.2.2 Linux version                                                                                                    | 5                                              |
| 1.2.3 Mac OS version                                                                                                    | 6                                              |
| 1.3 Supported Toolchains – Windows Hosted                                                                                                    | 9                                              |
| 1.4 Supported Toolchains – Linux Hosted1                                                                                                    | 2                                              |
| 1.5 Supported Toolchains – Mac OS Hosted1                                                                                                    | 2                                              |
| 2. Device Support1                                                                                                    | 3                                              |
| 2.1 Project Generator Support 1                                                                                                    | 3                                              |
| 2.2 Code Generator Support 2                                                                                                    | 22                                             |
| 2.3 Smart Configurator Support2                                                                                                    | 25                                             |
| 3. Smart Manual Support2                                                                                                    | 9                                              |
|                                                                                                    | 1                                              |
| 4. What is new in the 2025-07 release?                                                                                                    |                                                |
| <ol> <li>What is new in the 2025-07 release?</li></ol>                                                                                                    | 6                                              |
| <ol> <li>What is new in the 2025-07 release?</li></ol>                                                                                                    | 6                                              |
| <ul> <li>4. What is new in the 2025-07 release?</li></ul>                                                                                                    | 6<br>2                                         |
| <ul> <li>4. What is new in the 2025-07 release?</li></ul>                                                                                                    | 6<br>2<br>2<br>2                               |
| <ul> <li>4. What is new in the 2025-07 release?</li></ul>                                                                                                    | 6<br>2<br>2<br>2<br>2                          |
| <ul> <li>4. What is new in the 2025-07 release?</li></ul>                                                                                                    | 6<br>2<br>2<br>2<br>2<br>2<br>2                |
| <ul> <li>4. What is new in the 2025-07 release?</li></ul>                                                                                                    | 6<br>2<br>2<br>2<br>2<br>2<br>2<br>2<br>3      |
| <ul> <li>4. What is new in the 2025-07 release?</li></ul>                                                                                                    | 6<br>2<br>2<br>2<br>2<br>2<br>2<br>2<br>3<br>4 |
| <ul> <li>4. What is new in the 2025-07 release?</li></ul>                                                                                                    | 6 2 2 2 2 2 3 4 5                              |
| <ul> <li>4. What is new in the 2025-07 release?</li></ul>                                                                                                    | 6 2 2 2 2 2 3 4 5 5                            |
| 4. What is new in the 2025-07 release?       3         5. Useful workarounds and information for this e² studio release.       3         6. Linux version       5         6.1 How to install       5         6.2 How to run.       5         6.3 Register toolchain to e² studio       5         6.3.1 Renesas C Compiler (CC-RX / CC-RL / CC-RH)       5         6.3.2 GNU ARM Embedded       5         6.3.3 Linaro       5         6.4 How to build and debug RA applications Overview       5         6.4.1 Build       5         6.4.2 Debug       5                                                                                                    | 6 2 2 2 2 2 3 4 5 5 5                          |
| <ul> <li>4. What is new in the 2025-07 release?</li></ul>                                                                                                    | 6 2 2 2 2 2 3 4 5 5 5 6                        |
| <ul> <li>4. What is new in the 2025-07 release?</li> <li>5. Useful workarounds and information for this e<sup>2</sup> studio release.</li> <li>3</li> <li>6. Linux version</li> <li>6.1 How to install</li> <li>6.2 How to run</li> <li>6.3 Register toolchain to e<sup>2</sup> studio</li> <li>6.3.1 Renesas C Compiler (CC-RX / CC-RL / CC-RH)</li> <li>6.3.2 GNU ARM Embedded</li> <li>6.3.3 Linaro</li> <li>5</li> <li>6.4 How to build and debug RA applications Overview</li> <li>6.4.1 Build</li> <li>6.4.2 Debug</li> <li>6.5 How to build and debug RZ Linux application Overview</li> <li>5</li> <li>6.5.1 How to add gdb-server to RZ/A Linux root file system</li> </ul>                                                            | 6 2 2 2 2 2 3 4 5 5 5 6 6                      |
| 4. What is new in the 2025-07 release?       3         5. Useful workarounds and information for this e² studio release.       3         6. Linux version       5         6.1 How to install       5         6.2 How to run       5         6.3 Register toolchain to e² studio       5         6.3.1 Renesas C Compiler (CC-RX / CC-RL / CC-RH)       5         6.3.2 GNU ARM Embedded       5         6.3.3 Linaro       5         6.4 How to build and debug RA applications Overview       5         6.4.1 Build       5         6.5 How to build and debug RZ Linux application Overview       5         6.5.1 How to add gdb-server to RZ/A Linux root file system       5         6.5.2 Linux C/C++ Project generation and build       5 | 6 2 2 2 2 2 3 4 5 5 5 6 6 7                    |

| 7. Open Issues                    | 60 |
|-----------------------------------|----|
| 8. Appendix                       | 61 |
| 8.1 Website and Support           | 61 |
| 8.2 Web Access and Privacy Policy | 61 |
| 9. Revision History               | 62 |

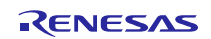

### 1. Product Information

### 1.1 Supported Operating Systems

These operating systems are officially supported by e<sup>2</sup> studio:

- Windows 10 64-bit
- Windows 11 64-bit

In addition, another official product build is available for Linux. This version supports:

- Ubuntu 22.04 LTS
- Ubuntu 24.04 LTS

Note: No other Linux distributions are officially supported by e<sup>2</sup> studio.

In addition, another official product build is available for Mac OS. This version supports:

- Mac OS 14 (Sonoma)
- Mac OS 15 (Sequoia)

#### **Supported Device Family:**

| Device Family | Windows Product<br>Support               | Linux Product Support | Mac OS Product<br>Support |  |  |
|---------------|------------------------------------------|-----------------------|---------------------------|--|--|
| EC-1          | Yes                                      | Yes No No             |                           |  |  |
| RA            | Yes Yes Ye                               |                       |                           |  |  |
| RE            | Yes No No                                |                       |                           |  |  |
| RH850         | Yes                                      | No                    |                           |  |  |
| RL78          | Yes Yes                                  |                       | Yes                       |  |  |
| RX            | Yes                                      | Yes Yes               |                           |  |  |
| RZ            | Yes<br>(No RZ/G Linux Platform<br>Tools) | Yes                   | No                        |  |  |
| Synergy       | Yes                                      | No                    | No                        |  |  |
| DA            | Yes                                      | Yes                   | Yes                       |  |  |
| RISC-V MCU    | Yes                                      | Yes Yes No            |                           |  |  |

# 1.2 System requirements

#### For Windows 64-bit version

- System: x64 based processor, 2 GHz or faster, CPU has dual cores or more
  - Windows® 11 (64-bit version)
  - Windows® 10 (64-bit version)
- Memory capacity: We recommend 8 GB or more. At least 4 GB.
- Capacity of hard disk: At least 2 GB of free space.
- Display: Graphics resolution should be at least 1024 x 768, and the mode should display at least 65,536 colors.
- Interface: USB 2.0
- Microsoft Visual C++ 2010 SP1 runtime library \*1
- Microsoft Visual C++ 2015-2019 runtime library <sup>\*1</sup>

\*1. This software will be installed at the same time as the e<sup>2</sup> studio.

#### For Linux

- System: x64 based processor, 2 GHz or faster, CPU has dual cores or more
  - Ubuntu 22.04 LTS Desktop (64-bit version)
  - Ubuntu 24.04 LTS Desktop (64-bit version)
- Memory capacity: We recommend 2 GB or more.
- Capacity of hard disk: At least 2 GB of free space.

#### For Mac OS

- System: 1.8 GHz or faster 64-bit processor. Dual-core or better recommended. Apple Silicon (arm64) processors are only supported.
  - $\circ$  Mac OS 14 (Sonoma)
  - Mac OS 15 (Sequoia)
- Memory capacity: 4 GB of RAM; 8 GB of RAM recommended.
- Capacity of hard disk: At least 2 GB of free space.
- A screen resolution of 1280 x 800 or higher.

e<sup>2</sup> studio now runs on Java 21 & does not support older Java versions.

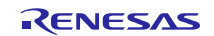

### 1.2.1 Windows version

The Windows product supports RA, DA RX, RL78, RH850, RZ, RISC-V and Synergy.

| Device Family | Toolchain        | Emulator                                          |
|---------------|------------------|---------------------------------------------------|
| RA            | GCC, LLVM        | E2 Emulator, E2 Emulator Lite, Segger J-link      |
| DA            | GCC, LLVM        | Segger J-link                                     |
| RX            | CC-RX, GCC       | E2 Emulator, E2 Emulator Lite, Segger J-link      |
| RL78          | CC-RL, GCC, LLVM | E2 Emulator, E2 Emulator Lite, COM port debugging |
| RH850         | CC-RH            | E2 Emulator                                       |
| RZ            | GCC              | Segger J-link                                     |
| RISC-V        | LLVM             | E2 Emulator, E2 Emulator Lite, Segger J-link      |
| Synergy       | GCC              | E2 Emulator, E2 Emulator Lite, Segger J-link      |
| EC-1          | GCC              | Segger J-link                                     |
| RE            | GCC              | E2 Emulator, E2 Emulator Lite, Segger J-link      |

For information on how to install the Windows product please refer to FAQ in the below URL.

English: <u>https://ja-support.renesas.com/knowledgeBase/21018828</u> Japanese: <u>https://en-support.renesas.com/knowledgeBase/21018832</u>

#### 1.2.2 Linux version

The Linux product version of e<sup>2</sup> studio is based on the same content as the Windows release.

Therefore, documents of e<sup>2</sup> studio will be helpful for common usages. There are some differences, the Linux version only supports some different levels of tooling.

| Device Family | Toolchain        | Emulator                                          |
|---------------|------------------|---------------------------------------------------|
| RA            | GCC, LLVM        | E2 Emulator, E2 Emulator Lite, Segger J-link      |
| DA            | GCC, LLVM        | Segger J-link                                     |
| RX            | CC-RX, GCC       | E2 Emulator, E2 Emulator Lite, Segger J-link      |
| RL78          | CC-RL, GCC, LLVM | E2 Emulator, E2 Emulator Lite, COM port debugging |
| RH850         | CC-RH            | E2 Emulator                                       |
| RZ            | GCC              | Segger J-link                                     |
| RISC-V        | LLVM             | Segger J-link                                     |
| Synergy       | Unsupported      | Unsupported                                       |

The Linux product supports RA, DA RX, RL78, RH850, RZ and RISC-V.

For information on how to install the Linux product please refer to the following documents.

English: https://en-support.renesas.com/knowledgeBase/19934358

<u>https://www.renesas.com/document/mat/quick-start-guide-linux-hosted-version-e-studio?language=en</u> Japanese: <u>https://ja-support.renesas.com/knowledgeBase/19934356</u>

https://www.renesas.com/document/mat/quick-start-guide-linux-hosted-version-e-studio?language=ja

### 1.2.3 Mac OS version

The Mac OS product version of e<sup>2</sup> studio is based on the same content as the Windows release.

The MacOS product version only supports the ARM architecture of Apple devices (Apple Silicon).

Therefore, documents of  $e^2$  studio will be helpful for common usages. There are some differences, the Mac OS version only supports some different levels of tooling.

The Mac OS product supports RA, DA RX and RL78.

| Device Family | Toolchain   | Emulator                                          |
|---------------|-------------|---------------------------------------------------|
| RA            | GCC, LLVM   | E2 Emulator, E2 Emulator Lite, Segger J-link      |
| DA            | GCC, LLVM   | Segger J-link                                     |
| RX            | GCC         | E2 Emulator, E2 Emulator Lite, Segger J-link      |
| RL78          | GCC, LLVM   | E2 Emulator, E2 Emulator Lite, COM port debugging |
| RH850         | Unsupported | Unsupported                                       |
| RZ            | Unsupported | Unsupported                                       |
| RISC-V        | Unsupported | Unsupported                                       |
| Synergy       | Unsupported | Unsupported                                       |

For information on how to install the Mac OS product please refer to the document below.

English: <u>https://www.renesas.com/document/qsg/quick-start-guide-e-studio-macos?language=en</u> Japanese: <u>https://www.renesas.com/document/qsg/quick-start-guide-e-studio-macos?language=ja</u>

#### FSP setup steps

You may also like to install the FSP packs for RA in the e<sup>2</sup> studio.

If developing for RA MCUs, it is now necessary to download and install FSP. Open a browser on:

• <u>https://github.com/renesas/fsp</u>

and download the ZIP file containing the packs for the current release – this must be FSP 4.6.0 or later to contain appropriate support for debugging on macOS.

Next steps mean these packs need to be installed to the e<sup>2</sup> studio internal support files directory.

This can be manually forced by running the  $e^2$  studio application and opening the project generator and working through the project generator wizard pages. The project generator can be accessed via the New->Renesas C/C++ project menu entry for the device you are using.

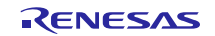

The support files directory is generated for the local machine you are running on. To get this location we can retrieve this from the "About E2studio" dialog. Please see the steps below:

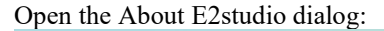

| Ś | E2studio File           | Edit So |
|---|-------------------------|---------|
|   | About E2studio          |         |
|   | Settings                | ¥,      |
|   | Services                | >       |
|   | Hide E2studio           | жн      |
|   | Hide Others<br>Show All | ₩Ж      |
|   | Quit E2studio           | жQ      |

And click on "Installation Details":

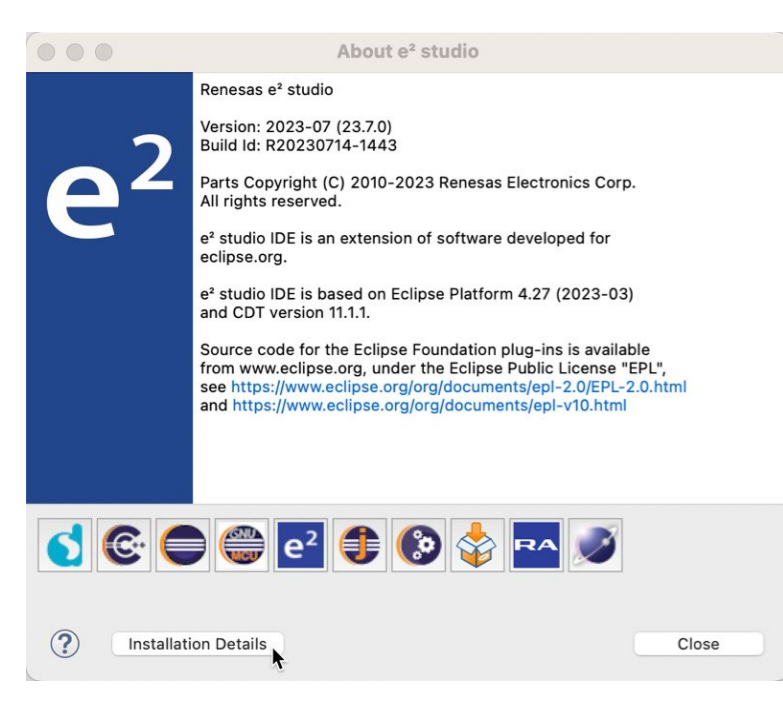

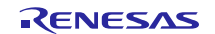

### e<sup>2</sup> studio 2025-07 Release Documentation

Then select the "Support Folders" tab, and then click on the "e<sup>2</sup> studio support area:" link to open a Filer window. You should see an "internal folder" here:

|                                    | e <sup>2</sup> studio Installation Details                                                                            |
|------------------------------------|----------------------------------------------------------------------------------------------------|
| Installed Software Installati      | ion History Features Plug-ins Configuration Renesas Device Support Support Folders                                    |
| e² studio support area <u>file</u> | e:/Users/awb/.eclipse/com.renesas.platform_1908781857/                                                                |
| e² studio download area: <u>f</u>  | ile:/Users/awb/.eclipse/com.renesas.platform_download                                                                 |
|                                    |                                                                                                    |
|                                    |                                                                                                    |
|                                    |                                                                                                    |
| •••                                | $\langle \rangle$ com.renesas.platfo $\overleftarrow{=}$ $\vee$ $\boxplus$ $\diamondsuit$ $\bigotimes$ $\vee$ $\gg$ Q |
| Favourites                         |                                                                                                    |
| MirDrop                            |                                                                                                    |
| ecents                             |                                                                                                    |
| 🙏 Applications                     | internal                                                                                                    |
| Desktop                            |                                                                                                    |
| Documents                          |                                                                                                    |
| Downloads                          |                                                                                                    |
|                                    |                                                                                                    |

At this point, close the  $e^2$  studio application.

Now copy the "internal" folder from the temporary directory that you previously extracted the contents of to the "internal" folder in the e<sup>2</sup> studio support files folder:

|                | < > con  | n.renesas.platform_ | 1908781857 |                  |
|----------------|----------|---------------------|------------|------------------|
| Favourites     |          |                     |            |                  |
| AirDrop        |          |                     |            |                  |
| Recents        |          |                     |            |                  |
| Applications   | internal |                     |            |                  |
| Desktop        |          | 0                   | < > FS     | P                |
| Documents      |          | Favourites          |            |                  |
| Ownloads       |          | 🧑 AirDrop           |            |                  |
| iCloud         |          | Recents             |            | ZIP              |
| 🛆 iCloud Drive |          | 🙏 Applications      | internal   | FSP_Packs_v4.6.0 |
| E Shared       |          | 🔲 Desktop           |            | .zip             |
|                |          | Documents           |            |                  |

[Note that you can copy rather than moving in Filer by drag and dropping with Option key pressed.] When prompted, select the Merge option:

| A folder named "internal"<br>you want to merge or rep | already exists in this<br>lace it with the one y | location. Do<br>ou're copying? |
|-------------------------------------------------------|--------------------------------------------------|--------------------------------|
| Merge will combine the ty                             | vo folders preservin                             | a all the newer                |
| items such as "projectger                             | n" and 113 other item                            | IS.                            |

Pack installation should then be completed, and you can restart the e<sup>2</sup> studio application.

### 1.3 Supported Toolchains – Windows Hosted

The following toolchains are supported in e<sup>2</sup> studio.

|               |             | Renesas         | GNU Arm<br>Embedded<br>(*2) | Renesas GCC/<br>GNURZ/ARM<br>(*3) | IAR (*4) | Green<br>Hills (*5) | LLVM (*6) |
|---------------|-------------|-----------------|-----------------------------|-----------------------------------|----------|---------------------|-----------|
|               | RL78        | Yes (CC-<br>RL) | No                          | Yes                               | Yes      | No                  | Yes       |
| Device Family | RX          | Yes (CC-<br>RX) | No                          | Yes                               | Yes      | No                  | No        |
|               | RH850       | Yes (CC-<br>RH) | No                          | No                                | Yes      | Yes                 | No        |
|               | RZ/ARM      | No              | No (*1)                     | Yes                               | Yes      | No                  | No        |
|               | EC-1/ARM    | No              | No                          | Yes                               | No       | No                  | No        |
|               | Synergy/ARM | No              | Yes                         | No                                | Yes      | No                  | No        |
| _             | RA/ARM      | No              | Yes                         | No                                | Yes      | No                  | Yes       |
| _             | RE/ARM      | No              | Yes                         | No                                | Yes      | No                  | No        |
| _             | DA/ARM      | No              | Yes                         | No                                | No       | No                  | No        |
|               | RISC-V MCU  | No              | No                          | No                                | No       | No                  | Yes       |

#### Note:

\*1: Project converter is available to convert from GNUARM RZ/none to GNU ARM Embedded toolchain.

- \*2: The GCC toolchains for RZ Family and Renesas Synergy<sup>™</sup> are distributed via Arm Developer at <u>https://developer.arm.com/open-source/gnu-toolchain/gnu-rm</u> or Launchpad.net at: <u>https://launchpad.net/gcc-arm-embedded</u>. They are also available using the "Additional components" page in the e<sup>2</sup> studio installer. Supported ARM GCC versions vary from device family to device family. Please see the following table for more information:
- \*3: Legacy GNUARM toolchains are available from <a href="https://llvm-gcc-renesas.com/">https://llvm-gcc-renesas.com/</a>. In addition, the latest RX and RL78 Renesas GCC toolchains are available from this website. Also LLVM for RL78 is available from <a href="https://llvm-gcc-renesas.com/">https://llvm-gcc-renesas.com/</a>.
- \*4: The IAR toolchain plugins are available via the "Help"->" IAR Embedded Workbench plugin manager" menu in e<sup>2</sup> studio. These Eclipse plugins are provided by IAR and are not supported by Renesas.
- \*5: The Green Hills toolchain plugins are available within the e<sup>2</sup> studio product. These plugins are provided by Green Hills and are not supported by Renesas.
- \*6: The RISC-V LLVM toolchain will be available from https://llvm-gcc-renesas.com/.

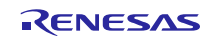

| Device Family                                | GCC distribution and version                                                                                                    |
|----------------------------------------------|----------------------------------------------------------------------------------------------------|
| RZ/A1, A2                                    | 9.3.1 (2020 q2)                                                                                                    |
| RZ/A3UL,A3M                                  | FSP 1.0.0: AArch64 bare-metal 10.3.2021.07<br>FSP 1.1.0: AArch64 bare-metal 10.3.2021.07<br>FSP 1.2.0: AArch64 bare-metal 10.3.2021.07<br>FSP 1.2.1: AArch64 bare-metal 10.3.2021.07<br>FSP 2.0.0: AArch64 bare-metal 10.3.2021.07<br>FSP 2.0.1: AArch64 bare-metal 10.3.2021.07<br>FSP 2.0.2: AArch64 bare-metal 13.2.Rel1<br>FSP 3.0.0: AArch64 bare-metal 13.2.Rel1<br>FSP 3.1.0: AArch64 bare-metal 13.2.Rel1<br>FSP 3.2.0: AArch64 bare-metal 13.2.Rel1<br>FSP 3.3.0: AArch64 bare-metal 13.2.Rel1<br>FSP 3.3.0: AArch64 bare-metal 13.2.Rel1<br>FSP 3.4.0: AArch64 bare-metal 13.2.Rel1<br>FSP 3.4.0: AArch64 bare-metal 13.2.Rel1<br>FSP 3.4.0: AArch64 bare-metal 13.2.Rel1<br>FSP 3.5.0: AArch64 bare-metal 13.2.Rel1 |
| RZ/G1, G2 (Cortex-A)                         | Linaro 7.4.1                                                                                                    |
| RZ/G2L, G2LC, G2UL, G3E,<br>G3S (Cortex-M33) | FSP 1.0.0: 9.2.1(2019q4)<br>FSP 1.1.0: 9.2.1(2019q4)<br>FSP 1.2.0: 9.2.1(2019q4)<br>FSP 1.2.0: 9.2.1(2019q4)<br>FSP 2.0.0: 10.3-2021.10<br>FSP 2.0.1: 10.3-2021.10<br>FSP 2.1.0: 10.3-2021.10<br>FSP 3.0.0: 13.3.Rel1<br>FSP 3.1.0: 13.3.Rel1                                                                                                    |
| RZ/N2L, N2H                                  | FSP 1.0.0: 9.3.1(2020q2)<br>FSP 1.1.0: 9.3.1(2020q2)<br>FSP 1.2.0: 9.3.1(2020q2)<br>FSP 1.3.0: 12.2.Rel1<br>FSP 2.0.0: 12.2.Rel1<br>FSP 2.1.0: CR52: 12.2.Rel1, CA55: 10.3.2021.07<br>FSP 2.2.0: CR52: 12.2.Rel1, CA55: 10.3.2021.07                                                                                                    |
| RZ/T2M, T2ME, T2L, T2H                       | FSP 1.0.0: 9.3.1(2020q2)<br>FSP 1.1.0: 9.3.1(2020q2)<br>FSP 1.2.0: 9.3.1(2020q2)<br>FSP 1.3.0: 12.2.Rel1<br>FSP 2.0.0: 12.2.Rel1<br>FSP 2.1.0: 12.2.Rel1<br>FSP 2.2.0: CR52:12.2.Rel1, CA55:10.3-2021.07<br>FSP 2.3.0: CR52:13.3.Rel1, CA55:10.3-2021.07<br>FSP 3.0.0: CR52:13.3.Rel1, CA55:10.3-2021.07                                                                                                    |
| RZ/V2L, V2H, V2N                             | FSP 1.0.0: 9.2.1(2019q4)<br>FSP 1.1.0: 9.2.1(2019q4)<br>FSP 2.0.0: 12.2.Rel1<br>FSP 2.0.1: 12.2.Rel1<br>FSP 2.0.2: 12.2.Rel1<br>FSP 3.0.0: 13.3.Rel1<br>FSP 3.1.0: 13.3 Rel1                                                                                                    |
| Synergy                                      | SSP 1.6.x: 7.2.1<br>SSP 1.7.x: 7.2.1                                                                                                    |

|    | SSP 2.0, 2.1, 2.2 <-> 2.2: 9.2.1 and 7.2.1<br>SSP 2.3, 2.4, 2.5, 2.6, 2.7: 10.3-2021.10                                                                                                    |
|----|----------------------------------------------------------------------------------------------------|
| RA | FSP $3.5.0: 10.3-2021.10$<br>FSP $3.6.0: 10.3-2021.10$<br>FSP $3.7.0: 10.3-2021.10$<br>FSP $3.8.0: 10.3-2021.10$<br>FSP $3.9.0: 10.3-2021.10$<br>FSP $4.0.0: 10.3-2021.10$<br>FSP $4.1.0: 10.3-2021.10$<br>FSP $4.2.0: 10.3-2021.10$<br>FSP $4.3.0: 10.3-2021.10$<br>FSP $4.5.0: 10.3-2021.10$<br>FSP $4.6.0: 10.3-2021.10$<br>FSP $5.0.0: 12.2.Rel1$<br>FSP $5.0.0: 12.2.Rel1$<br>FSP $5.1.0: 13.2.Rel1$<br>FSP $5.3.0: 13.2.Rel1$<br>FSP $5.4.0: 13.2.Rel1$<br>FSP $5.5.0: 13.2.Rel1$<br>FSP $5.6.0: 13.2.Rel1$<br>FSP $5.6.0: 13.2.Rel1$ |
| RE | RE SDK 1.1.0: 6.3.1(2017 q2)                                                                                                    |

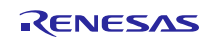

### **1.4** Supported Toolchains – Linux Hosted

The following toolchains are supported in e<sup>2</sup> studio:

- Linaro GCC tested version 7.3.1-201805
- GNU ARM Embedded 13.2-Rel1
- GNU ARM Embedded 10.3 2021.10
- GCC ARM A-Profile (AArch64 bare-metal) 13.2.Rel1
- GCC for Renesas RL78 4.9.2.202201
- GCC for Renesas RX 8.3.0.202311
- GCC for Renesas RX 8.3.0.202411
- LLVM Embedded Toolchain for Arm 18.1.3
- LLVM Embedded Toolchain for Arm 17.0.1
- LLVM for Renesas RL78 17.0.1.202412
- LLVM for Renesas RISC-V 17.0.2.202407
- LLVM for Renesas RISC-V MCU 19.1.7.202501 Toolchain (ELF)
- CC-RX V3.07.00
- CC-RL V1.15.00
- CC-RH V2.07.00

### 1.5 Supported Toolchains – Mac OS Hosted

The following toolchains are supported in e<sup>2</sup> studio:

- ARM GNU Toolchains for Mac OS
   <u>https://developer.arm.com/downloads/-/arm-gnu-toolchain-downloads</u>
- GCC for Renesas RX 8.3.0.202405
- GCC for Renesas 8.3.0.202411-GNURX Toolchain
   <u>https://llvm-gcc-renesas.com/ja/rx-download-toolchains/</u>
- LLVM for Renesas RL78 17.0.1.202409
- LLVM for Renesas RL78 17.0.1.202412 MacOS (ARM) Toolchain
   <u>https://llvm-gcc-renesas.com/ja/rl78/rl78-download-toolchains/</u>

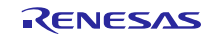

# 2. Device Support

### 2.1 **Project Generator Support**

Note1: The Renesas SH device family is no longer supported in e<sup>2</sup> studio.

Note2: SDK import feature is available for DA, instead of new project generation.

| Family Group Devices                                                                                                    |                                     |
|----------------------------------------------------------------------------------------------------|-------------------------------------|
| DA1453x DA14531(DA14531-00), DA14531-01, DA14533, DA                                                                                                    | 14535                               |
| DA1458x DA14585, DA14586                                                                                                    |                                     |
| DA1459x DA14592, DA14594                                                                                                    |                                     |
| DA1469x DA14691, DA14695, DA14697, DA14699                                                                                                    |                                     |
| DA DA1470x DA14701, DA14705, DA14706, DA14708                                                                                                    |                                     |
| DA14850AA DA14850AA, DA14850AB, DA14850BA, DA14850BI                                                                                                    | В                                   |
| DA14870AA DA14870AA, DA14870AB, DA14870BA, DA14870B                                                                                                    | В                                   |
| DA16200 DA16200                                                                                                    |                                     |
| DA16600 DA16600                                                                                                    |                                     |
| EC-1 EC-1 R9A06G043                                                                                                    |                                     |
| RA0 R7FA0E105, R7FA0E107, R7FA0E207, R7FA0E209                                                                                                    | 9                                   |
| R7FA2A1AB, R7FA2A2AD, R7FA2A2BD, R7FA2E1                                                                                                    | A5, R7FA2E1A7,                      |
| RA2 R7FA2E1A8, R7FA2E1A9, R7FA2E2A3, R7FA2E2A                                                                                                    | 15, R7FA2E2A7,                      |
| R7FA2E305, R7FA2E307, R7FA2E1A9, R7FA2E1A6<br>R7FA2E209, R7FA2E307, R7FA2E1A9, R7FA2E1A6                                                                                                    | 3, R/FA2L207,                       |
| R7FA4C1BB, R7FA4C1BD, R7FA4E10B, R7FA4E10B, R7FAB, R7FAAE10B, R7FAB, R7FAB, R7FAB, R7FAB, R7FAB, R7FAB, R7FAB, | 0D, R7FA4E2B9,                      |
| R7FA4L1BB, R7FA4L1BD, R7FA4M1AB, R7FA4M2                                                                                                    | AB,                                 |
| R7FA4M2AC, R7FA4M2AD, R7FA4M3AD, R7FA4M                                                                                                    | 13AE,                               |
|                                                                                                    |                                     |
| RA R/FAGE10D, R/FAGE10F, R/FAGE2B9, R/FAGE2B<br>RA R/FAGE10D, R/FAGE10F, R/FAGE2B9, R/FAGE2B                                                                                                    | 3B, R7FA6M1AD,                      |
| R7FA6M2AD, R7FA6M2AF, R7FA6M3AF, R7FA6M                                                                                                    | 5AG.                                |
| R7FA6M5AH, R7FA6M5BF, R7FA6M5BG, R7FA6M                                                                                                    | 5BH,                                |
| R7FA6T1AB, R7FA6T1AD, R7FA6T2AB, R7FA6T2A                                                                                                    | AD, R7FA6T2BB,                      |
| R7FA6T2BD, R7FA6T3BB                                                                                                    |                                     |
| R7FA8D1AF, R7FA8D1AH, R7FA8D1BF, R7FA8D1<br>R7FA8F2AF R7FA8M1AF R7FA8M1AH R7FA8T1                                                                                                    | BH, $R/FA8E1AF$ ,<br>AF $R7EA8T1AH$ |
| RA8 R7KA8P1AD, R7KA8P1AF, R7KA8P1BD, R7KA8P1                                                                                                    | BF. R7KA8P1JF.                      |
| R7KA8P1KF, R7KA8P1JF_CPU0, R7KA8P1JF_CPU                                                                                                    | U1,                                 |
| R7KA8P1KF_CPU0, R7KA8P1KF_CPU1                                                                                                    |                                     |
| RE01B R7F0E01BD2DNB                                                                                                    |                                     |
| RE01_1500KB R7F0E014D2CFB, R7F0E014D2CFP, R7F0E015D2                                                                                                    | 2CFB,                               |
| R7F0E015D2CFP, R7F0E016D2DBN, R7F0E017D2                                                                                                    | 2DBN                                |
| R7F0E01082CFM, R7F0E01082CFP, R7F0E01082I                                                                                                    | DBH,                                |
| RE01_256KB R7F0E01082DBR, R7F0E01082DNG, R7F0E01182                                                                                                    | CFM,<br>BR                          |
| R7F0E01182DNG                                                                                                    |                                     |
| C1H R7F701260, R7F701270                                                                                                    |                                     |
| C1M R7F701263, R7F701271                                                                                                    |                                     |
| C1M-A1 R7F701278                                                                                                    |                                     |
| C1M-A2 R7F701275                                                                                                    |                                     |
| RH850 D1L1 R7F701401, R7F701421                                                                                                    |                                     |
| D1L2 R7F701402, R7F701422                                                                                                    |                                     |
| D1M1 R7F701404, R7F701405                                                                                                    |                                     |
| D1M1-V2 R7F701442, R7F701462                                                                                                    |                                     |
| D1M2 R7F701408, R7F701410, R7F701428, R7F701430                                                                                                    |                                     |

# e<sup>2</sup> studio 2025-07 Release Documentation

| E1L    | R7F701201, R7F701205                                                                                                    |
|--------|----------------------------------------------------------------------------------------------------|
| E1M-S  | R7F701202, R7F701204                                                                                                    |
| E1M-S2 | R7F701215, R7F701216                                                                                                    |
| -      | R7F701Z05, R7F701Z06, R7F701Z07                                                                                                    |
| F1H    | R7F701501, R7F701502, R7F701503, R7F701506, R7F701507,<br>R7F701508, R7F701511, R7F701512, R7F701513, R7F701526,<br>R7F701527, R7F701528, R7F701529, R7F701530, R7F701531,<br>R7F701534                                                                                                    |
| _      | R7F701521, R7F701522, R7F701524, R7F701525                                                                                                    |
| F1K    | R7F701542, R7F701543, R7F701546, R7F701547, R7F701557,<br>R7F701560, R7F701561, R7F701562, R7F701563, R7F701566,<br>R7F701567, R7F701577, R7F701580, R7F701581, R7F701582,<br>R7F701583, R7F701586, R7F701587, R7F701597, R7F701602,<br>R7F701603, R7F701610, R7F701611, R7F701612, R7F701613,<br>R7F701620, R7F701621, R7F701622, R7F701623                                                                                                    |
| F1KH   | R7F701708, R7F701709, R7F701710, R7F701711, R7F701714,                                                                                                    |
| F1KM   | R7F701715<br>R7F701644, R7F701645, R7F701646, R7F701647, R7F701648,<br>R7F701649, R7F701650, R7F701651, R7F701652, R7F701653,<br>R7F701684, R7F701685, R7F701686, R7F701687, R7F701688,<br>R7F701689, R7F701690, R7F701691, R7F701692, R7F701693,<br>R7F701694, R7F701695, R7F701760, R7F701762, R7F701764,<br>R7F701A55, R7F701A56, R7F701A57, R7F701A58, R7F701A59,<br>R7F701A60, R7F701A61, R7F701A62, R7F701A63, R7F701A64,<br>R7F701A65, R7F701A66, R7F701A67, R7F701A68, R7F701A69,<br>R7F701A70, R7F701A71, R7F701A72, R7F701A73, R7F701A74,<br>R7F701A75, R7F701A76, R7F701A77, R7F701A78, R7F701A79,<br>R7F701A80, R7F701A81, R7F701A82, R7F701A83, R7F701A84                                                                                    |
| F1L    | R7F701002xAFP, R7F701003xAFP, R7F701006xAFP,<br>R7F701007xAFP, R7F701008xAFP, R7F701009xAFP,<br>R7F701010xAFP, R7F701011xAFP, R7F701012xAFP,<br>R7F701013xAFP, R7F701014xAFP, R7F701015xAFP,<br>R7F701016xAFP, R7F701017xAFP, R7F701018xAFP,<br>R7F701019xAFP, R7F701020xAFP, R7F701021xAFP,<br>R7F701022xAFP, R7F701023xAFP, R7F701024xAFP,<br>R7F701025xAFP, R7F701026xAFP, R7F701027xAFP,<br>R7F701028xAFP, R7F701029xAFP, R7F701030xAFP,<br>R7F701028xAFP, R7F701033xAFP, R7F701030xAFP,<br>R7F701032xAFP, R7F701043, R7F701034xAFP, R7F701040,<br>R7F701041, R7F701042, R7F701043, R7F701044, R7F701045,<br>R7F701046, R7F701047, R7F701048, R7F701049, R7F701050,<br>R7F701051, R7F701052, R7F701053, R7F701054, R7F701055,<br>R7F701056, R7F701057 |
| F1M    | R7F701544, R7F701545, R7F701548, R7F701549, R7F701552,<br>R7F701553, R7F701564, R7F701565, R7F701568, R7F701569,<br>R7F701572, R7F701573                                                                                                    |
| P1H-C  | R7F701370AEEBG, R7F701371EABG, R7F701372EABG, R7F701396EABG                                                                                                    |
| P1L-C  | R7F701388, R7F701389, R7F701390, R7F701391                                                                                                    |
| P1M    | R7F701304, R7F701305, R7F701310, R7F701311, R7F701312,<br>R7F701313, R7F701314, R7F701315, R7F701318, R7F701319,<br>R7F701320, R7F701321, R7F701322, R7F701323                                                                                                    |
| P1M-C  | R7F701373xABG. R7F701374xAFP. R7F701397xABG                                                                                                    |

|            | P1M-E    | R7F701375, R7F701376, R7F701377, R7F701378, R7F701379,<br>R7F701380, R7F701381, R7F701382, R7F701383, R7F701384,<br>R7F701385, R7F701386                                                                                                    |
|------------|----------|----------------------------------------------------------------------------------------------------|
|            | -        | R7F701060xAFP, R7F701062xAFP, R7F701064xAFP,<br>R7F701065xAFP, R7F701067xAFP, R7F701069xAFP,<br>R7F701071xAFP                                                                                                    |
|            | U2A-EVA  | R7F702Z19A, R7F702Z19B                                                                                                    |
|            | U2A16    | R7F702300, R7F702300A, R7F702300B                                                                                                    |
|            | U2A6     | R7F702302                                                                                                    |
|            | U2A8     | R7F702301, R7F702301A, R7F702301B                                                                                                    |
|            | U2B10    | R7F70254x_Fusa, R7F70254x_Performance, R7F702Z21,<br>R7F702Z26                                                                                                    |
|            | U2B24    | R7F702Z23, R7F702Z28                                                                                                    |
|            | U2B6     | R7F70255x, R7F702Z22                                                                                                    |
|            | U2C2     | R7F702615A                                                                                                    |
|            | U2C4     | R7F702606A                                                                                                    |
|            | U2C8     | R7F702600A                                                                                                    |
|            | U2C8-EVA | R7F702Z32A                                                                                                    |
| RISC-V MCU | G021     | R9A02G021                                                                                                    |
|            | D1A      | R5F10CGB, R5F10CGC, R5F10CGD, R5F10CLD, R5F10CMD,<br>R5F10CME, R5F10DGC, R5F10DGD, R5F10DGE, R5F10DLD,<br>R5F10DLE, R5F10DMD, R5F10DME, R5F10DMF, R5F10DMG,<br>R5F10DMJ, R5F10DPE, R5F10DPF, R5F10DPG, R5F10DPJ,<br>R5F10DPK, R5F10DPL, R5F10DSJ, R5F10DSK, R5F10DSL,<br>R5F10TPJ                                                                                                    |
| RL78       | F12      | R5F10968, R5F1096A, R5F1096B, R5F1096C, R5F1096D,<br>R5F1096E, R5F109AA, R5F109AB, R5F109AC, R5F109AD,<br>R5F109AE, R5F109BA, R5F109BB, R5F109BC, R5F109BD,<br>R5F109BE, R5F109GA, R5F109GB, R5F109GC, R5F109GD,<br>R5F109GE, R5F109LA, R5F109LB, R5F109LC, R5F109LD,<br>R5F109LE                                                                                                    |
|            | F13      | R5F10A6A, R5F10A6C, R5F10A6D, R5F10A6E, R5F10AAA,<br>R5F10AAC, R5F10AAD, R5F10AAE, R5F10ABA, R5F10ABC,<br>R5F10ABD, R5F10ABE, R5F10AGA, R5F10AGC, R5F10AGD,<br>R5F10AGE, R5F10AGF, R5F10AGG, R5F10ALC, R5F10ALD,<br>R5F10ALE, R5F10ALF, R5F10ALG, R5F10AME, R5F10AMF,<br>R5F10AMG, R5F10BAC, R5F10BAD, R5F10BAE, R5F10BAF,<br>R5F10BAG, R5F10BBC, R5F10BBD, R5F10BBE, R5F10BBF,<br>R5F10BBG, R5F10BGC, R5F10BGD, R5F10BGE, R5F10BGF,<br>R5F10BGG, R5F10BLC, R5F10BLD, R5F10BLE, R5F10BLF,<br>R5F10BLG, R5F10BME, R5F10BMF, R5F10BMG |
|            | F14      | R5F10PAD, R5F10PAE, R5F10PBD, R5F10PBE, R5F10PGD,<br>R5F10PGE, R5F10PGF, R5F10PGG, R5F10PGH, R5F10PGJ,<br>R5F10PLE, R5F10PLF, R5F10PLG, R5F10PLH, R5F10PLJ,<br>R5F10PME, R5F10PMF, R5F10PMG, R5F10PMH, R5F10PMJ,<br>R5F10PPE, R5F10PPF, R5F10PPG, R5F10PPH, R5F10PPJ                                                                                                    |
|            | F15      | R5F113GK, R5F113GL, R5F113LK, R5F113LL, R5F113MK,<br>R5F113ML, R5F113PG, R5F113PH, R5F113PJ, R5F113PK,<br>R5F113PL, R5F113TG, R5F113TH, R5F113TJ, R5F113TK,<br>R5F113TL                                                                                                    |
|            | F1A      | R5F114GC, R5F114GD, R5F114GE, R5F114GF, R5F114GG                                                                                                    |
|            | F1E      | R5F11KLE, R5F11KLF, R5F11KLG, R5F11LLE, R5F11LLF, R5F11LLF, R5F11LLG                                                                                                    |
|            | F22      | R7F122F7G, R7F122FBG, R7F122FGG                                                                                                    |
|            | F23      | R7F123FBG, R7F123FGG, R7F123FLG, R7F123FMG                                                                                                    |

| F24  | R7F124FBJ, R7F124FGJ, R7F124FLJ, R7F124FMJ, R7F124FPJ                                                                                                    |
|------|----------------------------------------------------------------------------------------------------|
| -    | R7F125FGL, R7F125FLL, R7F125FML, R7F125FPL                                                                                                    |
| FGIC | RAJ240055, RAJ240057, RAJ240090, RAJ240100, RAJ240310                                                                                                    |
| G10  | R5F10Y14, R5F10Y16, R5F10Y17, R5F10Y44, R5F10Y46,<br>R5F10Y47                                                                                                    |
| G11  | R5F1051A, R5F1054A, R5F1056A, R5F1057A, R5F1058A                                                                                                    |
| G12  | R5F10266, R5F10267, R5F10268, R5F10269, R5F1026A,<br>R5F10277, R5F10278, R5F10279, R5F1027A, R5F102A7,<br>R5F102A8, R5F102A9, R5F102AA, R5F10366, R5F10367,<br>R5F10368, R5F10369, R5F1036A, R5F10377, R5F10378,<br>R5F10379, R5F1037A, R5F103A7, R5F103A8, R5F103A9,<br>R5F103AA                                                                                                    |
| G13  | R5F1006A, R5F1006C, R5F1006D, R5F1006E, R5F1007A,           R5F1007C, R5F1007D, R5F1007A, R5F1008A, R5F1008C,           R5F1008D, R5F1008E, R5F100AA, R5F100AC, R5F100AD,           R5F1008D, R5F100AF, R5F100BF, R5F100BG, R5F100BC,           R5F100CC, R5F100CD, R5F100EF, R5F100CCF, R5F100CC,           R5F100EG, R5F100ED, R5F100ED, R5F100CF, R5F100CG,           R5F100EG, R5F100ED, R5F100CD, R5F100CF, R5F100FD,           R5F100EG, R5F100EH, R5F100FG, R5F100CF, R5F100FD,           R5F100FE, R5F100FF, R5F100FG, R5F100GH, R5F100GJ,           R5F100FE, R5F100F, R5F100GG, R5F100GH, R5F100GJ,           R5F100GE, R5F100GF, R5F100GG, R5F100GH, R5F100GJ,           R5F100GE, R5F100GF, R5F100JD, R5F100JD,           R5F100GF, R5F100GG, R5F100JD, R5F100JE,           R5F100GF, R5F100JD, R5F100JJ, R5F100JE,           R5F100GF, R5F100GG, R5F100JD, R5F100JE,           R5F100GF, R5F100JD, R5F100JJ, R5F100JK,           R5F100JF, R5F100JG, R5F100JJ, R5F100JK,           R5F100MF, R5F100MG, R5F100PH, R5F100PJ,           R5F100MF, R5F100PH, R5F100PH, R5F100PJ,           R5F100MF, R5F100PH, R5F101AD, R5F101AD, R5F100NK,           R5F100NL, R5F101PL, R5F101AD, R5F101AC,           R5F101AD, R5F101AD, R5F101AD, R5F101AC,           R5F101AD, R5F101AD, R5F101AB, R5F101BG,           R5F101AD, R5F101AB, R5F101AB, R5F101BG,           R5F101AD, R5F101BD, R5F101AB, R5F101AG, R5F101BG, |
| G13A | R5F140FK, R5F140FL, R5F140GK, R5F140GL, R5F140LK,<br>R5F140LL, R5F140PK, R5F140Pl                                                                                                    |

| G14 | R5F104AA, R5F104AC, R5F104AD, R5F104AE, R5F104AF,<br>R5F104AG, R5F104BA, R5F104BC, R5F104BD, R5F104BE,<br>R5F104BF, R5F104BG, R5F104CA, R5F104CC, R5F104CD,<br>R5F104CE, R5F104CF, R5F104CG, R5F104EA, R5F104EC,<br>R5F104ED, R5F104EE, R5F104EF, R5F104EG, R5F104EH,<br>R5F104FA, R5F104FC, R5F104FD, R5F104FE, R5F104FF,<br>R5F104FG, R5F104FH, R5F104FJ, R5F104GA, R5F104GC,<br>R5F104GD, R5F104GE, R5F104GF, R5F104GG, R5F104GH,<br>R5F104GJ, R5F104GE, R5F104GL, R5F104JC, R5F104JD,<br>R5F104JE, R5F104JF, R5F104JG, R5F104JH, R5F104JJ,<br>R5F104LC, R5F104LF, R5F104LE, R5F104LF, R5F104LG,<br>R5F104LC, R5F104LD, R5F104LE, R5F104LF, R5F104LG,<br>R5F104HH, R5F104LJ, R5F104JK, R5F104HL, R5F104MF,<br>R5F104MG, R5F104MH, R5F104MJ, R5F104PL, R5F104MK,<br>R5F104PF, R5F104PG, R5F104PH, R5F104PJ, R5F104PK,<br>R5F104PL |
|-----|----------------------------------------------------------------------------------------------------|
| G15 | R5F12007, R5F12008, R5F12017, R5F12018, R5F12047, R5F12048,<br>R5F12067, R5F12068                                                                                                    |
| G16 | R5F1211A, R5F1211C, R5F1214A, R5F1214C, R5F1216A,<br>R5F1216C, R5F1217A, R5F1217C, R5F121BA, R5F121BC                                                                                                    |
| G1A | R5F10E8A, R5F10E8C, R5F10E8D, R5F10E8E, R5F10EBA,<br>R5F10EBC, R5F10EBD, R5F10EBE, R5F10EGA, R5F10EGC,<br>R5F10EGD, R5F10EGE, R5F10ELC, R5F10ELD, R5F10ELE                                                                                                    |
| G1C | R5F10JBC, R5F10JGC, R5F10KBC, R5F10KGC                                                                                                    |
| G1D | R5F11AGG, R5F11AGH, R5F11AGJ                                                                                                    |
| G1E | R5F10FLC, R5F10FLD, R5F10FLE, R5F10FMC, R5F10FMD, R5F10FME                                                                                                    |
| G1F | R5F11B7C, R5F11B7E, R5F11BBC, R5F11BBE, R5F11BCC,<br>R5F11BCE, R5F11BGC, R5F11BGE, R5F11BLC, R5F11BLE                                                                                                    |
| G1G | R5F11EA8, R5F11EAA, R5F11EB8, R5F11EBA, R5F11EF8, R5F11EFA                                                                                                    |
| G1H | R5F11FLJ, R5F11FLK, R5F11FLL                                                                                                    |
| G1K | R5F11VBG, R5F11VLG                                                                                                    |
| G1M | R5F11W67, R5F11W68                                                                                                    |
| G1N | R5F11Y67, R5F11Y68                                                                                                    |
| G1P | R5F11Z7A, R5F11ZBA                                                                                                    |
| G22 | R7F102G4C, R7F102G4E, R7F102G6C, R7F102G6E, R7F102G7C,<br>R7F102G7E, R7F102G8C, R7F102G8E, R7F102GAC, R7F102GAE,<br>R7F102GBC, R7F102GBE, R7F102GCC, R7F102GCE, R7F102GEC,<br>R7F102GEE, R7F102GFC, R7F102GFE, R7F102GGC, R7F102GGE                                                                                                    |
| G23 | R7F100GAF, R7F100GAG, R7F100GAH, R7F100GAJ, R7F100GBF,<br>R7F100GBG, R7F100GBH, R7F100GBJ, R7F100GCF, R7F100GCG,<br>R7F100GCH, R7F100GCJ, R7F100GEF, R7F100GEG, R7F100GEH,<br>R7F100GEJ, R7F100GFF, R7F100GFG, R7F100GFH, R7F100GFJ,<br>R7F100GGH, R7F100GGJ, R7F100GGK, R7F100GGG,<br>R7F100GGN, R7F100GJF, R7F100GJG, R7F100GJH, R7F100GJJ,<br>R7F100GJK, R7F100GJL, R7F100GJN, R7F100GJH, R7F100GJJ,<br>R7F100GJK, R7F100GJL, R7F100GJK, R7F100GLF, R7F100GLG,<br>R7F100GLH, R7F100GLJ, R7F100GLK, R7F100GLL, R7F100GLN,<br>R7F100GMG, R7F100GMH, R7F100GMJ, R7F100GMK,<br>R7F100GML, R7F100GMN, R7F100GPG, R7F100GPH, R7F100GPJ,<br>R7F100GPK, R7F100GPL, R7F100GPN, R7F100GSJ, R7F100GSK,<br>R7F100GSL, R7F100GSN                                                                                                    |

|   | G24   | R7F101G6E, R7F101G6G, R7F101G7E, R7F101G7G, R7F101G8E,<br>R7F101G8G, R7F101GAE, R7F101GAG, R7F101GBE, R7F101GBG,<br>R7F101GEE, R7F101GEG, R7F101GFE, R7F101GFG, R7F101GGE,<br>R7F101GGG, R7F101GJE, R7F101GJG, R7F101GLE, R7F101GLG                                                                                       |
|---|-------|----------------------------------------------------------------------------------------------------|
|   | H1D   | R5F11NGF, R5F11NGG, R5F11NLF, R5F11NLG, R5F11NME,<br>R5F11NMF, R5F11NMG, R5F11PLF, R5F11PLG, R5F11RMG                                                                                                    |
| - | I1A   | R5F1076C, R5F107AC, R5F107AE, R5F107DE                                                                                                    |
|   | I1B   | R5F10MME, R5F10MMG, R5F10MPE, R5F10MPG                                                                                                    |
|   | I1C   | R5F10NLE, R5F10NLG, R5F10NME, R5F10NMG, R5F10NMJ,<br>R5F10NML, R5F10NML_DUAL, R5F10NPG, R5F10NPJ, R5F10NPL,<br>R5F10NPL_DUAL                                                                                                    |
| - | I1C-2 | R5F11TLE, R5F11TLG                                                                                                    |
|   | I1D   | R5F11768, R5F1176A, R5F11778, R5F1177A, R5F117A8,<br>R5F117AA, R5F117AC, R5F117BA, R5F117BC, R5F117GA,<br>R5F117GC                                                                                                    |
|   | I1E   | R5F11CBC, R5F11CCC                                                                                                    |
|   | L12   | R5F10RB8, R5F10RBA, R5F10RBC, R5F10RF8, R5F10RFA,<br>R5F10RFC, R5F10RG8, R5F10RGA, R5F10RGC, R5F10RJ8,<br>R5F10RJA, R5F10RJC, R5F10RLA, R5F10RLC                                                                                                    |
|   | L13   | R5F10WLA, R5F10WLC, R5F10WLD, R5F10WLE, R5F10WLF,<br>R5F10WLG, R5F10WMA, R5F10WMC, R5F10WMD, R5F10WME,<br>R5F10WMF, R5F10WMG                                                                                                    |
|   | L1A   | R5F11MMD, R5F11MME, R5F11MMF, R5F11MPE, R5F11MPF, R5F11MPF, R5F11MPG                                                                                                    |
|   | L1C   | R5F110ME, R5F110MF, R5F110MG, R5F110MH, R5F110MJ,<br>R5F110NE, R5F110NF, R5F110NG, R5F110NH, R5F110NJ,<br>R5F110PE, R5F110PF, R5F110PG, R5F110PH, R5F110PJ,<br>R5F111ME, R5F111MF, R5F111MG, R5F111MH, R5F111MJ,<br>R5F111NE, R5F111NF, R5F111NG, R5F111NH, R5F111NJ,<br>R5F111PE, R5F111PF, R5F111PG, R5F111PH, R5F111PJ |
|   | -     | R7F100LFJ, R7F100LFL, R7F100LGJ, R7F100LGL, R7F100LJJ,<br>R7F100LJL, R7F100LLJ, R7F100LLL, R7F100LMG, R7F100LMJ,<br>R7F100LML, R7F100LPG, R7F100LPJ, R7F100LPL                                                                                                    |
|   | 110   | R5F51101, R5F51103, R5F51104, R5F51105, R5F5110H, R5F5110J                                                                                                    |
|   | 111   | R5F51111, R5F51113, R5F51114, R5F51115, R5F51116, R5F51117,<br>R5F51118, R5F5111J                                                                                                    |
|   | 113   | R5F51135, R5F51136, R5F51137, R5F51138                                                                                                    |
|   | 130   | R5F51303, R5F51305, R5F51305B, R5F51306, R5F51306B,<br>R5F51307, R5F51308                                                                                                    |
|   | 13T   | R5F513T3, R5F513T5                                                                                                    |
|   | 140   | R5F51403, R5F51405, R5F51406                                                                                                    |
|   | 210   | R5F52103, R5F52104, R5F52105, R5F52106, R5F52107, R5F52108,<br>R5F5210A, R5F5210B                                                                                                    |
|   | 21A   | R5F521A6, R5F521A7, R5F521A8                                                                                                    |
| - | 220   | R5F52201, R5F52203, R5F52205, R5F52206                                                                                                    |
|   | 230   | R5F52305, R5F52306                                                                                                    |
|   | 231   | R5F52315, R5F52316, R5F52317, R5F52318                                                                                                    |
|   | 23E-A | R5F523E5A, R5F523E5S, R5F523E6A, R5F523E6S                                                                                                    |
|   | 23E-B | R5F523E5B, R5F523E6B                                                                                                    |
|   | 23T   | R5F523T3, R5F523T5                                                                                                    |
|   | 23W   | R5F523W7, R5F523W8                                                                                                    |

RX

| 24T   | R5F524T8, R5F524TA, R5F524TB, R5F524TC, R5F524TE                                                                                                    |
|-------|----------------------------------------------------------------------------------------------------|
| 24U   | R5F524UB, R5F524UC, R5F524UE                                                                                                    |
| 260   | R5F52606, R5F52607, R5F52608                                                                                                    |
| 261   | R5F52616, R5F52617, R5F52618                                                                                                    |
| 26T   | R5F526T8, R5F526T9, R5F526TA, R5F526TB, R5F526TF,<br>R5F526TF_DUAL                                                                                                    |
| 610   | R5F56104, R5F56106, R5F56107, R5F56108                                                                                                    |
| 621   | R5F56216, R5F56217, R5F56218                                                                                                    |
| 62G   | R5F562G7, R5F562GA                                                                                                    |
| 62N   | R5F562N7, R5F562N8                                                                                                    |
| 62T   | R5F562T6, R5F562T7, R5F562TA                                                                                                    |
| 630   | R5F56307, R5F56308, R5F5630A, R5F5630B, R5F5630D,<br>R5F5630E                                                                                                    |
| 631   | R5F56316, R5F56317, R5F56318, R5F5631A, R5F5631B,<br>R5F5631D, R5F5631E, R5F5631F, R5F5631G, R5F5631J,<br>R5F5631K, R5F5631M, R5F5631MF, R5F5631N, R5F5631P,<br>R5F5631PF, R5F5631W, R5F5631Y, R5S56310 |
| 634   | R5F5634B, R5F5634B_5V, R5F5634D, R5F5634D_5V, R5F5634E,<br>R5F5634E_5V                                                                                                    |
| 63N   | R5F563NA, R5F563NB, R5F563ND, R5F563NE, R5F563NF,<br>R5F563NK, R5F563NW, R5F563NY                                                                                                    |
| 63T   | R5F563T4, R5F563T5, R5F563T6, R5F563TB, R5F563TB_5V,<br>R5F563TC, R5F563TC_5V, R5F563TE, R5F563TE_5V                                                                                                    |
| 64M   | R5F564MF, R5F564MG, R5F564MJ, R5F564ML                                                                                                    |
| 651   | R5F56514, R5F56517, R5F56519, R5F5651C, R5F5651C_DUAL,<br>R5F5651E, R5F5651E_DUAL                                                                                                    |
|       | R5F56519DMB, R5F5651EDMB, R5F5651EDMB_DUAL,(Debug<br>Support Only)                                                                                                    |
| 65N   | R5F565N4, R5F565N7, R5F565N9, R5F565NC, R5F565NC_DUAL,<br>R5F565NE, R5F565NE_DUAL                                                                                                    |
|       | R5F565N9DMB, R5F565NEDMB, R5F565NEDMB_DUAL,(Debug<br>Support Only)                                                                                                    |
| 65W-A | R5F565WE, R5F565WE_DUAL,                                                                                                    |
| 660   | R5F56604A, R5F56604B, R5F56604C, R5F56604D, R5F56604E,<br>R5F56604F, R5F56604G, R5F56604H, R5F56609A, R5F56609B,<br>R5F56609C, R5F56609D, R5F56609E, R5F56609F, R5F56609G,<br>R5F56609H                 |
| 66N   | R5F566ND, R5F566ND_DUAL, R5F566NN, R5F566NN_DUAL                                                                                                    |
| 66T   | R5F566TA, R5F566TAXXFL, R5F566TE, R5F566TEXXFL,<br>R5F566TF, R5F566TK                                                                                                    |
| 671   | R5F56719, R5F56719_DUAL, R5F5671C, R5F5671C_DUAL, R5F5671E, R5F5671E_DUAL                                                                                                    |
| 71M   | R5F571MF, R5F571MG, R5F571MJ, R5F571ML                                                                                                    |
| 72M   | R5F572MD, R5F572MD_DUAL, R5F572MN, R5F572MN_DUAL                                                                                                    |
| 72N   | R5F572ND, R5F572ND_DUAL, R5F572NN, R5F572NN_DUAL                                                                                                    |
| 72T   | R5F572TF, R5F572TK                                                                                                    |
| -     | R0E5571MLDMBXX.(Debug Support Only)                                                                                                    |

| A1   | R7S721000, R7S721000_DualSPI, R7S721001,<br>R7S721001_DualSPI, R7S721010, R7S721010_DualSPI,<br>R7S721011, R7S721011_DualSPI, R7S721020,<br>R7S721020_DualSPI, R7S721021, R7S721021_DualSPI,<br>R7S721030, R7S721030_DualSPI, R7S721031,<br>R7S721031_DualSPI, R7S721034, R7S721034_DualSPI_                                                                                                    |
|------|----------------------------------------------------------------------------------------------------|
| A2   | R7S921040, R7S921041, R7S921042, R7S921043, R7S921045,<br>R7S921046, R7S921047, R7S921048, R7S921051, R7S921052,<br>R7S921053, R7S921056, R7S921057, R7S921058                                                                                                    |
| A3M  | R9A07G066M04GBG                                                                                                    |
| A3UL | R9A07G063U01GBG, R9A07G063U02GBG                                                                                                    |
| G1E  | R8A77450, R8A77450_Core1,(Debug Support Only)                                                                                                    |
| G1M  | R8A77430, R8A77430_Core1,(Debug Support Only)                                                                                                    |
| G2L  | R9A07G044C12GBG_CM33, R9A07G044C22GBG_CM33,<br>R9A07G044L13GBG_CM33, R9A07G044L14GBG_CM33,<br>R9A07G044L23GBG_CM33, R9A07G044L24GBG_CM33,<br>R9A07G044LC_M33, R9A07G044L_M33                                                                                                    |
| G2LC | R9A07G044C12GBG, R9A07G044C12GBG_CM33,<br>R9A07G044C22GBG, R9A07G044C22GBG_CM33                                                                                                    |
| G2UL |                                                                                                    |
| G3E  | R9A09G047E27GBG, R9A09G047E37GBG<br>R9A09G047E47GBG, R9A09G047E57GBG<br>R9A09G047E28GBG, R9A09G047E38GBG,<br>R9A09G047E48GBG, R9A09G047E58GBG                                                                                                    |
| G3S  | R9A08G045S33GBG, R9A08G045S33GBG_CM33,<br>R9A08G045S37GBG, R9A08G045S37GBG_CM33,<br>R9A08G045S31GBG, R9A08G045S31GBG_CM33,<br>R9A08G045S35GBG, R9A08G045S35GBG_CM33                                                                                                    |
| N2L  | R9A07G084M04GBA, R9A07G084M08GBA,<br>R9A07G084M04GBG, R9A07G084M08GBG                                                                                                    |
| N2H  | R9A09G087M04GBG, R9A09G087M08GBG, R9A09G087M24GBG, R9A09G087M28GBG, R9A09G087M48GBG                                                                                                    |
| T1   | R7S910001, R7S910002, R7S910006, R7S910007, R7S910011,<br>R7S910013, R7S910015, R7S910015_M3, R7S910016,<br>R7S910016_M3, R7S910017, R7S910017_M3, R7S910018,<br>R7S910018_M3, R7S910025, R7S910026, R7S910027, R7S910028,<br>R7S910035, R7S910036, R7S910101, R7S910102, R7S910106,<br>R7S910107, R7S910111, R7S910113, R7S910115, R7S910115_M3,<br>R7S910116, R7S910116_M3, R7S910117, R7S910117_M3,<br>R7S910118, R7S910118_M3, R7S910125, R7S910126, R7S910127,<br>R7S910128, R7S910135, R7S910136 |
| T1-M | R7S910020, R7S910021, R7S910022, R7S910023, R7S910120,<br>R7S910121, R7S910122, R7S910123                                                                                                    |
| T2H  | R9A09G077M04GBG, R9A09G077M08GBG, R9A09G077M24GBG, R9A09G077M28GBG, R9A09G077M44GBG, R9A09G077M48GBG                                                                                                    |
| T2L  | R9A07G074M01GBG, R9A07G074M04GBG,<br>R9A07G074M05GBG, R9A07G074M08GBG                                                                                                    |
| T2M  | R9A07G075M01GFA, R9A07G075M05GFA,<br>R9A07G075M01GFP, R9A07G075M05GFP,<br>R9A07G075M21GBA, R9A07G075M22GBA,<br>R9A07G075M24GBA, R9A07G075M26GBA,<br>R9A07G075M27GBA, R9A07G075M28GBA,<br>R9A07G075M22GBG, R9A07G075M24GBG,<br>R9A07G075M26GBG, R9A07G075M28GBG                                                                                                    |
| T2ME | R9A07G075M29GBA, R9A07G075M29GBG                                                                                                    |
| V2H  | R9A09G057H41GBG, R9A09G057H42GBG, R9A09G057H44GBG,<br>R9A09G057H45GBG, R9A09G057H46GBG, R9A09G057H48GBG                                                                                                    |

RZ

|         |        | R9A07G054L13GBG, R9A07G054L13GBG CM33,                |
|---------|--------|-------------------------------------------------------|
|         |        | R9A07G054L17GBG_CM33.                                 |
|         |        | R9A07G054L23GBG, R9A07G054L23GBG, CM33,               |
|         |        | R9A07G054L27GBG_CM33.                                 |
|         | V2L    | R9A07G054L14GBG, R9A07G054L14GBG, CM33,               |
|         |        | R9A07G054L17GBG_CM33.                                 |
|         |        | R9A07G054L24GBG, R9A07G054L24GBG, CM33.               |
|         |        | R9A07G054L28GBG_CM33                                  |
|         |        | R9A09G056N41GBG, R9A09G056N42GBG, R9A09G056N45GBG,    |
|         | V2N    | R9A09G056N46GBG                                       |
|         | v 21 V | R9A09G056N44GBG, R9A09G056N48GBG                      |
|         |        | R7FS1JA783A01CFM, R7FS1JA783A01CNE, R7FS1JA783A01CNF, |
|         | S1JA   | R7FS1JA782A01CBT, R7FS1JA783A01CFJ                    |
|         |        | R7FS124762A01CLM_R7FS124763A01CFL_R7FS124763A01CFM    |
|         | S124   | R7FS124772A01CLM_R7FS124773A01CFL_R7FS124773A01CFM    |
|         |        | R7FS124773A01CNB, R7FS124773A01CNE, R7FS124773A01CNF  |
|         |        | R7FS128782A01CLM, R7FS128783A01CFJ, R7FS128783A01CFL, |
|         | S128   | R7FS128783A01CFM, R7FS128783A01CNE, R7FS128783A01CNG  |
|         |        | R7FS3A17C2A01CLK, R7FS3A17C3A01CFB, R7FS3A17C2A01CBJ  |
|         | S3A1   | R7FS3A17C2A01CLJ_R7FS3A17C3A01CFM                     |
|         | 00,11  | R7FS3A17C3A01CFP, R7FS3A17C3A01CNB                    |
|         |        | R7FS3A37A2A01CLK, R7FS3A37A3A01CFB, R7FS3A37A2A01CBJ  |
|         | S3A3   | R7FS3A37A2A01CLJ, R7FS3A37A3A01CFP, R7FS3A37A3A01CFM  |
|         |        | R7FS3A37A3A01CNB                                      |
|         |        | R7FS3A6782A01CLJ. R7FS3A6783A01CFL. R7FS3A6783A01CFM. |
|         | S3A6   | R7FS3A6783A01CFP, R7FS3A6783A01CNB, R7FS3A6783A01CNE, |
|         |        | R7FS3A6783A01CNF                                      |
|         |        | R7FS3A77C2A01CLK, R7FS3A77C3A01CFB, R7FS3A77C2A01CBJ, |
|         | S3A7   | R7FS3A77C3A01CFP, R7FS3A77C2A01CLJ, R7FS3A77C3A01CFM, |
| Synergy | -      | R7FS3A77C2A01CNB, R7FS3A77C3A01CNB                    |
|         | 0502   | R7FS5D37A2A01CLJ, R7FS5D37A3A01CFP, R7FS5D37A3A01CFM, |
|         | S5D3   | R7FS5D37A3A01CNB                                      |
|         | 0505   | R7FS5D57A2A01CLK, R7FS5D57A3A01CFB, R7FS5D57A3A01CFP, |
|         | S5D5   | R7FS5D57C2A01CLK, R7FS5D57C3A01CFB, R7FS5D57C3A01CFP  |
|         |        | R7FS5D97C2A01CBG, R7FS5D97C3A01CFC,                   |
|         |        | R7FS5D97C2A01CLK, R7FS5D97C3A01CFB,                   |
|         | S5D9   | R7FS5D97C3A01CFP,                                     |
|         |        | R7FS5D97E2A01CBG, R7FS5D97E3A01CFC,                   |
|         |        | R7FS5D97E2A01CLK, R7FS5D97E3A01CFB, R7FS5D97E3A01CFP  |
|         |        | R7FS7G27H2A01CBD, R7FS7G27G2A01CBD,                   |
|         | S7G2   | R7FS7G27H2A01CBG,                                     |
|         |        | R7FS7G27G2A01CBG, R7FS7G27H2A01CFC,                   |
|         |        | R7FS7G27H3A01CFC,                                     |
|         |        | R7FS7G27G2A01CFC, R7FS7G27G3A01CFC,                   |
|         |        | R7FS7G27H2A01CLK,                                     |
|         |        | R7FS7G27G2A01CLK, R7FS7G27H3A01CFB,                   |
|         |        | R7FS7G27G3A01CFB, R7FS7G27G3A01CFP                    |

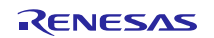

### 2.2 Code Generator Support

Note: Code Generator and Smart Configurator are the features to generate code. Code Generator supports old devise. New devices are supported by Smart Configurator Code Generator : <u>https://www.renesas.com/software-tool/code-generator-plug</u> Smart Configurator : <u>https://www.renesas.com/software-tool/smart-configurator</u>

Note: In Windows versions, Code Generator supports all the following devices.

Note: In Linux and macOS versions, Code Generator supports RL78/G12,G13 and G14.

| Family | Group | Devices                                                                                                    |
|--------|-------|----------------------------------------------------------------------------------------------------|
| RL78   | D1A   | R5F10CGB, R5F10CGC, R5F10CGD, R5F10CLD, R5F10CMD, R5F10CME,<br>R5F10DGC, R5F10DGD, R5F10DGE, R5F10DLD, R5F10DLE, R5F10DMD,<br>R5F10DME, R5F10DMF, R5F10DMG, R5F10DMJ, R5F10DPE, R5F10DPF,<br>R5F10DPG, R5F10DPJ, R5F10TPJ                                                                                                    |
|        | F12   | R5F10968, R5F1096A, R5F1096B, R5F1096C, R5F1096D, R5F1096E,<br>R5F109AA, R5F109AB, R5F109AC, R5F109AD, R5F109AE, R5F109BA,<br>R5F109BB, R5F109BC, R5F109BD, R5F109BE, R5F109GA, R5F109GB,<br>R5F109GC, R5F109GD, R5F109GE, R5F109LA, R5F109LB, R5F109LC,<br>R5F109LD, R5F109LE                                                                                                    |
|        | F13   | R5F10A6A, R5F10A6C, R5F10A6D, R5F10A6E, R5F10AAA, R5F10AAC,<br>R5F10AAD, R5F10AAE, R5F10ABA, R5F10ABC, R5F10ABD, R5F10ABE,<br>R5F10AGA, R5F10AGC, R5F10AGD, R5F10AGE, R5F10AGF, R5F10AGG,<br>R5F10ALC, R5F10ALD, R5F10ALE, R5F10ALF, R5F10ALG, R5F10AME,<br>R5F10AMF, R5F10AMG, R5F10BAC, R5F10BAD, R5F10BAE, R5F10BAF,<br>R5F10BAG, R5F10BBC, R5F10BBD, R5F10BBE, R5F10BBF, R5F10BBG,<br>R5F10BGC, R5F10BGD, R5F10BGE, R5F10BGF, R5F10BGG, R5F10BLC,<br>R5F10BLD, R5F10BLE, R5F10BLF, R5F10BLG, R5F10BME, R5F10BMF,<br>R5F10BMG |
|        | F14   | R5F10PAD, R5F10PAE, R5F10PBD, R5F10PBE, R5F10PGD, R5F10PGE,<br>R5F10PGF, R5F10PGG, R5F10PGH, R5F10PGJ, R5F10PLE, R5F10PLF,<br>R5F10PLG, R5F10PLH, R5F10PLJ, R5F10PME, R5F10PMF, R5F10PMG,<br>R5F10PMH, R5F10PMJ, R5F10PPE, R5F10PPF, R5F10PPG, R5F10PPH,<br>R5F10PPJ                                                                                                    |
|        | F15   | R5F113GK, R5F113GL, R5F113LK, R5F113LL, R5F113MK, R5F113ML,<br>R5F113PG, R5F113PH, R5F113PJ, R5F113PK, R5F113PL, R5F113TG,<br>R5F113TH, R5F113TJ, R5F113TK, R5F113TL                                                                                                    |
|        | F1E   | R5F11KLE, R5F11KLF, R5F11KLG, R5F11LLE, R5F11LLF, R5F11LLG                                                                                                    |
|        | G10   | R5F10Y14, R5F10Y16, R5F10Y17, R5F10Y44, R5F10Y46, R5F10Y47                                                                                                    |
|        | G11   | R5F1051A, R5F1054A, R5F1056A, R5F1057A, R5F1058A                                                                                                    |
|        | G12   | R5F10266, R5F10267, R5F10268, R5F10269, R5F1026A, R5F10277, R5F10278,<br>R5F10279, R5F1027A, R5F102A7, R5F102A8, R5F102A9, R5F102AA,<br>R5F10366, R5F10367, R5F10368, R5F10369, R5F1036A, R5F10377, R5F10378,<br>R5F10379, R5F1037A, R5F103A7, R5F103A8, R5F103A9, R5F103AA                                                                                                    |

| G13  | R5F1006A, R5F1006C, R5F1006D, R5F1006E, R5F1007A, R5F1007C,<br>R5F1007D, R5F1007E, R5F1008A, R5F1008C, R5F1008D, R5F1008E,<br>R5F100AA, R5F100AC, R5F100BD, R5F100AE, R5F100AF, R5F100AG,<br>R5F100BA, R5F100BC, R5F100DD, R5F100EE, R5F100EF, R5F100CG,<br>R5F100CA, R5F100CC, R5F100CD, R5F100EE, R5F100EF, R5F100CG,<br>R5F100EA, R5F100FA, R5F100FC, R5F100FD, R5F100FE, R5F100GA,<br>R5F100GD, R5F100FA, R5F100FC, R5F100FD, R5F100FL, R5F100GA,<br>R5F100GJ, R5F100GD, R5F100GE, R5F100FL, R5F100GA,<br>R5F100GJ, R5F100GD, R5F100GE, R5F100JC, R5F100JD, R5F100JG,<br>R5F100GJ, R5F100GD, R5F100GL, R5F100JC, R5F100JD, R5F100JC,<br>R5F100JD, R5F100JG, R5F100JC, R5F100JC, R5F100JD, R5F100JL,<br>R5F100JD, R5F100JG, R5F100JF, R5F100JG, R5F100JL, R5F100JL,<br>R5F100JD, R5F100LF, R5F100JF, R5F100JG, R5F100JL, R5F100JJ,<br>R5F100JD, R5F100LF, R5F100F, R5F100JG, R5F100JL, R5F100JJ,<br>R5F100JD, R5F100LF, R5F100F, R5F100JG, R5F100JH, R5F100JJ,<br>R5F100JD, R5F100L, R5F100F, R5F100PG, R5F100H, R5F100JJ,<br>R5F100JD, R5F100L, R5F100F, R5F100PG, R5F100H, R5F100JJ,<br>R5F100JK, R5F100DL, R5F100SJ, R5F100SJ, R5F100SL,<br>R5F1016A, R5F1016D, R5F1016D, R5F1016B, R5F1017A, R5F1017C,<br>R5F1017D, R5F1017C, R5F1016D, R5F101AE, R5F1017A, R5F1017C,<br>R5F1017A, R5F1017C, R5F1018D, R5F101AE, R5F1017A, R5F1017G,<br>R5F1017A, R5F1014C, R5F1011AD, R5F101AE, R5F1011AF, R5F1014G,<br>R5F1017A, R5F1011CC, R5F1011D, R5F1014E, R5F1014F, R5F1014G,<br>R5F1016A, R5F1016C, R5F1011CD, R5F1014E, R5F1014F, R5F1014G,<br>R5F1016A, R5F1016C, R5F1016D, R5F1017A, R5F1017G,<br>R5F1016A, R5F1016C, R5F1017D, R5F1017E, R5F1016G, R5F10116G,<br>R5F1016A, R5F1016C, R5F1017D, R5F1017E, R5F1016G, R5F10116A,<br>R5F1016A, R5F1016C, R5F1016D, R5F1017E, R5F1014F, R5F1014G,<br>R5F1016A, R5F1016C, R5F10116D, R5F10116E, R5F10116F, R5F10116G,<br>R5F10116A, R5F10116C, R5F10116D, R5F10116F, R5F10116A,<br>R5F10116A, R5F10116C, R5F10116D, R5F10116F, R5F10116A,<br>R5F10116A, R5F10116C, R5F10116B, R5F10116B, R5F10114F, R5F10114B,<br>R5F10114B, R5F10114B, R5F10114B, R5F10114B, R5F10114B,<br>R5F10114B, R5F10114B, R5F10114B, R5F10114B, R5F10114B,<br>R5F10114B, R5F10114B, R5F10114B, R5F10114B, R5F1 |
|------|----------------------------------------------------------------------------------------------------|
| G13A | R5F140FK, R5F140FL, R5F140GK, R5F140GL, R5F140LK, R5F140LL,<br>R5F140PK, R5F140PL                                                                                                    |
| G14  | R5F104AA, R5F104AC, R5F104AD, R5F104AE, R5F104AF, R5F104AG,<br>R5F104BA, R5F104BC, R5F104BD, R5F104BE, R5F104BF, R5F104BG,<br>R5F104CA, R5F104CC, R5F104CD, R5F104CE, R5F104CF, R5F104CG,<br>R5F104EA, R5F104EC, R5F104ED, R5F104EE, R5F104EF, R5F104EG,<br>R5F104EH, R5F104FA, R5F104FC, R5F104FD, R5F104FE, R5F104FF,<br>R5F104FG, R5F104FH, R5F104FJ, R5F104GA, R5F104GC, R5F104GD,<br>R5F104GE, R5F104GF, R5F104GG, R5F104GH, R5F104GJ, R5F104GK,<br>R5F104GL, R5F104JC, R5F104JD, R5F104JE, R5F104JF, R5F104JG,<br>R5F104JH, R5F104JJ, R5F104JD, R5F104JE, R5F104JF, R5F104JF,<br>R5F104JH, R5F104JJ, R5F104LC, R5F104LD, R5F104LE, R5F104LF,<br>R5F104LG, R5F104HH, R5F104HJ, R5F104LK, R5F104LL, R5F104MF,<br>R5F104MG, R5F104MH, R5F104MJ, R5F104MK, R5F104ML, R5F104PF,<br>R5F104PG, R5F104PH, R5F104PJ, R5F104PK, R5F104PL                                                                                                    |
| G1A  | R5F10E8A, R5F10E8C, R5F10E8D, R5F10E8E, R5F10EBA, R5F10EBC,<br>R5F10EBD, R5F10EBE, R5F10EGA, R5F10EGC, R5F10EGD, R5F10EGE,<br>R5F10ELC, R5F10ELD, R5F10ELE                                                                                                    |
| G1C  | R5F10JBC, R5F10JGC, R5F10KBC, R5F10KGC                                                                                                    |
| G1D  | R5F11AGG, R5F11AGH, R5F11AGJ                                                                                                    |
| G1E  | R5F10FLC, R5F10FLD, R5F10FLE, R5F10FMC, R5F10FMD, R5F10FME                                                                                                    |
| G1F  | R5F11B7C, R5F11B7E, R5F11BBC, R5F11BBE, R5F11BCC, R5F11BCE, R5F11BGC, R5F11BGE, R5F11BLC, R5F11BLE                                                                                                    |
| G1G  | R5F11EA8, R5F11EAA, R5F11EB8, R5F11EBA, R5F11EF8, R5F11EFA                                                                                                    |
| G1H  | R5F11FLJ, R5F11FLK, R5F11FLL                                                                                                    |

|    | H1D   | R5F11NGF, R5F11NGG, R5F11NLF, R5F11NLG, R5F11NME, R5F11NMF, R5F11NMG, R5F11PLF, R5F11PLG, R5F11RMG                                                                                                    |
|----|-------|----------------------------------------------------------------------------------------------------|
|    | I1A   | R5F1076C, R5F107AC, R5F107AE, R5F107DE                                                                                                    |
|    | I1B   | R5F10MME, R5F10MMG, R5F10MPE, R5F10MPG                                                                                                    |
|    | I1C   | R5F10NLE, R5F10NLG, R5F10NME, R5F10NMG, R5F10NMJ, R5F10NML,<br>R5F10NML_DUAL, R5F10NPG, R5F10NPJ, R5F10NPL, R5F10NPL_DUAL                                                                                                    |
|    | I1C-2 | R5F11TLE, R5F11TLG                                                                                                    |
|    | I1D   | R5F11768, R5F1176A, R5F11778, R5F1177A, R5F117A8, R5F117AA,<br>R5F117AC, R5F117BA, R5F117BC, R5F117GA, R5F117GC                                                                                                    |
|    | I1E   | R5F11CBC, R5F11CCC                                                                                                    |
|    | L12   | R5F10RB8, R5F10RBA, R5F10RBC, R5F10RF8, R5F10RFA, R5F10RFC,<br>R5F10RG8, R5F10RGA, R5F10RGC, R5F10RJ8, R5F10RJA, R5F10RJC,<br>R5F10RLA, R5F10RLC                                                                                                    |
|    | L13   | R5F10WLA, R5F10WLC, R5F10WLD, R5F10WLE, R5F10WLF, R5F10WLG,<br>R5F10WMA, R5F10WMC, R5F10WMD, R5F10WME, R5F10WMF, R5F10WMG                                                                                                    |
|    | L1A   | R5F11MMD, R5F11MME, R5F11MMF, R5F11MPE, R5F11MPF, R5F11MPG                                                                                                    |
|    | L1C   | R5F110ME, R5F110MF, R5F110MG, R5F110MH, R5F110MJ, R5F110PE,<br>R5F110PF, R5F110PG, R5F110PH, R5F110PJ, R5F111ME, R5F111MF,<br>R5F111MG, R5F111MH, R5F111MJ, R5F111PE, R5F111PF, R5F111PG,<br>R5F111PH, R5F111PJ                                                                                                    |
|    | 110   | R5F51101, R5F51103, R5F51104, R5F51105, R5F5110H, R5F5110J                                                                                                    |
|    | 111   | R5F51111, R5F51113, R5F51114, R5F51115, R5F51116, R5F51117, R5F51118,<br>R5F5111J                                                                                                    |
|    | 113   | R5F51135, R5F51136, R5F51137, R5F51138                                                                                                    |
|    | 130   | R5F51303, R5F51305                                                                                                    |
|    | 230   | R5F52305, R5F52306                                                                                                    |
|    | 231   | R5F52315, R5F52316, R5F52317, R5F52318                                                                                                    |
| КΛ | 23T   | R5F523T3, R5F523T5                                                                                                    |
|    | 24T   | R5F524T8, R5F524TA, R5F524TB, R5F524TC, R5F524TE                                                                                                    |
|    | 24U   | R5F524UB, R5F524UC, R5F524UE                                                                                                    |
|    | 64M   | R5F564MF, R5F564MG, R5F564MJ, R5F564ML                                                                                                    |
|    | 651   | R5F56514, R5F56517, R5F56519                                                                                                    |
|    | 65N   | R5F565N4, R5F565N7, R5F565N9                                                                                                    |
|    | 71M   | R5F571MF, R5F571MG, R5F571MJ, R5F571ML                                                                                                    |
| RZ | T1    | R7S910001, R7S910002, R7S910006, R7S910007, R7S910011, R7S910013, R7S910015, R7S910016, R7S910017, R7S910018, R7S910025, R7S910026, R7S910027, R7S910028, R7S910035, R7S910036, R7S910101, R7S910102, R7S910106, R7S910107, R7S910111, R7S910113, R7S910115, R7S910116, R7S910117, R7S910118, R7S910125, R7S910126, R7S910127, R7S910128, R7S910135, R7S910136 |

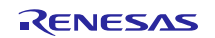

### 2.3 Smart Configurator Support

Note: Smart Configurator is supported in Windows, Linux and Mac OS versions. RZ/A, RZ/G, RZ/V and RH850 are supported only in Windows and Linux. RZ/T, RZ/N, Synergy and RE are supported only in Windows.

| Family     | Group       | Devices                                                                                                    |  |  |  |  |
|------------|-------------|----------------------------------------------------------------------------------------------------|--|--|--|--|
|            | C1M-A2      | R7F701275                                                                                                    |  |  |  |  |
|            |             | R7F701708, R7F701709, R7F701710, R7F701711, R7F701714,                                                                                                    |  |  |  |  |
|            | F1KH        | R7F701715                                                                                                    |  |  |  |  |
|            |             | R7F701644, R7F701645, R7F701646, R7F701647, R7F701648,                                                                                                    |  |  |  |  |
|            |             | R7F701649, R7F701650, R7F701651, R7F701652, R7F701653,                                                                                                    |  |  |  |  |
|            |             | R7F701684, R7F701685, R7F701686, R7F701687, R7F701688,                                                                                                    |  |  |  |  |
| DUOSO      |             | R7F701689, R7F701690, R7F701691, R7F701692, R7F701693,                                                                                                    |  |  |  |  |
| RH850      | F1KM        | R7F701694, R7F701695, R7F701760, R7F701762, R7F701764                                                                                                    |  |  |  |  |
|            | U2A16       | R7F702300, R7F702300A, R7F702300B                                                                                                    |  |  |  |  |
|            | U2A6        | R/F/02302                                                                                                    |  |  |  |  |
|            | U2A8        | R/F/02301, R/F/02301A, R/F/02301B                                                                                                    |  |  |  |  |
|            | U2B6        | R/F/0255X                                                                                                    |  |  |  |  |
|            | 0202        | R/F/U2615A                                                                                                    |  |  |  |  |
|            | 0204        | R/F/U2000A                                                                                                    |  |  |  |  |
|            |             | R/F/U200UA                                                                                                    |  |  |  |  |
| RISC-V MCU | <u> </u>    |                                                                                                    |  |  |  |  |
|            | F22<br>F23  | R7F122F7G, R7F122FDG, R7F122FGG                                                                                                    |  |  |  |  |
|            | F24         | R7E124EB1 R7E124EG1 R7E124EL1 R7E124EM1 R7E124ED1                                                                                                    |  |  |  |  |
|            | -           | R7E125EGL R7E125ELL R7E125EML R7E125EPL                                                                                                    |  |  |  |  |
|            | _           | R5E12007 R5E12008 R5E12017 R5E12018 R5E12047 R5E12048                                                                                                    |  |  |  |  |
|            | G15         | R5F12067, R5F12068                                                                                                    |  |  |  |  |
|            | 0.10        | R5F1211A, R5F1211C, R5F1214A, R5F1214C, R5F1216A,                                                                                                    |  |  |  |  |
|            | G16         | R5F1216C, R5F1217A, R5F1217C, R5F121BA, R5F121BC                                                                                                    |  |  |  |  |
|            |             | R7F102G4C, R7F102G4E, R7F102G6C, R7F102G6E, R7F102G7C,                                                                                                    |  |  |  |  |
|            |             | R7F102G7E, R7F102G8C, R7F102G8E, R7F102GAC, R7F102GAE,                                                                                                    |  |  |  |  |
|            |             | R7F102GBC, R7F102GBE, R7F102GCC, R7F102GCE, R7F102GEC,                                                                                                    |  |  |  |  |
|            | G22         | R7F102GEE, R7F102GFC, R7F102GFE, R7F102GGC, R7F102GGE                                                                                                    |  |  |  |  |
|            |             | R7F100GAF, R7F100GAG, R7F100GAH, R7F100GAJ, R7F100GBF,                                                                                                    |  |  |  |  |
|            |             | R7F100GBG, R7F100GBH, R7F100GBJ, R7F100GCF, R7F100GCG,                                                                                                    |  |  |  |  |
| RL/8       |             | R7F100GCH, R7F100GCJ, R7F100GEF, R7F100GEG, R7F100GEH,                                                                                                    |  |  |  |  |
|            |             | R/F100GEJ, R/F100GFF, R/F100GFG, R/F100GFH, R/F100GFJ,                                                                                                    |  |  |  |  |
|            |             | R/F100GFK, R/F100GFL, R/F100GFN, R/F100GGF, R/F100GGG,                                                                                                    |  |  |  |  |
|            |             | R/F100GGH, R/F100GGJ, R/F100GGK, R/F100GGL,                                                                                                    |  |  |  |  |
|            |             | R/F100GGN, R/F100GJF, R/F100GJG, R/F100GJH, R/F100GJJ,<br>DZE100CH/ DZE100CH DZE100CH DZE100CH DZE100CH                                                                                                    |  |  |  |  |
|            |             | R/F100GJK, R/F100GJL, R/F100GJN, R/F100GLF, R/F100GLG,                                                                                                    |  |  |  |  |
|            |             | R/FIUUGLE, R/FIUUGLJ, R/FIUUGLE, R/FIUUGLL, R/FIUUGLN,                                                                                                    |  |  |  |  |
|            |             |                                                                                                    |  |  |  |  |
|            |             |                                                                                                    |  |  |  |  |
|            | <b>C</b> 22 | R/F100GPN, R/F100GPL, R/F100GPN, R/F100GSJ, R/F100GSN,                                                                                                    |  |  |  |  |
|            | 623         | RIFIUUGOL, RIFIUUGON                                                                                                    |  |  |  |  |
|            |             | R/F101G0E, K/F101G0G, K/F101G/E, K/F101G/G, K/F101G8E,                                                                                                    |  |  |  |  |
|            |             | RIFINIGOU, RIFINIGAE, RIFINIGAU, RIFINIGBE, RIFINIGBE, DZE1010EE, DZE1010EC, DZE1010EC, DZE10010EC, DZE1010EC, DZE1010EC, DZE1010EC, DZE100EC, DZE10EC, DZE10EC, DZE100C, DZE10EC, DZE10EC, DZE |  |  |  |  |
|            | C24         | RIFINIGEE, RIFINIGEG, RIFINIGFE, RIFINIGFG, RIFINIGE,                                                                                                    |  |  |  |  |
|            | G24         | KITIUIGGG, KITIUIGJE, KITIUIGJG, KITIUIGLE, KITIUIGLG                                                                                                    |  |  |  |  |

Note: Code Generator and Smart Configurator are the features to generate code. Code Generator supports old devise. New devices are supported by Smart Configurator Code Generator : <u>https://www.renesas.com/software-tool/code-generator-plug</u> Smart Configurator : <u>https://www.renesas.com/software-tool/smart-configurator</u>

# e<sup>2</sup> studio 2025-07 Release Documentation

|       |       | R7F100LFJ, R7F100LFL, R7F100LGJ, R7F100LGL, R7F100LJJ,<br>R7F100LJL, R7F100LLJ, R7F100LLL, R7F100LMG, R7F100LMJ,<br>R7F100LML, R7F100LPG, R7F100LPJ, R7F100LPL             |
|-------|-------|----------------------------------------------------------------------------------------------------|
|       | 110   | R5F51101, R5F51103, R5F51104, R5F51105, R5F5110H, R5F5110J                                                                                                    |
|       | 111   | R5F51111, R5F51113, R5F51114, R5F51115, R5F51116, R5F51117,<br>R5F51118, R5F5111J                                                                                          |
|       | 113   | R5F51135, R5F51136, R5F51137, R5F51138                                                                                                    |
|       | 130   | R5F51303, R5F51305, R5F51305B, R5F51306, R5F51306B,<br>R5F51307, R5F51308                                                                                                  |
|       | 13T   | R5F513T3, R5F513T5                                                                                                    |
|       | 140   | R5F51403, R5F51405, R5F51406                                                                                                    |
|       | 230   | R5F52305, R5F52306                                                                                                    |
|       | 231   | R5F52315, R5F52316, R5F52317, R5F52318                                                                                                    |
|       | 23E-A | R5F523E5A, R5F523E5S, R5F523E6A, R5F523E6S                                                                                                    |
|       | 23E-B | R5F523E5B, R5F523E6B                                                                                                    |
|       | 23T   | R5F523T3, R5F523T5                                                                                                    |
|       | 23W   | R5F523W7, R5F523W8                                                                                                    |
|       | 24T   | R5F524T8, R5F524TA, R5F524TB, R5F524TC, R5F524TE                                                                                                    |
|       | 24U   | R5F524UB, R5F524UC, R5F524UE                                                                                                    |
|       | 260   | R5F52606, R5F52607, R5F52608                                                                                                    |
| RX    | 261   | R5F52616, R5F52617, R5F52618                                                                                                    |
| TOX . | 26T   | R5F526T8, R5F526T9, R5F526TA, R5F526TB, R5F526TF, R5F526TF_DUAL                                                                                                    |
|       | 64M   | R5F564MF, R5F564MG, R5F564MJ, R5F564ML                                                                                                    |
|       | 651   | R5F56514, R5F56517, R5F56519, R5F5651C, R5F5651C_DUAL,<br>R5F5651E, R5F5651E_DUAL                                                                                          |
|       | 65N   | R5F565N4, R5F565N7, R5F565N9, R5F565NC, R5F565NC_DUAL,<br>R5F565NE, R5F565NE_DUAL                                                                                          |
|       |       | R5F56604A, R5F56604B, R5F56604C, R5F56604D, R5F56604E,<br>R5F56604F, R5F56604G, R5F56604H, R5F56609A, R5F56609B,<br>R5F56609C, R5F56609D, R5F56609E, R5F56609F, R5F56609G, |
|       | 660   | R5F56609H                                                                                                    |
|       | 66N   | R5F566ND, R5F566ND_DUAL, R5F566NN, R5F566NN_DUAL                                                                                                    |
|       | 66T   | R5F566TA, R5F566TE, R5F566TF, R5F566TK                                                                                                    |
|       | 671   | R5F56719, R5F56719_DUAL, R5F5671C, R5F5671C_DUAL, R5F5671E, R5F5671E_DUAL                                                                                                  |
|       | 71M   | R5F571MF, R5F571MG, R5F571MJ, R5F571ML                                                                                                    |
|       | 72M   | R5F572MD, R5F572MD_DUAL, R5F572MN, R5F572MN_DUAL                                                                                                    |
|       | 72N   | R5F572ND, R5F572ND_DUAL, R5F572NN, R5F572NN_DUAL                                                                                                    |
|       | 72T   | R5F572TF, R5F572TK                                                                                                    |
|       | A2    | R7S921040, R7S921041, R7S921042, R7S921043, R7S921045,<br>R7S921046, R7S921047, R7S921048, R7S921051, R7S921052,<br>R7S921053, R7S921056, R7S921057, R7S921058             |
|       | A3M   | R9A07G066M04GBG                                                                                                    |
| RZ    | A3UL  | R9A07G063U01GBG, R9A07G063U02GBG                                                                                                    |
|       | N2L   | KYAU/GU84MU4GBA, KYAU/GU84MU8GBA,<br>R9A07G084M04GBG, R9A07G084M08GBG                                                                                                    |
|       | N2H   | R9A09G087M04GBG, R9A09G087M08GBG, R9A09G087M24GBG,<br>R9A09G087M28GBG, R9A09G087M44GBG, R9A09G087M48GBG                                                                    |

### e<sup>2</sup> studio 2025-07 Release Documentation

|         | T2H  | R9A09G077M04GBG, R9A09G077M08GBG, R9A09G077M24GBG,<br>R9A09G077M28GBG, R9A09G077M44GBG, R9A09G077M48GBG                                                                                                    |
|---------|------|----------------------------------------------------------------------------------------------------|
|         | T2L  | R9A07G074M01, R9A07G074M04, R9A07G074M05,<br>R9A07G074M08                                                                                                    |
|         | T2M  | R9A07G075M01GFA, R9A07G075M05GFA,<br>R9A07G075M01GFP, R9A07G075M05GFP,<br>R9A07G075M21GBA, R9A07G075M22GBA,<br>R9A07G075M24GBA, R9A07G075M26GBA,<br>R9A07G075M27GBA, R9A07G075M28GBA,<br>R9A07G075M22GBG, R9A07G075M24GBG,<br>R9A07G075M26GBG, R9A07G075M28GBG           |
|         | T2MF | B9A07G075M29GBA_B9A07G075M29GBG                                                                                                    |
|         | G2L  | R9A07G044C12GBG_CM33, R9A07G044C22GBG_CM33,<br>R9A07G044L13GBG_CM33, R9A07G044L14GBG_CM33,<br>R9A07G044L23GBG_CM33, R9A07G044L24GBG_CM33,<br>R9A07G044LC_M33, R9A07G044L_M33                                                                                             |
|         | G2LC | R9A07G044C12GBG, R9A07G044C12GBG_CM33,<br>R9A07G044C22GBG, R9A07G044C22GBG_CM33                                                                                                    |
|         | G2UL | R9A07G043U11GBG CM33, R9A07G043U12GBG CM33                                                                                                    |
|         | G3E  | R9A09G047E27GBG, R9A09G047E37GBG<br>R9A09G047E47GBG, R9A09G047E57GBG<br>R9A09G047E28GBG, R9A09G047E38GBG,<br>R9A09G047E48GBG, R9A09G047E58GBG                                                                                                    |
|         | G3S  | R9A08G045S33GBG_CM33, R9A08G045S37GBG_CM33,<br>R9A08G045S31GBG_CM33, R9A08G045S35GBG_CM33                                                                                                    |
|         | G2UL | R9A07G043U11GBG_CM33, R9A07G043U12GBG_CM33                                                                                                    |
|         | V2H  | R9A09G057H41GBG, R9A09G057H42GBG, R9A09G057H44GBG,<br>R9A09G057H45GBG, R9A09G057H46GBG, R9A09G057H48GBG                                                                                                    |
|         | V2L  | R9A07G054L13GBG, R9A07G054L13GBG_CM33,<br>R9A07G054L17GBG_CM33,<br>R9A07G054L23GBG, R9A07G054L23GBG_CM33,<br>R9A07G054L27GBG_CM33,<br>R9A07G054L14GBG, R9A07G054L14GBG_CM33,<br>R9A07G054L17GBG_CM33,<br>R9A07G054L24GBG, R9A07G054L24GBG_CM33,<br>R9A07G054L24GBG, CM33 |
|         | V2N  | R9A09G056N41GBG, R9A09G056N42GBG, R9A09G056N45GBG,<br>R9A09G056N46GBG<br>R9A09G056N44GBG, R9A09G056N48GBG                                                                                                    |
|         | S1JA | R7FS1JA783A01CFM, R7FS1JA783A01CNE, R7FS1JA783A01CNF, R7FS1JA782A01CBT, R7FS1JA783A01CFJ                                                                                                    |
|         | S124 | R7FS124762A01CLM, R7FS124763A01CFL, R7FS124763A01CFM,<br>R7FS124772A01CLM, R7FS124773A01CFL, R7FS124773A01CFM,<br>R7FS124773A01CNB, R7FS124773A01CNE, R7FS124773A01CNF                                                                                                   |
| _       | S128 | R7FS128782A01CLM, R7FS128783A01CFJ, R7FS128783A01CFL,<br>R7FS128783A01CFM, R7FS128783A01CNE, R7FS128783A01CNG                                                                                                    |
| Synergy | S3A1 | R7FS3A17C2A01CLK, R7FS3A17C3A01CFB, R7FS3A17C2A01CBJ,<br>R7FS3A17C2A01CLJ, R7FS3A17C3A01CFM,<br>R7FS3A17C3A01CFP, R7FS3A17C3A01CNB                                                                                                    |
|         | S3A3 | R7FS3A37A2A01CLK, R7FS3A37A3A01CFB, R7FS3A37A2A01CBJ,<br>R7FS3A37A2A01CLJ, R7FS3A37A3A01CFP, R7FS3A37A3A01CFM,<br>R7FS3A37A3A01CNB                                                                                                    |
|         | S3A6 | R7FS3A6782A01CLJ, R7FS3A6783A01CFL, R7FS3A6783A01CFM,<br>R7FS3A6783A01CFP, R7FS3A6783A01CNB, R7FS3A6783A01CNE,<br>R7FS3A6783A01CNF                                                                                                    |

|    | S3A7        | R7FS3A77C2A01CLK, R7FS3A77C3A01CFB, R7FS3A77C2A01CBJ,<br>R7FS3A77C3A01CFP, R7FS3A77C2A01CLJ, R7FS3A77C3A01CFM,<br>R7FS3A77C2A01CNB, R7FS3A77C3A01CNB                                                                                                    |
|----|-------------|----------------------------------------------------------------------------------------------------|
|    | S5D3        | R7FS5D37A2A01CLJ, R7FS5D37A3A01CFP, R7FS5D37A3A01CFM,<br>R7FS5D37A3A01CNB                                                                                                    |
|    | S5D5        | R7FS5D57A2A01CLK, R7FS5D57A3A01CFB, R7FS5D57A3A01CFP,<br>R7FS5D57C2A01CLK, R7FS5D57C3A01CFB, R7FS5D57C3A01CFP                                                                                                    |
|    | S5D9        | R7FS5D97C2A01CBG, R7FS5D97C3A01CFC,<br>R7FS5D97C2A01CLK, R7FS5D97C3A01CFB,<br>R7FS5D97C3A01CFP,<br>R7FS5D97E2A01CBG, R7FS5D97E3A01CFC,<br>R7FS5D97E2A01CLK, R7FS5D97E3A01CFB, R7FS5D97E3A01CFP                                                                                        |
|    | S7G2        | R7FS7G27H2A01CBD, R7FS7G27G2A01CBD,<br>R7FS7G27H2A01CBG,<br>R7FS7G27G2A01CBG, R7FS7G27H2A01CFC,<br>R7FS7G27G2A01CFC,<br>R7FS7G27G2A01CFC, R7FS7G27G3A01CFC,<br>R7FS7G27H2A01CLK,<br>R7FS7G27G2A01CLK, R7FS7G27H3A01CFB,<br>R7FS7G27G3A01CFB,<br>R7FS7G27G3A01CFP                      |
|    | RA0         | R7FA0E105, R7FA0E107, R7FA0E207, R7FA0E209                                                                                                    |
|    | RA2         | R7FA2A1AB, R7FA2A2AD, R7FA2A2BD, R7FA2E1A5, R7FA2E1A7,<br>R7FA2E1A8, R7FA2E1A9, R7FA2E2A3, R7FA2E2A5, R7FA2E2A7,<br>R7FA2E305, R7FA2E307, R7FA2L1A9, R7FA2L1AB, R7FA2L207,<br>R7FA2L209, R7FA2T107                                                                                    |
|    | RA4         | R7FA4C1BB, R7FA4C1BD, R7FA4E10B, R7FA4E10D, R7FA4E2B9,<br>R7FA4L1BB, R7FA4L1BD, R7FA4M1AB, R7FA4M2AB,<br>R7FA4M2AC, R7FA4M2AD, R7FA4M3AD, R7FA4M3AE,<br>R7FA4M3AF, R7FA4T1B9, R7FA4T1BB, R7FA4W1AD                                                                                    |
| RA | RA6         | R7FA6E10D, R7FA6E10F, R7FA6E2B9, R7FA6E2BB, R7FA6M1AD,<br>R7FA6M2AD, R7FA6M2AF, R7FA6M3AF, R7FA6M3AH,<br>R7FA6M4AD, R7FA6M4AE, R7FA6M4AF, R7FA6M5AG,<br>R7FA6M5AH, R7FA6M5BF, R7FA6M5BG, R7FA6M5BH,<br>R7FA6T1AB, R7FA6T1AD, R7FA6T2AB, R7FA6T2AD, R7FA6T2BB,<br>R7FA6T2BD, R7FA6T3BB |
|    | RA8         | R7FA8D1AF, R7FA8D1AH, R7FA8D1BF, R7FA8D1BH, R7FA8E1AF,<br>R7FA8E2AF, R7FA8M1AF, R7FA8M1AH, R7FA8T1AF, R7FA8T1AH,<br>R7KA8P1AD, R7KA8P1AF, R7KA8P1BD, R7KA8P1BF, R7KA8P1JF,<br>R7KA8P1KF                                                                                               |
|    | RE01B       | R7F0E01BD2DNB                                                                                                    |
| -  | RE01 1500KB | R7F0E014D2CFB, R7F0E014D2CFP, R7F0E015D2CFB,<br>R7F0E015D2CFP, R7F0E016D2DBN, R7F0E017D2DBN                                                                                                    |
| RE |             | R7F0E01082CFM, R7F0E01082CFP, R7F0E01082DBH,<br>R7F0E01082DBR, R7F0E01082DNG, R7F0E01182CFM,<br>R7F0E01182CFP, R7F0E01182DBH, R7F0E01182DBR,<br>R7F0E01182DNG                                                                                                    |
|    | REU1 256KB  |                                                                                                    |

# 3. Smart Manual Support

Smart manual support is delivered independently of e<sup>2</sup> studio releases when available. The following devices are available as of April 2025:

| ٠ | RX110   | ٠ | RL78/G10 | • | RA0E1 |
|---|---------|---|----------|---|-------|
| ٠ | RX111   | • | RL78/G11 | ٠ | RA0E2 |
| ٠ | RX113   | • | RL78/G12 | ٠ | RA2A2 |
| • | RX130   | • | RL78/G13 | • | RA2E1 |
| ٠ | RX13T   | ٠ | RL78/G14 | • | RA2E2 |
| ٠ | RX140   | • | RL78/G15 | ٠ | RA2E3 |
| ٠ | RX210   | • | RL78/G16 | ٠ | RA2L1 |
| ٠ | RX220   | • | RL78/G1F | ٠ | RA4E1 |
| ٠ | RX230   | ٠ | RL78/G22 | • | RA4E2 |
| ٠ | RX231   | ٠ | RL78/G23 | • | RA4L1 |
| ٠ | RX23E-A | ٠ | RL78/G24 | • | RA4M2 |
| ٠ | RX23E-B | ٠ | RL78/L12 | • | RA4M3 |
| ٠ | RX23W   | • | RL78/L13 | ٠ | RA4T1 |
| ٠ | RX24T   |   |          | • | RA6E1 |
| ٠ | RX24U   | • | RZ/A1H   | • | RA6E2 |
| ٠ | RX260   | • | RZ/A1L   | • | RA6M4 |
| ٠ | RX261   | • | RZ/A2M   | • | RA6M5 |
| ٠ | RX26T   | • | RZ/N2H   | • | RA6T2 |
| ٠ | RX62G   | • | RZ/N2L   | • | RA6T3 |
| • | RX62T   | • | RZ/T1    | • | RA8D1 |
| ٠ | RX631   | • | RZ/T2H   | • | RA8E1 |
| ٠ | RX63N   | • | RZ/T2L   | • | RA8E2 |
| ٠ | RX63T   | • | RZ/T2M   | • | RA8M1 |
| ٠ | RX64M   | • | RZ/T2ME  | • | RA8T1 |
| ٠ | RX651   |   |          | • | RA8P1 |
| ٠ | RX65N   | ٠ | DA1453x  |   |       |
| • | RX660   | • | DA1459x  |   |       |
| • | RX66N   | • | DA1469x  |   |       |
| • | RX66T   | ٠ | DA1470x  |   |       |

- RX671
- RX71M
- RX72M
- RX72N
- RX72T

• RISC-VG021

RENESAS

Page 29 of 61

### e<sup>2</sup> studio 2025-07 Release Documentation

To view the Smart Manual support in e<sup>2</sup> studio please use the following method:

- Please open the Smart Manual view. Available on the Renesas Views->Solution Toolkit->Smart Manual menu from the Menu bar.
- Then use the "Install new Smart Manual..." option seen in the figure below:

| 🖥 Pin Conflicts 🖳 Console 🖳 Smart Manual 🗙 | (                         |
|--------------------------------------------|---------------------------|
| Register Search Keyword Search             | Install New Smart Manuals |
| Go Device: -                               | Manage Smart Manuals      |
| (There is no information.)                 |                           |
|                                            |                           |

• A dialog is then displayed which shows all available Smart Manuals.

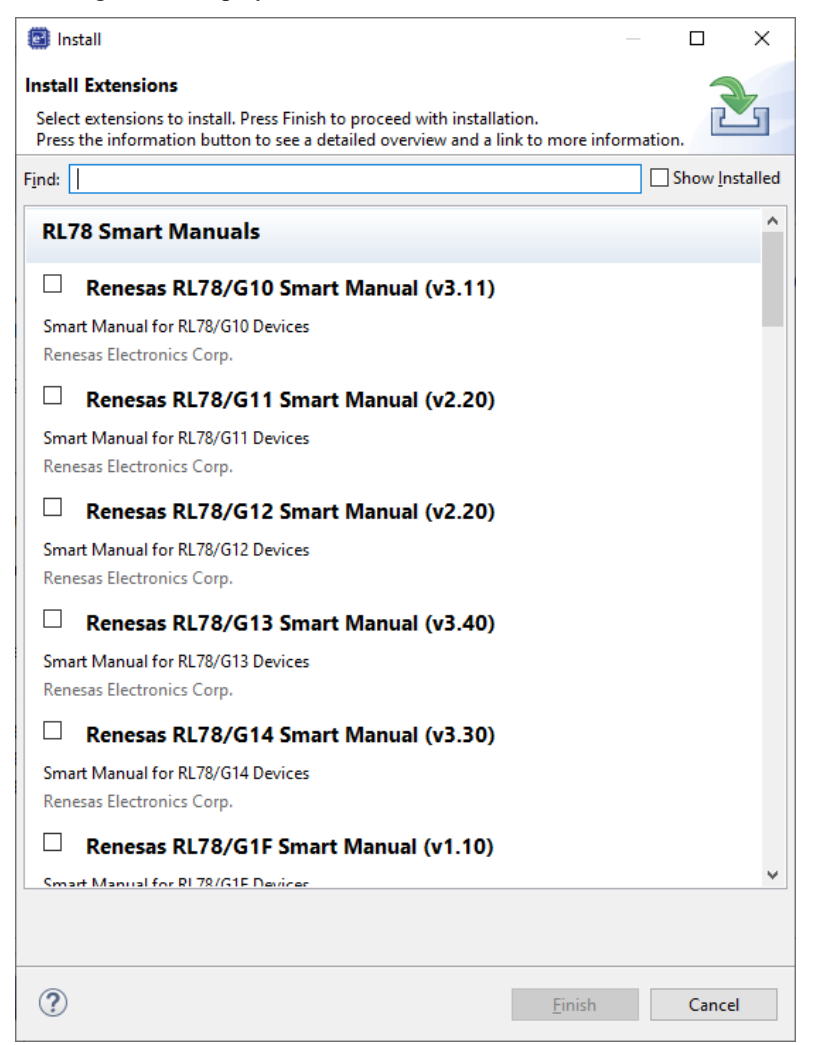

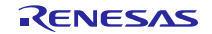

### 4. What is new in the 2025-07 release?

| Component   | Device | Description                                                                                                    |  |  |  |
|-------------|--------|----------------------------------------------------------------------------------------------------|--|--|--|
| Application | All    | The base Eclipse Platform for e2 studio has been updated to 2025-03.<br>You can find a full list of improvements here: Eclipse Platform What's New<br>CDT has been updated to CDT 12. CDT LSP support is not enabled by<br>default but can be configured if you are using the latest C++ standards.<br>You can find a full list of improvements here: <u>CDT New and Noteworthy</u>                                                                                                    |  |  |  |
|             |        | The option "RTOS integration in Debug view" was supported for RX simulator to show the threads information in Debug view.                                                                                                    |  |  |  |
| RX Debug    | RX     | Debug       Project Explorer       Image: Simulator Debugging (RX, RL78)]       Image: Simulator Debugging (RX, RL78)]       Image: Signal : SiGINT:Interrupt)       Image: Signal : SiGINT:Interrupt)       Image: Signal : SiGINT:Interrupt)       Image: Signal : SiGINT:Interrupt)       Image: Signal : SiGINT:Interrupt)       Image: Signal : SiGINT:Interrupt)       Image: Signal : SiGINT:Interrupt)       Image: Signal : SiGINT:Interrupt)       Image: Signal : SiGINT:Interrupt)       Image: Signal : Signal : SiGINT:Interrupt)       Image: Signal : Signal : Signal : SiGINT:Interrupt) |  |  |  |
|             |        | Some improvements of RX Smart Configurator in this version:                                                                                                    |  |  |  |
|             |        | BSP rev7.54 is supported and added as default BSP when creating new SC project                                                                                                    |  |  |  |
|             |        | When switching to Components tab, it automatically opens "New<br>Component" dialog if there is no component or only BSP component is                                                                                                    |  |  |  |

Generate Code G Software component configuration Compon... 🚵 🛃 📲 🗮 💈 1 + Smart 80 RX type filter text Configurator Value Startup
 Startup
 Generic
 r\_bsp 2 stacks 0x1000 0x400 0x400 Disat Use BSP cha Board Clocks Sys

added.

Preferences setting is supported at the project level.

| Properties for demo                             |                          |                   |                          |               | $\times$   |
|-------------------------------------------------|--------------------------|-------------------|--------------------------|---------------|------------|
| type filter text                                | Smart Configu            | rator             |                          | ⇔ -⇒          | <b>▼</b> 8 |
| > Resource<br>Builders                          | Enable project           | specific settings |                          |               |            |
| ✓ C/C++ Build<br>Build Variables                | Encode<br>CSV file: Unic | ode (UTF-8 BOM)   |                          |               | ~          |
| JSON Compilation Datab                          | Code generatio           | n settings        |                          |               |            |
| Settings<br>Tool Chain Editor                   |                          | No output         |                          |               | ~          |
| > C/C++ General<br>Project Natures              | Capacitori               | output            |                          |               |            |
| Project References<br>Renesas QE                |                          |                   |                          |               |            |
| Run/Debug Settings Smart Configurator Component |                          |                   |                          |               |            |
| < >>                                            |                          |                   | Restore <u>D</u> efaults | <u>A</u> pply | ,          |
| ?                                               |                          |                   | Apply and Close          | Cancel        |            |

When creating new project with GCC RX toolchain, the following KEEP information is added to linker script file to help keeping interrupt handlers in case users enable garbage collection of unused input sections (--gc-sections) later.

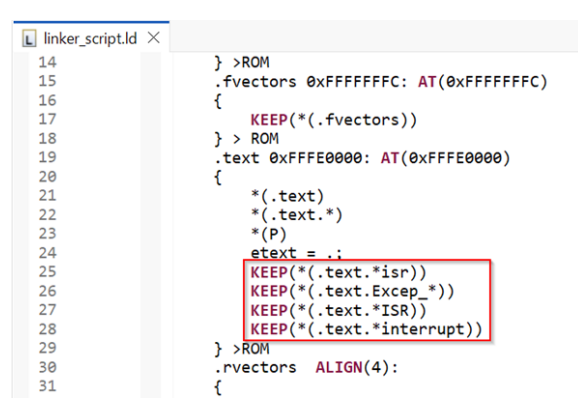

FreeRTOS Object configuration is improved to include "Generate Callback" setting for Software Timers.

| <b>1</b>         | Heap I | Estimation Tasks  | Semaphores ( | Queues Software Time   | rs Event Gro | aps Stream B | uffers Message But | lfers             |           |
|------------------|--------|-------------------|--------------|------------------------|--------------|--------------|--------------------|-------------------|-----------|
| type filter text | 44     | sectioner Handler | suTimer Name | swTimer Bariod (ticks) | Auto Relow   | swTimer ID   | Callback Eurotion  | Generate Callback | Hean Ukar |
|                  | 0      | swt_handle_1      | Timer_1      | 100                    | False        | 0            | timer_cb           | Yes v             | 56        |

1)BSP rev1.91 is supported and added as default BSP when creating new SC project

| Smart<br>Configurator | RL78 | 2) Reducing power consumption by generated code |
|-----------------------|------|-------------------------------------------------|
|                       |      | e.g.: 16bit register case (Change to 1bit)      |

----

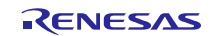

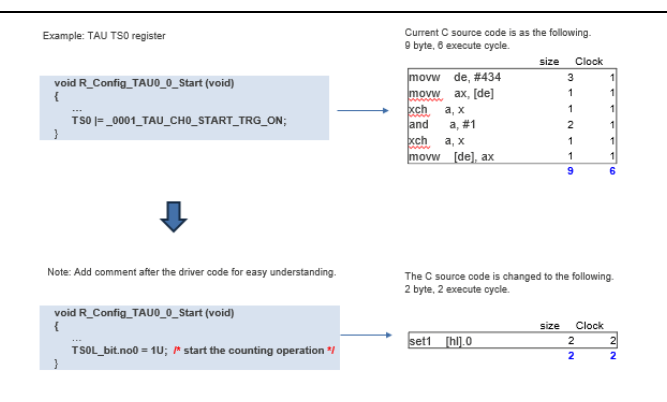

A new feature has been added to convert an existing RL78 project for the CC-RL toolchain to LLVM for RL78. This is available from the project popup context menu for the project you wish to convert.

| CC-RL to<br>LLVM for RL78<br>Converter | RL78  | File File Number Properticioner   Properticioner Properticioner   Properticioner Properticioner   Propertic |
|----------------------------------------|-------|----------------------------------------------------------------------------------------------------|
| Smart<br>Configurator                  | RH850 | <ul> <li>* Support RH850/U2C2 device based on UM Rev.0.80</li> <li>* Smart Configurator version is displayed at Overview tab:</li> </ul>                                                                                                    |
| FSP Smart<br>Configurator              | RA    | The FSP Solution wizard has been enhanced to allow templated solution generation. Over time solutions will be provided for many use cases. Templates can be chosen based on the selected device. It is possible then to choose different IDE Project Type, Toolchain and Debugger for the generated solution. Note: This is not supported by FSP 6.0. It will be extended in subsequent FSP releases.                                                                                                    |

RENESAS

|                           |                    | Iterreses: RA FSP Solution     —     —     ×       Reness: RA FSP Solution     —     —     —       • No template selected     —     —     —                                                                                                    |
|---------------------------|--------------------|----------------------------------------------------------------------------------------------------|
|                           |                    | Device Selection         Board         FSP Version:         Board Description           Board:         [KrAA9P]         I         I         I           Device:         KrAA9P1KEGAC         Image: A certain of the package, example projects, etc.         Val https://remear.com/dxik.rsbpi.log et kit user's manual, quick start                                                                                                    |
|                           |                    | Solution Template Selection           type filter text           Name         Version         Description           > Mathcore                                                                                                    |
|                           |                    | Filter:     RIOS       DDE Project Type     Debugger       e <sup>2</sup> studio managed build     J Lunic ARIM                                                                                                    |
|                           |                    | IGULARIA Contraction of the second of the second of the se |
|                           |                    | FSP Solution editor – device change.                                                                                                    |
| FSP Smart<br>Configurator | RA                 | When using a FSP solution a new feature has been added so that when you change device on the FSP BSP page the solution memory partition data is refreshed.                                                                                                    |
|                           |                    | The memory partition data is then set to reflect the capabilities of the new device. This may be acheived by adding, removing and/or renaming partitions automatically following the device change.                                                                                                    |
|                           |                    | Support has been added for the newly introduced Renesas RA for Wireless FSP family.                                                                                                    |
|                           |                    | This family is based on the Renesas RA FSP family, providing additional device support.                                                                                                    |
|                           |                    | The RA for Wireless FSP provides project template types for Bare-metal,<br>FreeRTOS, Blinky and Minimal projects. The generated projects will<br>compile with GGC v13 (no LLVM support yet).                                                                                                    |
| RA Smart<br>Configurator  | RA for<br>Wireless | New C/C++ Project     Templates for Renesas RA for Wireless Project                                                                                                    |
|                           |                    | C/C++ Create an executable or static library C/C++ FSP project<br>for Renesas RA for Wireless.                                                                                                    |
|                           |                    | A Sack Next > Einich Cancel                                                                                                    |
| FSP Smart<br>Configurator | RA                 | FSP Solution projects now support the configuration of the pins for other projects to inherit. A new tab "Pins" has been added to the Solution Editor.                                                                                                    |

|                           |    | Real till Solution                                                                                                    | Configuration $\times$                                                                                                    |                                                                                                    |                                               |                         |                        |                         |               |
|---------------------------|----|----------------------------------------------------------------------------------------------------|----------------------------------------------------------------------------------------------------|----------------------------------------------------------------------------------------------------|-----------------------------------------------|-------------------------|------------------------|-------------------------|---------------|
|                           |    | Pin Configura                                                                                                    | ition                                                                                                    |                                                                                                    |                                               |                         |                        |                         |               |
|                           |    | Select Pin Config                                                                                                    | uration                                                                                                    |                                                                                                    | 📑 Εκρο                                        | t to CSV file 🚺 Configu | re Pin Driver Warnings |                         |               |
|                           |    | R7KA8P1KFLCA                                                                                                    | C.pincfg                                                                                                    | Manage configurations                                                                                                    |                                               |                         |                        |                         |               |
|                           |    | 🗹 Generate data                                                                                                    |                                                                                                    |                                                                                                    |                                               |                         |                        |                         |               |
|                           |    | Pin Selection                                                                                                    |                                                                                                    | Pin Configuration                                                                                                    |                                               |                         | Cycle Pin Group        |                         |               |
|                           |    | Type filter text           ▼         Forts           ▼         Fords           ▼         Fords           ▼         Fords           ₽000         P000           P000         P000           P000         P000           P001         P01           P01         P01           P01 | 0<br>1<br>2<br>3<br>4<br>5<br>6<br>7<br>7<br>8<br>9<br>0<br>0<br>1<br>1<br>2<br>3<br>4<br>5<br>5<br>7<br>7<br>8<br>9<br>9<br>0<br>0<br>1<br>1<br>7<br>7<br>7<br>7<br>7<br>7<br>7<br>7<br>7<br>7<br>7<br>7<br>7 | Name           Symbolic Name           Connent           Made           Pull up/down           IRQ           Output type           Drive Capacity           Input Lack           ymput Lack           PO00           Port Capabilities:           ACCD ANDOR           IRQ-IRQ6-DS           Is Part | Value Disabled None None None L Nore Nore AP2 |                         | ,<br>,                 |                         |               |
| FSP Smart<br>Configurator | RA | FSP Sc<br>other pr<br>Solutior                                                                                                    | olution p<br>rojects<br>n Editor                                                                                                    | projects now s<br>to inherit. A n<br>r.                                                                                                    | support<br>ew tab '                           | the confi<br>'Clocks"   | guration<br>has beer   | of the cloc<br>added to | ks for<br>the |
| RA Debugging              | RA | When n<br>all avail<br>Singl                                                                                                    | nulticor<br>able de<br>le Core                                                                                                    | re debugging<br>ebug sessions<br>B All Co                                                                                                    | the term<br>s for all o<br>res                | ninate bu<br>cores.     | tton is no             | w availab               | le to stop    |

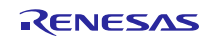

### 5. Useful workarounds and information for this e<sup>2</sup> studio release

Please visit the Renesas FAQ for **e<sup>2</sup>** studio for the latest up to date information:

Online FAQ link.

| ID | Component                             | Workaround or information                                                                                                    |
|----|---------------------------------------|----------------------------------------------------------------------------------------------------|
|    | Application                           | When using the check for updates feature within e <sup>2</sup> studio and updating from 7.0.x to 7.1.x the initial restart after the update fails. An error message is displayed. Subsequent launches of e <sup>2</sup> studio work without issue.                                                                                                  |
|    |                                       | This is caused by the update to Java.                                                                                                    |
|    | SH support                            | The Renesas SH device family is no longer supported in e <sup>2</sup> studio.                                                                                                    |
|    |                                       | If you need to use the SH device support, please use e <sup>2</sup> studio 5.4 or earlier.                                                                                                    |
|    | Importing old<br>projects into<br>6.x | All projects being migrated into the latest e <sup>2</sup> studio from e <sup>2</sup> studio 5.4 and<br>earlier versions will need to be migrated to the new builder plugins. The new<br>builder plugins have different user interface pages and different option IDs.<br>Upon opening an older workspace, the following dialog would be displayed: |
|    |                                       | e <sup>2</sup> Older Workspace Version X                                                                                                    |
|    |                                       | Workspace '/C:/Users/b3800109/e2_studio/workspace54/' was written with an older version of the product and will be updated. Updating the workspace can make it incompatible with older versions of the product.<br>Are you sure you want to continue with this workspace?                                                                           |
|    |                                       | Do not warn again about workspace versions         OK                                                                                                    |

Clicking OK will update the workspace to the newer e<sup>2</sup> studio.

Importing an existing project to the workspace or opening a workspace with old projects will automatically start the legacy project upgrade procedure.

If for some reason this process does not start it is also possible to launch the "Upgrade Legacy of e2 studio Projects..." from the project context menu.

| 📴 workspace54 - C/C++ - e² studio |                                           |             |  |  |  |
|-----------------------------------|-------------------------------------------|-------------|--|--|--|
| File Edit Source Refactor Na      | vigate Search Project Renesas Views Run V | Window Help |  |  |  |
| 🐔 🐐 🔳 🞋 Debug                     | CCRX_54_Project HardwareDeb               | ug 🗸 🌞 🗄 🗖  |  |  |  |
| ⋬ • 禄 • ७ ० • ० •                 |                                           |             |  |  |  |
| 🎦 Project Explorer 😒              |                                           |             |  |  |  |
| > 🚰 CCRX_54_Project [Hardwa       | aDahual                                   |             |  |  |  |
|                                   | New                                       | >           |  |  |  |
|                                   |                                           |             |  |  |  |
|                                   | Rename                                    | F2          |  |  |  |
|                                   | 🤄 Import                                  |             |  |  |  |
|                                   | Export                                    |             |  |  |  |
|                                   | Ingrade Legacy e2 studio Projects         |             |  |  |  |
|                                   | B opgrade zegacy ez stadio r rojecism     |             |  |  |  |
|                                   | Build Project                             |             |  |  |  |
|                                   | Clean Project                             |             |  |  |  |
|                                   | Refresh                                   | F5          |  |  |  |
|                                   |                                           |             |  |  |  |

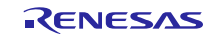

The automatic system pops up a message bubble in the bottom left of the e<sup>2</sup> studio application window.

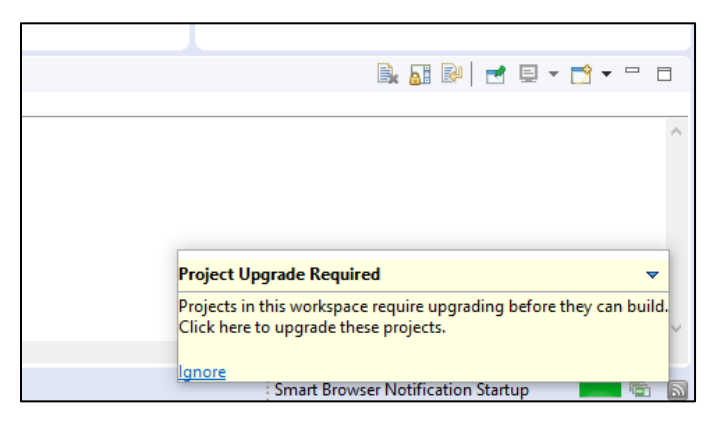

After selecting the menu item or clicking the bubble the following dialog will be shown:

| e <sup>2</sup>                       | —              |     | ×   |
|--------------------------------------|----------------|-----|-----|
| Upgrade Legacy e2 studio Projects    |                |     |     |
| 8 You must select at least 1 project |                |     |     |
| 🔲 🖉 CCRX_54_Project [HardwareDebug]  |                |     |     |
|                                      |                |     |     |
|                                      |                |     |     |
|                                      |                |     |     |
|                                      |                |     |     |
|                                      |                |     |     |
|                                      |                |     |     |
| ?                                    | <u>F</u> inish | Can | cel |

To upgrade the project, click the corresponding check box and then click Finish. Note, this will update the project to the latest build plugins and options. Before doing this, you should ensure your project is backed up as this operation is not reversible.

It is possible to upgrade multiple projects in a single operation.

For the GCC toolchains for RX, RL78 and GNUARM-NONE have been made to the build options which mean we cannot guarantee the same binary output after upgrade. Please consider this before upgrading.

Another consideration for migration is that debug configurations when opened in 6.0 will also need to be migrated. The following message will be displayed.

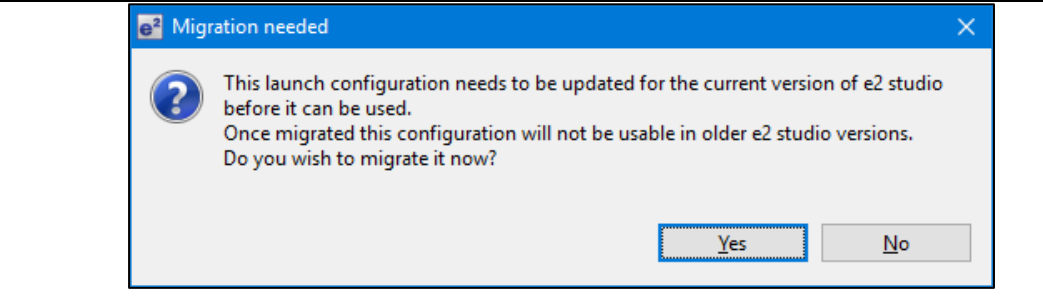

Please ensure that your projects are backed up or in revision control before migration allowing you to return to older versions if required.

ToolchainBefore e² studio 6.0 the toolchain management facility automatically upgradedManagementor downgraded the imported project to the latest tools installed on the host<br/>machine.

This no longer happens in the latest e<sup>2</sup> studio. Instead the toolchain remains the same and user operation is the only way to change the toolchain version.

This operation is now available within the build settings on the toolchain tab. An example of CCRX is shown below:

|                                                                                                    | Properties for CCRX_54_Pro                                                                                                    | pject                                                                                                    |
|----------------------------------------------------------------------------------------------------|----------------------------------------------------------------------------------------------------|----------------------------------------------------------------------------------------------------|
|                                                                                                    | type filter text                                                                                                    | Settings                                                                                                    |
| <ul> <li>&gt; Resource<br/>Builders</li> <li>&gt; C/C++ Build<br/>Build Variables<br/>Environment<br/>Logging<br/>Settings<br/>Tool Chain Editor</li> <li>&gt; C/C++ General<br/>Project References<br/>Run/Debug Settings</li> </ul> | <ul> <li>Resource</li> <li>Builders</li> <li>C/C++ Build</li> <li>Build Variables</li> </ul>                                                                                                    | Configuration: HardwareDebug [ Active ]                                                                                                    |
|                                                                                                    | <ul> <li>Tool Settings Toolchain Device<br/>Build Steps<br/>Build Artifa         Current Toolchain         Toolchain: Renesas CCRX         Version: v2.06.00         Change Toolchain         Toolchain: Renesas CCRX         </li> </ul> |                                                                                                    |
|                                                                                                    |                                                                                                    | Version: v2.06.00 ~                                                                                                    |
|                                                                                                    | If the particular toolch<br>error message is disp                                                                                                    | nain version does not exist and build is performed, then an played, and the build will fail.                                                                                                    |
| RZ Toolchain                                                                                                    | The now legacy KPIT<br>e <sup>2</sup> studio product but<br>In addition RZ within<br>toolchain. Available fr                                                                                                    | GNU ARM-NONE toolchain is still supported within the now using the gnuarmeclipse plugins.<br>e <sup>2</sup> studio now supports the GNU ARM Launchpad rom <u>https://launchpad.net/gcc-arm-embedded</u> . |
|                                                                                                    | One drawback of this<br>builder provided in the<br>toolchain. To use this<br>efficient optlib librarie                                                                                                    | toolchain is that it does not have a standard library<br>e same manner as the legacy KPIT ARM-NONE<br>feature for ARM Launchpad and gain access to the more<br>s a further download is required.          |
|                                                                                                    | This can be download<br>https://llvm-gcc-renes                                                                                                    | ded within the e <sup>2</sup> studio installer or directly from here:<br>as.com/rz/rz-download-toolchains/                                                                                                |
|                                                                                                    | Once integrated it is p<br>toolchain tab of the b                                                                                                    | possible to integrate the library generator from the uild settings page.                                                                                                    |

RENESAS

# e<sup>2</sup> studio 2025-07 Release Documentation

|      |                     | e? Properties for GCC RZ                                                                                                    |
|------|---------------------|----------------------------------------------------------------------------------------------------|
|      |                     | type filter text Settings                                                                                                    |
|      |                     | > Resource                                                                                                    |
|      | ~                   | Builders<br>C/C++ Build Configuration: HardwareDebug [Active]<br>Build Variables                                                                                                    |
|      |                     | Environment<br>Logging<br>Settings<br>Tool Chain Editor<br>> C/C++ General<br>Project References<br>Run/Debug Settings<br>Current Toolchain<br>Version: v16.01<br>Change Toolchain<br>Toolchain: KPIT GNUARM-NONE-EABI Toolchain<br>Version: v16.01<br>Version: v16.01<br>Version: v16.01<br>Create Library generator<br>Create Library generator<br>Create Flash image |
|      | QE<br>compatibility | If QE for TCP/IP V1.0.0 is used, please update it to V1.0.1.<br>Other QE series can be used with e <sup>2</sup> studio 6.0.                                                                                                    |
|      |                     | What is QE?<br><u>https://www.renesas.com/qe</u>                                                                                                    |
|      |                     | Details of QE for TCP/IP<br><u>https://www.renesas.com/qe-tcpip</u>                                                                                                    |
| 5954 | Application         | If you experience the error message "org.eclipse.swt.SWTError: No more handles" this can be caused by certain multi-monitor software and the Eclipse framework.                                                                                                    |
|      |                     | If this error occurs there are 2 workarounds:                                                                                                    |
|      |                     | <ol> <li>Use a single monitor display.</li> <li>Uninstall the multiple monitor software from your graphics chipset<br/>vendor and revert to the standard Windows multi-monitor feature.</li> </ol>                                                                                                    |
| 6981 | RL78<br>Debugging   | When debugging IAR C source file with an OCD emulator (E1), the Monitor program area (0x00002-0x00003) is used.                                                                                                    |
|      |                     | Therefore, this area must be excluded from usable address space.<br>Please add '-HFF' in the linker option.                                                                                                    |
|      |                     | 1. Open Property.                                                                                                    |
|      |                     | 2. Select [C/C++ build]-[Settings] at left side.                                                                                                    |
|      |                     | <ol> <li>Select 'IAR RL78 Xlink linker' at right side, add '-HFF' at the textbox<br/>'command'.</li> </ol>                                                                                                    |
|      |                     | Not doing this will cause problems with connection and download when using interrupts.                                                                                                    |
| NA   | Application         | If you are experiencing slow building of projects within e <sup>2</sup> studio there are some possibilities to improve.                                                                                                    |
|      |                     | The system environment will attempt to find the make.exe tool via the system<br>environment. If you ensure the directory, make resides in is at the start of the<br>path variable it will find it more quickly. Especially important if there are<br>network drives in the path.                                                                                        |

RENESAS

|      |             | In the project properties, C/C++ Build tab, behavior tab you can switch on parallel build. This will take advantage of the multi-cores on your host machine if it has them.                           |
|------|-------------|----------------------------------------------------------------------------------------------------|
| NA   | RZ GCC      | In 3.0 the KPIT GCC RZ toolchain was supported at version 14.01. This version is no longer supported within e <sup>2</sup> studio.                                                                    |
|      |             | KPIT modified the name of their ARM toolchain to be ARM-none-eabi to follow standard ARM naming convention like other GCC toolchain vendors.                                                          |
|      |             | The ARM-none toolchain is available at versions 14.01, 14.02 and 16.01 from the www.gcc-renesas.com website. The binaries in the 14.01 version are identical to those used in the 14.01 RZ toolchain. |
|      |             | Once the toolchain is installed your projects will be imported and ported to ensure there is as little disruption as possible due to this change.                                                     |
| NA   | KPIT GCC    | The KPIT toolchains are now no longer supported by the www.kpitgnutools.com website. Support is now available from the <u>llvm-gcc-</u> <u>renesas.com</u> website.                                   |
|      |             | In addition, there are two new releases for the GNU toolchains for RX and RL78. These are now named Renesas GCC for RX and Renesas GCC for RL78.                                                      |
|      |             | Both integrate into e <sup>2</sup> studio and can be selected from the project wizard.                                                                                                    |
| 1922 | Application | Symptoms: Project fails to build in first instance after archive project import (not from HEW)                                                                                                    |
|      |             | Conditions: If an archived project is imported, it may fail to build the first time, due to a residual .d file.                                                                                       |
|      |             | Workaround: Clean and Build a second time.                                                                                                    |
| 2762 | CODAN       | When using assembly code within a C source file, CODAN errors can be observed in the editor. Even though the project builds successfully, or even after rebuild index.                                |
|      |             | Indexer buffer can be insufficient to process whole project.<br>Please try giving larger values for the following configurations.                                                                     |
|      |             | Open preferences dialog through "Window"->" Preferences" menu. In "C/C++" - > "Indexer" tree, you will indexer configuration as shown below:                                                          |

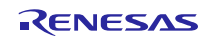

|      |                         | e <sup>2</sup> Preferences                                                                                                    |                                                                                                    | – 🗆 X                                                 |
|------|-------------------------|----------------------------------------------------------------------------------------------------|----------------------------------------------------------------------------------------------------|-------------------------------------------------------|
|      |                         | type filter text                                                                                                    | Indexer                                                                                                    | ← ▼ ⇒ ▼                                               |
|      |                         | type filter text<br>General<br>C/C++<br>Appearance<br>Build<br>Code Analysis<br>Code Style<br>Debug<br>Editor<br>File Types<br>Indexer<br>Language Mappings<br>New C/C++ Project Wiz<br>Property Pages Settings<br>Renesas<br>Task Tags<br>Template Default Values<br>Help<br>IAR Embedded Workbench | Indexer   Enable indexer  Index options  Index source files not included in the build Index unused headers Index all header variants Index all variants of specific headers: Index all variants of specific headers: Index source and header files opened in editor Allow heuristic resolution of includes Skip files larger than: Skip included files larger thar: Skip included files larger thar: Skip included files larger thar: Skip implicit references (e.g. overloaded operators Skip type and macro references (Search for these references) |                                                       |
|      |                         | Put larger values for ea                                                                                                    | ch red-framed variables, then rebuild p                                                                                                    | roject or rebuild                                     |
| 2728 | GDB                     | Step into does not alwa<br>To ensure this behaves<br>greater as this issue wit                                                                                                    | nys work when using the CC-RX 1.02.0<br>s correctly you will need to use CC-RX 2<br>th the debug information is corrected in                                                                                                    | 1 toolchain.<br>2.00.00 or<br>this release.           |
| 5772 | IAR Plugins             | The IAR Plugin Manage<br>RL78, RH850 and RZ (<br>This tool simplifies insta<br>can access this though                                                                                                    | er is included in e² studio and provides<br>ARM).<br>allation and configuration of IAR toolcha<br>Help -> IAR Embedded Workbench plu                                                                                                    | support for RX,<br>ain plugins. You<br>ugin manager.  |
| 6184 | RL78/CC-RL<br>debugging | When the load module<br>E1, please specify the f                                                                                                    | for RL78/G10 which created at CC-RL following option:                                                                                                    | is debugged in                                        |
| 7217 | Application             | [Linker] -> [Device] -> "<br>The restore default sett<br>generation. Instead, it<br>family in use.                                                                                                    | Set enable/disable on-chip debug by lir<br>ings does not restore all the options se<br>sets the defaults to the base settings fo                                                                                                    | <u>ik option</u><br>t during project<br>or the device |
| 7524 | RZ/T1                   | In a RZ/T1 RAM-based                                                                                                    | project, the "Reload" function does not                                                                                                    | t work.                                               |
|      | Debugging               | Reloading or re-downlo content is erased.                                                                                                    | ading during debugging resets the dev                                                                                                    | ice and the RAM                                       |
|      |                         | To continue the debugg                                                                                                    | ging, disconnect and connect the debug                                                                                                    | jger again.                                           |
|      | Use spaces as<br>tabs   | Eclipse and CDT both h<br>Editor preferences page                                                                                                    | nave settings for use spaces as tabs. T<br>e conflicts with the CDT formatter settin                                                                                                    | he option on the<br>igs.                              |
|      |                         | To change the use spa                                                                                                    | ces as tabs option in e² studio please u                                                                                                    | se this page:                                         |

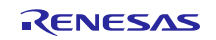

## e<sup>2</sup> studio 2025-07 Release Documentation

### **Release Note**

| 9 22                                                                                                    | 🛬 🔩 🔹 🍇 👔 🦽 🚁 👘 📅 📅 📅 📅 📅 👘 Variables 🕮 💁 Breakpoin                                                                                                    | ts 📖 Registers 🛋 Modules ứ Expressions 🗬 Eventpoints 📰                                                                                                    | 10.Registers 街 🐴 🖂 💰    |
|----------------------------------------------------------------------------------------------------|----------------------------------------------------------------------------------------------------|----------------------------------------------------------------------------------------------------|-------------------------|
| e Preferences                                                                                                    | Profile 'K&R (built-in)'                                                                                                    |                                                                                                    |                         |
| Specifice text Formatter                                                                                                    | Profile name: K88 [built-in]                                                                                                    |                                                                                                    | Export                  |
| Active profile:                                                                                                    | Indentation Braces White Space New Lines Control Statements Line Wrapping Commen                                                                                                    | ti                                                                                                    |                         |
| b Add hourses c Got Structure c Got Structure < | Ta paring:<br>Ta paring:<br>Ta par | <pre>Proces  // contained a set of the set of the set o</pre> | Decrevelation character |

|       | Installer<br>problems            | In some situations, the AVG virus checker appears to interfere with the e <sup>2</sup> studio installation process. If you experience such a problem, please temporarily disable the AVG tool and try the installation again.                             |
|-------|----------------------------------|----------------------------------------------------------------------------------------------------|
|       | Antivirus                        | In some situations, the Norton anti-virus tool can interfere with the building of<br>Renesas Synergy projects. If possible, please disable the antivirus program<br>when building Renesas Synergy projects on systems with Norton Antivirus<br>installed. |
|       | Green Hills<br>RH850<br>Projects | When debugging the RH850 object built with the Green Hills compiler in e <sup>2</sup> studio, specify the following option for the compiler option:<br>-gtws                                                                                              |
|       |                                  | The GUI setting menu is as follows.                                                                                                    |
|       |                                  | [GHS C Compiler for V800 Standalone]-[Debugging Option]                                                                                                    |
|       |                                  | "Generate Target-Walkable Stack" -> On                                                                                                    |
|       |                                  | If this option is not specified, Step Over and Step Return may not work properly.                                                                                                    |
| 17052 | Debugging                        | When debugging using a project with duplicate filenames that are in different source folders problems can be seen with breakpoint setting.                                                                                                    |
|       |                                  | When a breakpoint is set at a source line in this file it will also stop at the same source line in the other same named file when execution passes through.                                                                                              |
| 18505 | RZ debugging                     | When debugging with RZ/T1 in certain situations you may experience problems stepping:                                                                                                    |
|       |                                  | If the following conditions are met:                                                                                                    |
|       |                                  | <ol> <li>Code is located close to address 0x0</li> <li>There is very little library code included into the project</li> <li>There are unused functions in the program</li> </ol>                                                                          |
|       |                                  | The possibility arises that the code cannot be debugged. This due togc-<br>sections linker option which removes the unused functions but not the related<br>debug information.                                                                            |
|       |                                  | There are several solutions to this problem:<br>a. disablegc-sections until those functions are used<br>b. remove the unused functions                                                                                                    |

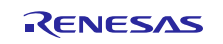

|       | RZ GCC Build              | In the latest e <sup>2</sup> studio, the RZ import functionality has been improved.<br>However, there are still possibilities of older projects causing problems when<br>imported into e <sup>2</sup> studio.                                                                              |
|-------|---------------------------|----------------------------------------------------------------------------------------------------|
|       |                           | In older versions of the RZ build plugins the FPU option was not being handled correctly. When setting the "Soft" Floating point ABI the command line was still receiving <code>-mfpu=vfpv3</code> incorrectly. This can now cause problems with older start-up code in older RZ projects. |
|       |                           | After import if you see an error relating to this please add $-mfpu=vfpv3$ to the "Other Assembler Flags" page of the Assembler tool.                                                                                                    |
|       |                           | In addition, when migrating some RZ/A1 projects you may experience import problems unless you build the project in 5.4 first.                                                                                                    |
|       | RZ DS-5<br>Project Import | When a DS-5 project is imported into e <sup>2</sup> studio the environment variables for Path and TCInstall are copied from the DS-5 environment.                                                                                                    |
|       |                           | This is not correct. The way to correct this problem is to delete both paths and replace them with correct values to your toolchain. If you are unsure how to correct this, please create a new project and copy the values from this to the converted project.                            |
|       | RX & RL78<br>GCC Project  | When importing a KPIT RL78/RX Library C/C++ project from e <sup>2</sup> studio 5.4 or before the build artifact settings are not correct.                                                                                                    |
|       | import                    | The output prefix should be set to "lib" but is in fact empty.                                                                                                    |
|       | RZ/G debug                | In the case of debugging Linux application for RZ/G, the following error<br>messages are shown in GDB server console when pushing [Step in] button or<br>[Step Over] button.<br>These messages can be ignored because the Step debugging should work<br>properly even with these messages. |
|       |                           | Examples of error messages:<br>PassthroughTargetCommunication::sendResponse error 42 46<br>PassthroughTargetCommunication::sendResponse error 10 15<br>PassthroughTargetCommunication::sendResponse error 42 46                                                                            |
| 21863 | RX & RL78<br>Debugging    | In previous releases there were some problems with stepping in some situations when using the CCRX and CCRL toolchains.                                                                                                    |
|       |                           | A fix has been made to the debug object converter. To see this improvement please clean and rebuild the project. The debug information will then be updated, and the stepping will be more correct and reliable.                                                                           |
|       | Code<br>Generator         | When using multiple installations of e <sup>2</sup> studio on your machine you may find that subsequent installations do not work correctly with the code generator.                                                                                                    |
|       | registration              | The effect is that the code generator cannot be created or added to projects.<br>Existing projects can be used by the code generator views appear empty.                                                                                                    |
|       |                           | If this is the case, then the code generator must be manually registered. To do this execute the following tool:                                                                                                    |
|       |                           | e.g.<br>C:\Renesas\e2_studip\eclipse\plugins\com.renesas.cg_2.11.0.v201<br>80601-1047\CodeGenerator\Tools\register COM.bat                                                                                                    |

RENESAS

| 25278 | Synergy<br>debugging         | When loading Symbols from multiple .elf files compiled using the IAR toolchain, the user will need to add ".text" before place in FLASH_region command inside the .icf Script. |
|-------|------------------------------|----------------------------------------------------------------------------------------------------|
|       |                              | e.g.                                                                                                    |
|       |                              | ".text":                                                                                                    |
|       |                              | <pre>place in FLASH_region { block LOCK_LOOKUP,</pre>                                                                                                    |
|       |                              | ro section .rodata,                                                                                                    |
|       |                              | block QSPI_NON_RETENTIVE_INIT_BLOCK,<br>block RAM INIT CODE,                                                                                                    |
| 05070 |                              | block USB_DEV_DESC_BLK };                                                                                                    |
| 25273 | RZ Device<br>Migration       | when changing the device from a $RZ/A1$ and attempting to swap to a $RZ/11$ the device migration is not successful.                                                            |
|       |                              | The source code is not migrated successfully, and the build fails.                                                                                                    |
|       |                              | This is due to the different start-up code structure between these devices.                                                                                                    |
|       |                              |                                                                                                    |
|       |                              | In this case please create a new project and copy the required source to the newly created project.                                                                            |
| 25195 | RZ/A2M Smart                 | When creating a project of RZ / A2M, the following Warning is displayed in the<br>Problems view for the src / renesas / configuration folder                                   |
|       | Configuration                | "Invalid project path: Include path not found"                                                                                                    |
|       |                              | - F 2 F                                                                                                    |
|       |                              | [Workaround]                                                                                                    |
|       |                              | Delete the specification of this folder with the compile option include path setting.                                                                                          |
| 24883 | R2/A2M                       | RZ / A2M project generated by e <sup>2</sup> studio does not support GCC ARM 7.x or later. Please use GCC ARM 6.3.                                                             |
| 27913 | GDB server<br>RL78           | When debugging with an EZ cube, real-time refresh significantly slows down debugging features and it makes e <sup>2</sup> studio look like suspended.                          |
| 12123 | Linker Script<br>Editor      | The Linker Script Editor may report errors when using some Wild Identifiers such as 1file.o and *filename.o .                                                                  |
|       |                              | Although these are valid file names and valid identifiers according to the Linker Script syntax, they need to be quoted when using the Linker Script Editor.                   |
|       |                              | (e.g. "1file.o" and "*filename.o").                                                                                                    |
|       | RZ/G Linux<br>Platform Tools | When using RZ/G Linux Platform Tools, gnu.io.rxtx plug-ins should be installed same as Nebula plug-ins.                                                                        |
|       |                              | Please follow the below steps to install gnu.io.rxtx plug-ins.                                                                                                    |
|       |                              | Start the e² studio and select [Help] -> [Install New Software] from the menu bar to open the [Install] dialog box.                                                            |
|       |                              | Click on the [Add] button, enter "GNU RXTX Plugin Update Site" as a name and "http://rxtx.qbang.org/eclipse/" as a location, and click on the [OK] button.                     |
|       |                              | Select [RXTX 2.1-7r4] -> [RXTX End-User Runtime] from the list, click on the [Next] button, confirm the license, and install the plug-ins.                                     |

| 32564 | MyRenesas      | Due to differences in the login data between 7.8 and the 2020-04 e <sup>2</sup> studio (or later) version the FreeRTOS download feature does not work in 7.7/8 if the user has logged into MyRenesas or changed their login data details using 2020-04. If you previously used 7.7/8 prior to using 2020-04 and have not changed your login details, then both versions will work correctly. |
|-------|----------------|----------------------------------------------------------------------------------------------------|
|       |                | If you need to use MyRenesas in older versions of e <sup>2</sup> studio after logging in using 2020-04 then you will need to close all e <sup>2</sup> studio instances and delete the file "%USERPROFILE%\.eclipse\org.eclipse.equinox.security\secure_storage". Be aware that doing this will remove stored passwords for any Eclipse-based application.                                    |
| 32543 | QE             | When updating e <sup>2</sup> studio versions using an installer any installed QE tools are removed and then must be reinstalled. To preserve QE tools during an update use the "Check for Updates" function in the "Help" menu to perform an in-place online update.                                                                                                    |
| 30613 | RH850          | When viewing flash memory in the Memory View, it can be confusing as the values for this memory type can be random for unwritten blank flash memory regions.                                                                                                    |
|       |                | This can then result in many false positives for memory changes, resulting in more memory changes than expected. (red text)                                                                                                    |
|       |                | To fix this the debugger supports detection and filling of blank addresses areas with a user specified hex byte value.                                                                                                    |
|       |                | There is currently no user interface support for this feature. So, you need to<br>add the following command parameters to the additional commands section of<br>the debug configuration. The GDB command line option is: -<br>uBlankFlaskFill=BB with the blank fill value being 0xBB. Specifying this<br>value enables the feature, by default it is off.                                   |
| 37443 | RA (Linux)     | CMSIS Pack Import feature does not work for RA on Linux                                                                                                    |
| 36999 | RA             | Deleting the Debug folder from an NS project causes build failure when<br>reference NSC guard functions.                                                                                                    |
| 36007 | RA             | When debugging a secure and non-secure project - the Non-secure callable functions do not have debug information.<br>This means you cannot set breakpoints in the secure function.                                                                                                    |
| 35767 | RA, RZ (Linux) | When importing an image using the "Image" Rendering on Linux Host the action fails. If you need to import an image on Linux please use the Raw Image memory rendering instead.                                                                                                    |
| 38324 | RA             | When upgrading an e <sup>2</sup> studio 2020-04 or 2020-07 containing RA Family support to 2020-10 or later using the installer you may encounter on the features page.                                                                                                    |
|       |                | To avoid this, you either need to re-select RA on the Device Family selection page or uncheck and check again "Renesas FSP Smart Configuration Core" on the Features page.                                                                                                    |

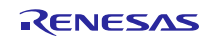

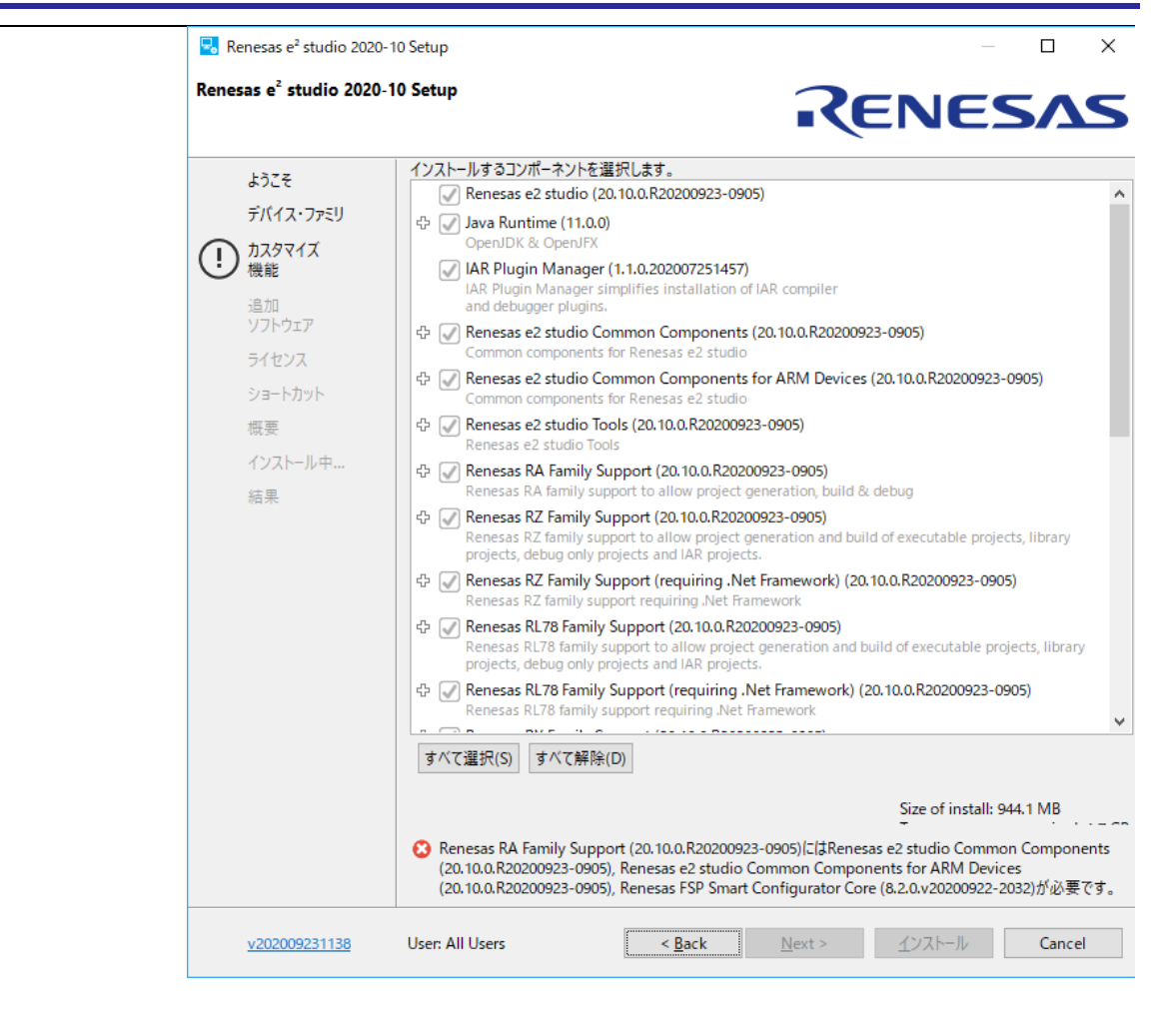

| IDE-<br>39932 | RX   | The Renesas ITRON debug views is only supported with e <sup>2</sup> studio 32bit version such as 7.8.0 currently. Enabling the Renesas ITRON debug views on e <sup>2</sup> studio 64bit version is under planning.                                                                                                    |
|---------------|------|----------------------------------------------------------------------------------------------------|
| IDE-<br>42025 | RL78 | After conversion of legacy GCC projects to LLVM, the generated linker_script<br>and start.S files should be moved to src folder. "generate" folder needs to be<br>deleted and the path to the linker script from Settings-> Linker-> Linkerscript<br>should be change to "\${ProjDirPath}/src/linker_script.ld"                                                                                                    |
|               | RA   | <ul> <li>When migrating from FSP versions before 3.0 the way pin configuration files are handled has changed. Previously the projects maintained ".pincfg" files within the project directory which contained the pin data.</li> <li>When migrating to FSP 3.0 and the subsequently saving the migrated configuration.xml the pin data is migrated from these files to the configuration.xml file.</li> <li>The ".pincfg" files will still appear in the pin tab until they are subsequently removed.</li> </ul> |
| IDE-<br>44277 | All  | From e <sup>2</sup> studio 2021-07 the RTOS debugging integration has been switched off<br>by default due to some debug stability problems. This feature can be unstable<br>with some RA projects. If you wish to switch this back as it may work for you,<br>you can do so from the debug configuration settings pages. This can be<br>accessed via the Run->Debug Configurations menu item or via the project<br>context menu Debug As->Debug Configurations.                                                  |

RENESAS

IDE-43524 Symbols of inline assembler instruction could not be resolved on C/CPP standard language. They can be resolved on Renesas C/CPP Language Extend. +Renesas C/CPP Language Extends are added in Language Mappings of new project on e<sup>2</sup> studio v2021-07. +Renesas C/CPP Language Extends need to be added manually, if old project is imported to e<sup>2</sup> studio v2021-07.

| pe filter text     |       | Language Mappings          |                                |                                                  | 🔶 🔹 🖒    | Ŧ |
|--------------------|-------|----------------------------|--------------------------------|--------------------------------------------------|----------|---|
| Resource           | ^     |                            |                                |                                                  |          |   |
| Builders           |       | These settings are project | -specific. The mappings listed | I here override <u>workspace-wide</u> language m | appings. |   |
| C/C++ Build        |       | Configuration              | Content Type                   | Language                                         | Add      | 1 |
| C/C++ General      |       | (All)                      | C Header File                  | Reneras C Language Extend                        | Add      |   |
| > Code Analysis    |       |                            | C Source File                  | Renesas C Language Extend                        | Remove   |   |
| Documentation      |       |                            | C++ Header File                | Renesas CPP Language Extend                      |          | 1 |
| File lypes         |       | (All)                      | C++ Source File                | Renesas CPP Language Extend                      |          |   |
| Indexer            |       | (***)                      | et t bource the                | henesas_err_cangaage_extend                      | <b>J</b> |   |
| Language Manning   | 16    |                            |                                |                                                  |          |   |
| MISRA-C In-editor  | Chec  | Language settings inheri   | ted from the workspace         |                                                  |          |   |
| Paths and Symbols  |       | Contont Tuno               |                                | Languago                                         |          |   |
| Preprocessor Inclu | de Pa | content type               |                                | Language                                         |          |   |
| Project Natures    | ~     |                            |                                |                                                  |          |   |
|                    | >     |                            |                                |                                                  |          |   |

| IDE-<br>43405 | RA, Synergy | Microsoft have updated and improved the TraceX tool which can now be<br>downloaded from the Microsoft Store. If you are using a new version of TraceX<br>when configuring the tool, ensure you have checked the "Use TraceX installed<br>from Microsoft Store" option. If you are using an older version, then uncheck<br>this box. The configuration dialog is available in the preferences dialog.<br>(Window->Preferences) (Renesas->TraceX category) |
|---------------|-------------|----------------------------------------------------------------------------------------------------|
| IDE-          | RL78. RX    |                                                                                                    |
| 34814         |             | The CCRX and CCRL build components now support multiple output formats<br>for Converter tool instead of one format as previous version. If you migrate an<br>old project to the new e <sup>2</sup> studio and then return to the old e <sup>2</sup> studio with the old<br>output format. You will need to modify the settings as desired.                                                                                                    |
| IDE-<br>43454 | RA, RZ      |                                                                                                    |
|               |             | The Linux installer for e <sup>2</sup> studio cannot be run as root by default, including<br>using "sudo". If you wish to run it as root, then you need to add "appimage-<br>extract-and-run" as the 1st argument. e.g., "sudo ./e2studio_installer-2021-<br>07.AppImageappimage-extract-and-run"                                                                                                    |
| IDE-<br>47790 | RH850       | Synchronous mode is supported in e <sup>2</sup> studio 2022-01 for debugging RH850 multi-core devices.<br>There is no need to manually switch between synchronous mode and asynchronous mode, and the mode automatically switches to the optimum mode depending on the debug operation.                                                                                                    |
|               |             | Basic specifications for mode switching:<br>When all cores are stopped and [Resume All], the operation mode becomes<br>synchronous mode.<br>Resume for one core switches to asynchronous mode and continues in<br>asynchronous mode until all cores have stopped.<br>Always use sync mode under the following conditions:<br>* In that case, the operation of the [Resume] button will be the same as the<br>operation of the [Resume All] button.       |

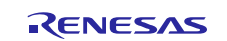

|                  | -Software breakpoint has been set.<br>-Connected with a hot plugin connection.<br>-Connected with a Initial Stop State debugging enabled.<br>Synchronous mode specifications:<br>-The [Resume All] button executes all cores.                                                                                                    |
|------------------|----------------------------------------------------------------------------------------------------|
|                  | <ul> <li>-When a core is suspended due to a breakpoint or the [Suspend] button, all cores are suspend.</li> <li>-For the [Step Into] button, all cores will step in.</li> <li>-For the [Step Over] button, all cores will be executed. Then, when the currently active core completes the step over execution, all cores will be suspend.</li> <li>-For the [Step Return] button, all cores will be executed. Then, when the currently active core completes the step return execution, all cores will be suspend.</li> </ul> |
|                  | Asynchronous mode specifications:<br>-[Resume] button executes the currently active core.<br>-Suspend on one core due to a breakpoint or the [Suspend] button does not<br>affect the behavior of the other cores.<br>-Unable to set software breakpoints.                                                                                                    |
|                  | Specifications of each button related to execution control:<br>[Resume] button: Switch to asynchronous mode and run the core currently<br>being debugged.<br>[Suspend] button: In asynchronous mode, stop the core currently being<br>debugged. In synchronous mode, stop all cores.<br>[Resume all] button: Switch to synchronous mode and run all cores.<br>[Suspend all] button: Stop all cores and switch to synchronous mode.                                                                                            |
|                  | Limitations:<br>-When use Step Into in synchronous mode, cores that are not debugged are<br>also stepped, but the execution addresses of those cores are not reflected in<br>the debug view. Check the register view for the correct PC value.                                                                                                    |
| IDE- RX<br>48013 | The following BSP packages have been removed from the RX Smart Configurator:                                                                                                    |
|                  | • r_bsp_gcc_v1.00.zip                                                                                                    |
|                  | • r_bsp_gcc_v1.10.zip                                                                                                    |
|                  | • r_bsp_gcc_v1.20.zip                                                                                                    |
|                  | • r_bsp_gcc_v1.30.zip                                                                                                    |
|                  | • r_bsp_iar_v1.00.zip                                                                                                    |
|                  | • $r_bsp_iar_v1.10.zip$                                                                                                    |
|                  | • $r_{osp\_ar\_v1.20.21p}$                                                                                                    |
|                  | <ul> <li>r_osp_user_v1.10.zip</li> <li>r_bsp_user_v1.20.zip</li> </ul>                                                                                                    |
|                  | • r bsp user v1.30.zip                                                                                                    |
|                  | • r_bsp_v3.80.zip                                                                                                    |
|                  | • r_bsp_v3.91.zip                                                                                                    |
|                  | • r_bsp_v4.00.zip                                                                                                    |

|               |                           | • r_bsp_v4.01.zip                                                                                                    |
|---------------|---------------------------|----------------------------------------------------------------------------------------------------|
|               |                           | • r_bsp_v5.20.zip                                                                                                    |
|               |                           | • r_bsp_v5.21.zip                                                                                                    |
|               |                           | • r_bsp_v5.40.zip                                                                                                    |
|               |                           | • r_bsp_v5.50.zip                                                                                                    |
|               |                           | • r_bsp_v5.61.zip                                                                                                    |
|               |                           | • r_bsp_v5.62.zip                                                                                                    |
|               |                           | • r_bsp_v5.63.zip                                                                                                    |
|               |                           | • r_bsp_v5.64.zip                                                                                                    |
|               |                           | To continue using the above listed BSP packages, please use the download function in Smart Configurator to download the exact version.                                                                                                    |
| IDE-<br>46896 | GCC Plugins               | Projects imported from Windows fail when being built in Linux.                                                                                                    |
|               |                           | If copying a project with its build output directory between Windows & Linux, or moving it to a new location, you need to do a clean and rebuild to avoid build errors.                                                                                                    |
|               |                           | If storing a project under version control avoid including the build output directories. At a minimum exclude the *.d files which may contain system specific paths.                                                                                                    |
|               | FSP Smart<br>Configurator | When using the FSP Smart Configurator the linker script is now generated in the build configuration folder rather than the script folder.                                                                                                    |
|               |                           | This change should be automatically picked up when the project content is generated from the FSP Smart Configurator tool. This should ensure that existing projects continue to work as expected.                                                                                                    |
|               |                           | When using the IAR toolchain for your project this new behavior can cause issues. In this case the IAR linker uses the "memory_regions.icf" file available in the script folder rather than the script file generated in the build configurations folder. To work around this please delete the file present in the script folder, then the tool will use the file in the build configuration folder. |
| IDE-<br>55553 | RL78 GCC                  | The RL78 GCC toolchain has been deprecated in favor of the RL78 LLVM toolchain. This toolchain offers much better performance and is recommended for new projects.                                                                                                    |
| IDE-<br>59034 | Synergy<br>Configurator   | The Synergy Package view will need to be opened manually from version 2023-01 onwards, as it is not opened by default (since Synergy now uses a different Pin Configurator than in earlier e <sup>2</sup> studio versions). The Synergy Package view is named "Synergy Package (experimental)".                                                                                                    |

|               | Synergy<br>Configurator   | Renesas Synergy no longer supports Synergy Software Platform (SSP) version 1.x.<br>Only Synergy Software Platform (SSP) version 2.0 and later will be available for new Synergy projects. Existing Synergy 1.x projects will prompt to upgrade upon opening them in the Synergy Configurator, if a later version (2.0 or later) is available.<br>This means that it is no longer possible to build SSP 1.x projects in e <sup>2</sup> studio                                                                                                    |
|---------------|---------------------------|----------------------------------------------------------------------------------------------------|
|               | Synergy<br>Configurator   | 2023-01.<br>The Pin Editor component for Renesas Synergy projects has been modified to<br>use the same pin configurator as the RA device family.<br>Any existing projects that were using the Synergy Pin Editor will have their<br>projects automatically upgraded upon opening them in the Renesas Synergy<br>Configurator.<br>This will allow Synergy users to access the more advanced feature set of the<br>RA pin configurator and enjoy an updated user experience.                                                                                                    |
| IDE-<br>62045 | GreenHills                | Plugins for GHS Multi are no longer installed with e <sup>2</sup> studio. Please see the GHS Multi manual for instructions on how to install the plugins if you want to use them.                                                                                                    |
| IDE-<br>61688 | Application               | Toolbar buttons with functions that are accessible via a menu item have been<br>hidden by default for new workspaces. You can add them back via Windows -><br>Perspective -> Customize Perspective This change will not impact<br>perspectives in existing workspaces unless the perspective is reset.                                                                                                    |
| IDE-<br>66781 | Reality AI<br>integration | The base production URL of Reality AI is changed. So e <sup>2</sup> studio 2023-01, 2023-04 and 2023-07 versions can no longer use Reality AI functionalities.                                                                                                    |
| IDE-<br>59440 | Debugging RA              | <pre>Disconnect an RA board with the "Continue" option (allowing the user code to<br/>execute after disconnecting from JLink) does not work when using<br/>semihosting.<br/>To work around this, make sure you have conditional code for when the<br/>debugger is not connected, e.g.<br/>semihosting_printf( )<br/>{<br/>if (CoreDebug-&gt;DHCSR &amp; CoreDebug_DHCSR_C_DEBUGEN_Msk)<br/>{<br/>printf( );<br/>}<br/>}<br/>#if semihosting<br/>#SAFE_PRINTF( ) semihosting_printf( )<br/>#else<br/>#SAFE_PRINTF( ) printf( )<br/>#endif<br/>Additionally, the use of an updated hard-fault handler to catch this situation<br/>would also help.</pre> |

| IDE-          | Installer                     |                                                                                                    |
|---------------|-------------------------------|----------------------------------------------------------------------------------------------------|
| 68935         |                               | Installation for all users and running e <sup>2</sup> studio from the installer can cause problems with access to support files and workspace locations.                                                                                                    |
|               |                               | This issue occurs when a local administration user installs e <sup>2</sup> studio and runs<br>for the first time. If this user also creates a workspace, subsequent different<br>users with lower privileges may experience problems when trying to open that<br>workspace.                                                                                                    |
|               |                               | Depending on installation configuration you may see an error like "Error extracting synergy support files". To avoid this issue subsequent users should create a new workspace.                                                                                                    |
| IDE-<br>69167 | Installer                     | When installing the platform installer for RA on Windows you may experience issues with GCC toolchain compilation if e <sup>2</sup> studio is installed in a long path.                                                                                                    |
|               |                               | Examples problems include not being able to find system include header files.<br>The workaround for this issue is to install e <sup>2</sup> studio in a shorter directory<br>structure.                                                                                                    |
|               |                               | e.g.,<br>c:\users\username\appdata\local\programs\renesas\e2_studio\toolchains\gcc_<br>arm\arm-gnu-toolchain-12.2.mpacbti-rel1-mingw-w64-i686-arm-none-eabi<br>to                                                                                                    |
|               |                               | c:\renesas\e2_studio\toolchains\gcc_arm\arm-gnu-toolchain-12.2.mpacbti-rel1-<br>mingw-w64-i686-arm-none-eabi                                                                                                    |
| IDE-<br>76022 | RA Debugging                  | RTOS threads may not correctly show call stacks when stepped after being Paused. Linux only.                                                                                                    |
| IDE-<br>78715 | Installation                  | Installation of e2 studio 2024-07 on Windows 11 Enterprise 23H2.                                                                                                    |
|               |                               | If you experience issues installing e2 studio on a very newly installed Windows<br>image. You will see an error "Unable to connect to Renesas website.<br>Installation may continue but some functions may not be available." Items such<br>as toolchain download during installation cannot be accessed. Please try this:<br>Run this command as admin resolve the issue: CertUtil -VerifyCTL AuthRoot |
| IDE-<br>81939 | RA Standalone<br>Configurator | Specifically, to the FSP standalone configurator on Linux OS, FSP projects for use with the EWARM IDE will not be buildable due to an issue with the pre-<br>build and post-build steps when building the project.                                                                                                    |
| IDE-<br>89966 | Application                   | Some users may see issues with browser-based content, e.g. Help. If closing & reopening the view does not fix the issue then the line "chromium.integration.eclipse.disable=true" should be added to the end of "configuration/config.ini" in the install directory of e2 studio                                                                                                    |

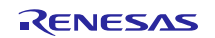

### 6. Linux version

### 6.1 How to install

For information on how to install the Linux product please refer to FAQ below.

English : <u>https://en-support.renesas.com/knowledgeBase/19934358</u> Japanese : <u>https://ja-support.renesas.com/knowledgeBase/19934356</u>

### 6.2 How to run

- A. Run 'terminal' application of Linux.
- B. Move installed directory and Run 'e<sup>2</sup> studio' binary file.

### 6.3 Register toolchain to e<sup>2</sup> studio

#### 6.3.1 Renesas C Compiler (CC-RX / CC-RL / CC-RH)

If you want to use the Renesas C Compiler (CC-RX / CC-RL / CC-RH), you will need to obtain an installer for the toolchain and install and register it with the e<sup>2</sup> studio.

1. Downloading Renesas C Compiler and Renesas License Manager

The Renesas C Compiler installer is available from Renesas product page below.

- CC-RX
   <u>https://www.renesas.com/software-tool/cc-compiler-package-rx-family</u>
- CC-RL
   <u>https://www.renesas.com/software-tool/c-compiler-package-rl78-family</u>
- CC-RH
   <u>https://www.renesas.com/software-tool/c-compiler-package-rh850-family</u>

In addition, the Renesas License Manager is necessary to use Renesas C Compiler as licensed edition. Also, Renesas C Compiler can be used without the Renesas License Manager. In this case, the Renesas C Compiler will work as an evaluation edition. The Renesas License Manager for Linux is available from the product page above. If you would like to know more about license, please see the following page.

https://www.renesas.com/software-tool/compiler-licenses

2. Installing Renesas C Compiler and Renesas License Manager

Please refer to the text file enclosed in the Renesas C Compiler and the Renesas License Manager for the Renesas C Compiler and the Renesas License Manager installation.

And license registration is described in the Release Note of the Renesas License Manager. Please refer it.

3. Registering Renesas C Compiler

After the Renesas C Compiler installation is complete, start  $e^2$  studio, execute the [Help – Add Renesas Toolchains] menu, and select "Add..."Press the button and enter the path where the Renesas C Compiler is installed to register.

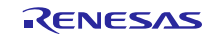

### e<sup>2</sup> studio 2025-07 Release Documentation

| Activities | E2studio |                                                                                 |                                                                                                    |                                                                                                    | Apr 16 19:45                                                                                                    |                                                                                                    | 🚑 40 O                                                                                                    |
|------------|----------|---------------------------------------------------------------------------------|----------------------------------------------------------------------------------------------------|----------------------------------------------------------------------------------------------------|----------------------------------------------------------------------------------------------------|----------------------------------------------------------------------------------------------------|----------------------------------------------------------------------------------------------------|
|            |          |                                                                                 |                                                                                                    |                                                                                                    | workspace - e <sup>2</sup> studio                                                                                                    |                                                                                                    | ×                                                                                                    |
|            |          | File Ed                                                                         | e Preferences                                                                                                    |                                                                                                    |                                                                                                    |                                                                                                    |                                                                                                    |
|            |          | Proie                                                                           | type filter text                                                                                                    | Renesas Toolchain Management                                                                                                    |                                                                                                    |                                                                                                    | ⇔ ▼ ⇔ ▼ 💈                                                                                                    |
|            |          | ia Proje<br>There to add<br>is diff<br>if if if if if if if if if if if if if i | General     GC++     GC++     Help     Help     Install/Update     Java     Language Servers     Library Hover     Oomph     PyDev     Remote Developme     Remote Developme     Remote Developme     Remote Acyloints     Device add-ins Si     FSP     Launch Settings     Logging     Module Download     My Renesas     Reenissa SQE     Renesas QE     Renesas     Renesas     Renesas QE     Renesas     Renesas QE     Renesas | Toolchain Type <sup>•</sup> GNU ARM Embedded <sup>•</sup> J3.2.1.arm.13-7 <sup>•</sup> J2.2.1.arm.13-7 <sup>•</sup> J2.2.1.arm.13-7 <sup>•</sup> J1.2.1.arm.13-7 <sup>•</sup> J1.2.1.arm.13-7 <sup>•</sup> J1.2.1.arm.13-7 <sup>•</sup> J1.2.1.arm.13-7 <sup>•</sup> Phill SNUM             Phill SNUM             Phill SNUM             Phill SNUM             Phill SNUM             LUM Embe             LUM Forth             LARenesas CC             PKIT GNUAF             LIM for RL             PRenesas CC             CC C for Renesas RX             Renesas SMS Assembler | Installation Path<br>/home/jongookoh/.local/share/renesas/e2_stu<br>/home/jongookoh/.local/share/renesas/e2_stu<br>Add New Toolchain<br>which is not already registered.<br>3.06.01<br>as/CC-RXVV3.06.01<br>Cancel<br>Download Scan | dio/toolchains/gcc_arm/13_2-R<br>dio/toolchains/gcc_arm/12_2-R<br>dio/toolchains/gcc_arm/10_3_2<br>Browse arm_aarcht<br>Ok Add Remove | ell/arm-gnu-toolchain-13.2.Rell-x86_64-arm-none-eabl/<br>ell/arm-gnu-toolchain-12.2.rell-x86_64-arm-none-eabl/<br>021_10/gcc-arm-none-eabl-10.3-2021.10/<br>54/10_2021_07/gcc-arm-10.3-2021.07-x86_64-aarch64-none-ell/<br>54/10_2021_07/gcc-arm-10.3-2021.07-x86_64-aarch64-none-ell/ |
|            |          |                                                                                 |                                                                                                    |                                                                                                    |                                                                                                    | 0 items selected                                                                                                    |                                                                                                    |

#### 6.3.2 GNU ARM Embedded

Install the GNU ARM Embedded toolchain to a shared folder as follows:

sudo mkdir -p /opt

cd /opt

```
sudo tar jxf ~/Downloads/gcc-arm-none-eabi-7-2018-q2-update-linux.tar.bz2
```

(assuming the toolchain has been downloaded to your Downloads folder)

On first invocation you will be prompted to specify a workspace location, you will also be advised that there are no new toolchains available for integration. Open the Renesas Toolchain Management preference page using the Help  $\rightarrow$  Add Renesas Toolchains menu item, then click on the Add... button and navigate to the root folder of the GNU ARM Embedded toolchain installation at /opt/gcc-arm-none-eabi-7-2018-q2-update in order to register the toolchain with e<sup>2</sup> studio:

|                                                                                                    | Preferences                                                                                                    | • •                                      |
|----------------------------------------------------------------------------------------------------|----------------------------------------------------------------------------------------------------|------------------------------------------|
| type filter text                                                                                                    | Renesas Toolchain Management                                                                                                    | (¬ → ¬ →                                 |
| Renesas Toolchair                                                                                                    | Toolchain Type                                                                                                    | Installation Path                        |
| Smart Browser<br>Smart Demo<br>Smart Manual<br>Support Folders<br>Synergy Configura<br>Synergy License<br>Tracealyzer<br>TraceX<br>Task Tags<br>Template Default Va<br>Help<br>Install/Update<br>Java | <ul> <li>GCC ARM Embedded</li> <li>7.3.1.20180622</li> <li>KPIT GNUARM-NONE-EABI Toolcha</li> <li>Linaro 64bit</li> <li>Renesas CCRX</li> <li>Linaro</li> <li>GCC for Renesas RX</li> <li>KPIT GNURX-ELF Toolchain</li> </ul> | /opt/gcc-arm-none-eabi-7-2018-q2-update/ |
| <ul> <li>LinkerScript</li> <li>MCU</li> <li>Oomph</li> </ul>                                                                                                    | Scan                                                                                                    | Add Remove                               |
| ? .                                                                                                    |                                                                                                    | Cancel Apply and Close                   |

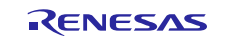

### 6.3.3 Linaro

- A. Download and extract a toolchain package file to arbitrary directory.
- B. Run 'e<sup>2</sup> studio' and select 'Help Add Renesas Toolchains'
- C. Select 'Toolchain Type' and 'Add' Location of toolchain.

|                                                                                                    | Pref                                                      | erences                                                                                     |                                                                                                    |                                                                                  |  |  |  |
|----------------------------------------------------------------------------------------------------|-----------------------------------------------------------|---------------------------------------------------------------------------------------------|----------------------------------------------------------------------------------------------------|----------------------------------------------------------------------------------|--|--|--|
| type filter text                                                                                               | Renesas Toolchain                                         | Management                                                                                  | (∽ ◄ Ҁ)                                                                                                    | • •                                                                              |  |  |  |
| Renesas Toolchair<br>Task Tags<br>Template Default Va<br>Help<br>Install/Update<br>Java<br>LinkerScript<br>MCU | Toolchain Type<br>GCC ARM Embe<br>KPIT GNUARM-I<br>Linaro | Installation Path<br>eddec<br>NONI<br>Scan                                                  | Add Remov                                                                                                    | /e                                                                               |  |  |  |
| Cancel     Apply and Close       Add New Toolchain     Cancel     Q     OK                                     |                                                           |                                                                                             |                                                                                                    |                                                                                  |  |  |  |
| Found: Linaro - 7.3.1.20180425<br>Location: [/home/softg/linaro7.2                                             | Cancel OK E cancel                                        | ime<br>sktop<br>cuments<br>svinc<br>sku<br>tures<br>studio_Linux_x86_647.0.1-R20180727-0830 | Name     Size       Name     Size       arm-Hinux-gnueabihf     bin       gcc-linaro-7.3.1-2018.05-k86_64_ar       ibb       ibb       ibb       ibb       share       gcc-linaro-7.3.1-2018.05-linux-manl       11.3 kB | Modified<br>13 6月<br>13 6月<br>13 6月<br>13 6月<br>13 6月<br>13 6月<br>13 6月<br>13 6月 |  |  |  |

Figure 2. Register Toolchain: Browse toolchain location

D. Click checkbox of added toolchain and restart e<sup>2</sup> studio.

| Preferences 🔳 😣                                                |                                      |                                                     |  |  |
|----------------------------------------------------------------|--------------------------------------|-----------------------------------------------------|--|--|
| type filter text                                               | Renesas Toolchain Man                | agement $(\neg \neq \triangleleft) \neq \checkmark$ |  |  |
| Renesas Toolchair                                              | Toolchain Type                       | Installation Path                                   |  |  |
| Task Tags<br>Template Default Va                               | GCC ARM Embeddec<br>KPIT GNUARM-NONI |                                                     |  |  |
| <ul> <li>Help</li> <li>Install/Update</li> <li>Java</li> </ul> | T.3 1.20180425                       | /home/softgi/linaro7.2/                             |  |  |
| <ul><li>LinkerScript</li><li>MCU</li></ul>                     |                                      | Scan Add Remove                                     |  |  |
| ? (                                                            |                                      | Cancel Apply and Close                              |  |  |

Figure 3. Register Toolchain: ex) Linaro

### 6.4 How to build and debug RA applications Overview

#### 6.4.1 Build

Open the New project wizard and choose an RA project.

If this is unavailable it is likely the FSP has not been installed correctly. In this case, quit e<sup>2</sup> studio, reinstall the pack(s) and restart e<sup>2</sup> studio again.

Once the wizard completes a sample project will have been created, as well as a debug configuration for connecting the debugger.

#### 6.4.2 Debug

Once the project has successfully built and produced a build artefact for debug, open the Debug Configurations dialog and a browse to the Renesas Hardware Debug section.

The debug configuration will match the project name – check that the settings are correct and hit Debug to connect to the device.

#### Checks if connection fails.

If the debug connection fails, it is often for one of two reasons:

- 1. If using a virtual machine, make sure that the device is tied into the VM rather than the host machine.
- 2. If the Segger library has not installed as part of the FSP correctly open the "/home/user/.eclipse/com.renesas.platform\_XXXXXX/DebugComp/RA/ARM/Segger" folder and copy and paste the 'libjlinkarm.so' into the other Segger folders - e.g. 'Segger\_v6.50.1'. Alternatively, take the latest file from the Segger Tools installation folder and install it in the same place.

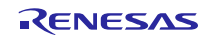

### 6.5 How to build and debug RZ Linux application Overview

e<sup>2</sup> studio for Linux supports building and debugging Linux applications for devices of RZ/A Group and RZ/G Group. For debugging by GDB (the GNU Project Debugger), please add Linux programs gdb-server program to Linux file system of devices and run as background process automatically. (ssh-server, tcf-agent will be needed for connection between host system and target device.) For detail about building Linux image for RZ family devices, refer to embedded Linux wiki pages (<u>https://elinux.org</u>) or Renesas Rulz web pages about RZ family (<u>https://community.renesas.com/</u>). Descriptions in below is based on RZ/A1H case.

### 6.5.1 How to add gdb-server to RZ/A Linux root file system

- A. Build root file system of RZ/A1 Linux-4.9 BSP. (path example: ~/rza\_linux-4.9\_bsp/, command example: ./build.sh buildroot)
- B. Move to 'buildroot-\*\*\*' directory in 'output'. (path example : ~/rza\_linux-4.9\_bsp/output/buildroot-2017.02)
- C. Run menuconfig (make menuconfig) and add gdb-server. (Select 'Toolchain-Copy gdb server to the Target' menu)

| softgi@softgi-dynabook-RZ83-VB: ~/RZA_linux_4_9/rza_linux-4.9_bsp/output/buildroot-2017.02 🔷 🔘 🧟                                                                                                    |
|----------------------------------------------------------------------------------------------------|
| File Edit View Search Terminal Help                                                                                                    |
| /home/softgi/RZA_linux_4_9/rza_linux-4.9_bsp/output/buildroot-2017.02/.config - Buildroot 2017.02.10-g2e1365e Configuration                                                                                                    |
| <pre>&gt; Toolchain Arrow keys navigate the menu. <enter> selects submenus&gt; (or empty submenus&gt;). Highlighted letters are hotkeys. Pressing <y> selects a feature, while <n> excludes a feature. Press <esc> to exit, <?> for Help, &gt; for Search. Legend: [*] feature is selected [ ] feature is excluded  Toolchain type (External toolchain)&gt;</esc></n></y></enter></pre> |
| <pre><select> &lt; Exit &gt; &lt; Help &gt; &lt; Save &gt; &lt; Load &gt;</select></pre>                                                                                                    |
|                                                                                                    |

Figure 4. Menuconfig: set 'copy gdb server to the target'

- D. Move to 'target' directory in 'output' of 'buildroot-\*\*\*\*'. (path example: ~/rza linux-4.9 bsp/output/buildroot-2017.02/output/target)
- E. Add new file with a line as command at '/etc/init.d' directory

```
File name: S51gdbserver
Command: /usr/bin/gdbserver --multi --remote-debug /dev/ttySCO
```

F. Delete or disable below contents from etc/inittab.

# Put a getty on the serial port

# ttySC0::respawn:/sbin/getty -L ttySC0 115200 vt100 # GENERIC\_SERIAL

G. Move 'Linux-4.9 BSP root' (path example: ~/rza\_linux-4.9\_bsp/) and build root file system again. Download root file system at target device.

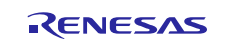

### 6.5.2 Linux C/C++ Project generation and build

- A. Connect target device which is run as Linux, via Serial port.
- B. Select 'File New RZ Linux C/C++ project' menu and make new RZ/A1H Linux C/C++ project. In phase of 'RZ Linux connection settings', the serial port which is used for connecting target device, will be selected automatically.

|                                                   | RZ Linux Project 💿 😣                                | RZ Linux Project                                          | • •      |
|---------------------------------------------------|-----------------------------------------------------|-----------------------------------------------------------|----------|
| RZ Linux toolchain an<br>Select target device, to | nd project selection olchain and a template project | RZ Linux connection settings<br>Select connection details | Ď        |
| RZ Linux Target Device                            | RZ/A1H (R75721000)                                  | Connections                                               |          |
| Toolchains                                        | Linaro                                              | ☑ Use Serial Port: //dev/ttyA →   ud rate: 115200 →       |          |
| Toolchain Version                                 | 7.3.1.20180425                                      | /dev/ttyACM0                                              |          |
| Project templates                                 |                                                     | Network: 172.22.162.222                                   | nnection |
| Test Project for RZ/A1                            | H device                                            | Open Network Connections                                  |          |
| ?                                                 | < Back Next > Cancel Finish                         | (?) <back< td="">     Next &gt;     Cancel</back<>        | Finish   |

Figure 5. New RZ Linux project & connection setting: Serial port

3 C. After editing codes, build by selecting 'Build Project' in right-click menu or push button. workspace - RZA\_Linux\_App/src/Hello.cpp - e² studio 🐔 🔅 🔳 🎋 Debug ✓ ■ RZA\_Linux\_App\_rza 🕠 🕅 🛃 🖛 💷 🔌 📞 🖛 🍋 🗰 [= 🔄 ▽ 🗆 🗖 ] 눰 Project Explorer 🛿 🖻 Hello.cpp 🛙 68 69 } else 🗲 🛱 RZA system("echo 0 > /sys/devices/leds.1/leds/led3/brightnes New 🕨 🖑 Binarie } 70 71 72 73 74 75 76 77 78 79 80 81 82 83 84 85 86 87 88 89 90 Go Into 🕨 🗊 Include result = function03(arg); 🕨 🗁 Debug Show In 🕶 🗁 SFC return result; <u>С</u>ору 🕨 🖻 Hello } RZA L ⊖int function03(int arg) Delete unsigned long result = 0; call03++; std::cout << "function03:" << call03 << std::endl; if (call03%20 > 10) { system("echo 255 > /sys/devices/leds.1/leds/led4/brightr } else { system("echo 0 > /sys/devices/leds.1/leds/led4/brightnes } 🔄 Re<u>f</u>resh result = function04(arg); Close Project return result: Close Unrelated Projects 92 93 94 } int function04(int arg) Index 95 Figure 6. Build Project

#### 6.5.3 GDB debug by using serial port communication

- A. Terminate all processes use serial port communication such as Minicom.
- B. Open 'Configuration' and check 'Serial' is selected as 'Connection'.

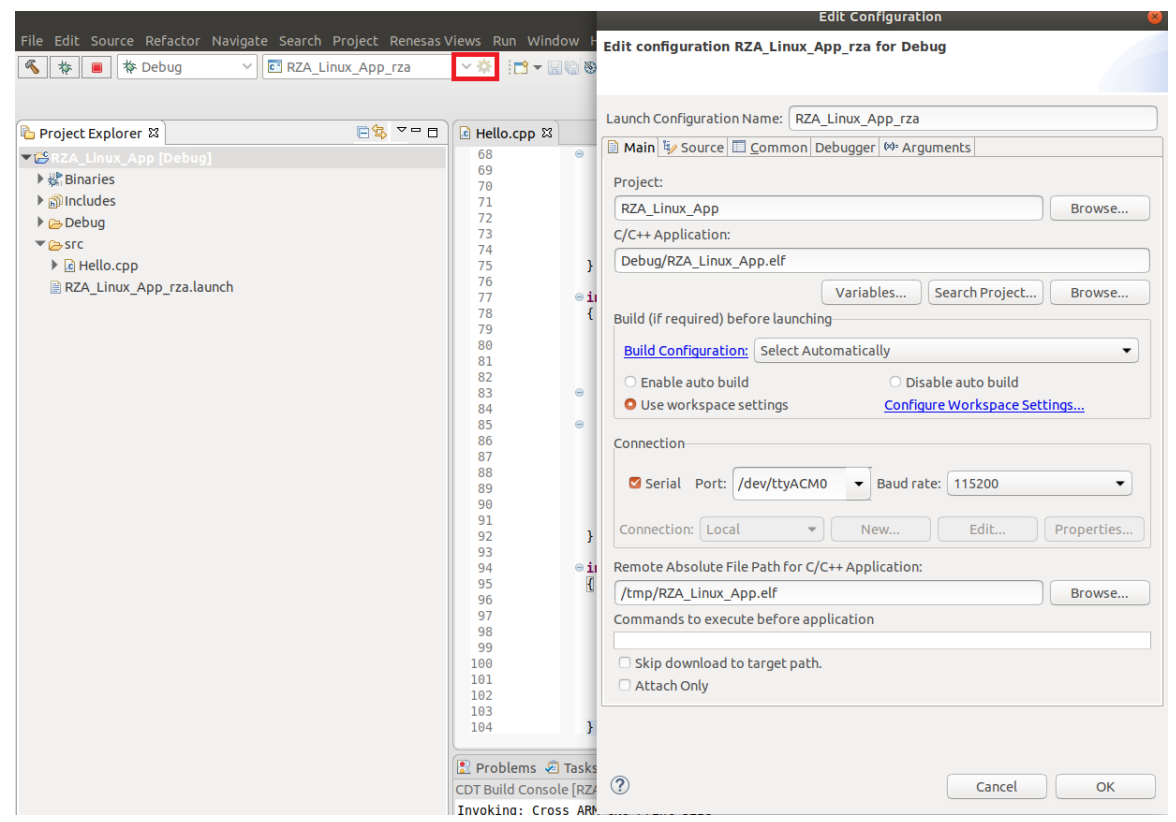

Figure 7. Connection configuration: Serial

C. Run debug by push button it takes 10 or more seconds for transferring binary files to target device. Pop up message for switching to debug perspective will be shown after transferring binary files.

|                                                                                                    |                        |                                                                                                    | workspace - RZA_Linux_App/src/Hello.cpp - e² studio                                                                                                    |
|----------------------------------------------------------------------------------------------------|------------------------|----------------------------------------------------------------------------------------------------|----------------------------------------------------------------------------------------------------|
| File Edit Source Refactor Navigate Sea                                                                                                    | arch Project Renesas \ |                                                                                                    | low Help                                                                                                    |
| 🐔 🐞 🔳 (* Debug 🗸 ) 🖻 R                                                                                                    | ZA_Linux_App_rza       | ✓ ‡ :□ ▼ ::                                                                                                    | 0 0 ▼                                                                                                    |
| ▼                                                                                                    |                        | 68                                                                                                    | <pre></pre>                                                                                                    |
| <ul> <li>▶ ∰ Binaries</li> <li>▶ ∭ Includes</li> <li>▶ Debug</li> <li>&gt; ▷ Hello.cpp</li> <li>⇒ core</li> <li>&gt; ℝ RZA_Linux_App_rza.launch</li> </ul> |                        | 69<br>70<br>71<br>72<br>73<br>75<br>76<br>77<br>78<br>79<br>80<br>81<br>82<br>83<br>84<br>85<br>86<br>87<br>88<br>84<br>85<br>86<br>87<br>88<br>89<br>90<br>91<br>92<br>92<br>93<br>94 | <pre>system("echo 0 &gt; /sys/devices/leds.1/leds/led3/brightness"); } result = function03(arg); return result; } offirm Perspective Switch Confirm Perspective Switch This kind of launch is configured to open the Debug perspective when it suspends. This Debug perspective is designed to support application debugging. It incorporates views for displaying the debug stack, variables and breakpoint management. Do you want to open this perspective now? } Remember my decision No Yes </pre> |

Figure 8. Debug: Perspective Switch

D. 'Debug Perspective' provides ways for flow control and configurations.

| File Fdit Source Defactor Navigate Search Project Dener                                                                                                    | sas Views Pup Wind                                                                   | worl                    | cspace - RZA_Linux_A | op/src/Hello.cpp - e² studi | ō                             |                     |
|----------------------------------------------------------------------------------------------------|--------------------------------------------------------------------------------------|-------------------------|----------------------|-----------------------------|-------------------------------|---------------------|
| Image: Solid Solid Resconsigned Solid Project Refer       Image: Solid Resconsigned Solid Project Refer       Image: Solid Reference       Image: Solid Reference | ✓ ☆ 10 - 10                                                                          | lig 🛞 ▼ 🗞 ▼ 🗟 🕹 🕹 New C | onnection            | x = = = =  =   × 14 14      | <b>१३.७१।≒<u>≫</u>!∿ + %⊪</b> | ₩¥&&#               |
| * Debug 🛛                                                                                                    |                                                                                      |                         | i> 🍫 ⊽ 🗆 🗖           | (≍)= Variables ☎ 💁 Break    | points 🕮 Registers 🛋 Mod      | ules 🕸 Expressions  |
| ▼ ■ RZA_Linux_App_rza [Renesas Linux Application]                                                                                                    |                                                                                      |                         |                      |                             |                               |                     |
| ▼                                                                                                    |                                                                                      |                         |                      | Name                        | Туре                          | Value               |
| Thread #1 467 [core: 0] (Suspended : Breakpoint)                                                                                                    |                                                                                      |                         |                      | ⇔⊧tmp                       | unsigned long                 | 1                   |
| main() at Hello.cpp:36 0x107dc                                                                                                    |                                                                                      |                         |                      |                             |                               |                     |
|                                                                                                    |                                                                                      |                         |                      |                             |                               |                     |
| le Hello.cpp ⊠                                                                                                    |                                                                                      |                         |                      |                             |                               | - 🖬 📴 Outli         |
| 25         00010750         call02 = 0;<br>call04 = 0;<br>call04 = 0;           26         0001075c         total_result = 0;           28         0         while(1) {           30         00010702         if (counter >= 0x10000000) {           32         0001072         if (counter >= 0x10000000) {           33         0001076         total_result = 0;           34         0001076         total_result = 0;           35         0001076         total_result = 0;                                                                                                    | d!" << std::endl;                                                                    |                         |                      |                             |                               | <ul> <li></li></ul> |
| 37 }                                                                                                    | Expression                                                                           | Туре                    | Value                | Address                     |                               | ● fu                |
| 20<br>Toosla Coffware Reading int                                                                                                    | ⇔ tmp                                                                                | unsigned long           | 1                    | 0xbefffd34                  |                               | • fu                |
| Toggle Software Breakpoint       Toggle Hardware Breakpoint       Add Breakpoint       Add Dynamic Printf       Enable Breakpoint       Breakpoint Properties       Breakpoint Properties       Breakpoint Default e2 studio Breakpoint type to Software       Build Selected Fille(s)                                                                                                    | Name : tmp<br>Details:1<br>Default:1<br>Decimal:1<br>Hex:0x1<br>Binary:1<br>Octal:01 |                         |                      |                             | mption (QE) 🔿 Perfo           | rmance Analysis 🕥 V |

Figure 9. Debug: Control buttons, views, setting break point

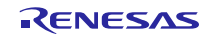

# 7. Open Issues

<u>Open issues in the e<sup>2</sup> studio product will be kept up to date here:</u> Please visit to see the latest open issue list.

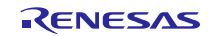

### 8. Appendix

### 8.1 Website and Support

Renesas Electronics Website

http://www.renesas.com/

Inquiries

http://www.renesas.com/contact/

# 8.2 Web Access and Privacy Policy

Collection of User Information Applications included in this package may access the Renesas Web site. In such cases, the following information is collected and recorded to Renesas server as a log.

• Date and time of access

- Access to URLs and files
- The unique certificate number linked to your account for MyRenesas (only when you log in to MyRenesas)

• The unique identification number linked to cookies for the Web browser (for cookies, refer to the privacy policy page stated below).

Logs are managed based on our privacy policy.

Refer to our privacy policy on the following Web page.

Privacy Policy:

https://www.renesas.com/privacy.html

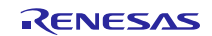

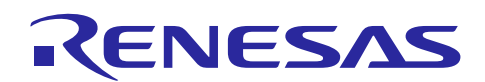

# 9. Revision History

|      |                            | Description |                |
|------|----------------------------|-------------|----------------|
| Rev. | Date                       | Page        | Summary        |
| 1.00 | 22 <sup>nd</sup> July 2025 | -           | First Edition. |

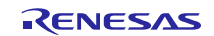

All trademarks and registered trademarks are the property of their respective owners.

"FreeRTOS<sup>™</sup> is the trademark of Amazon Web Services, Inc. AWS<sup>™</sup>, Amazon Web Services<sup>™</sup> is the trademark of Amazon Web Services, Inc." GITHUB® is the trademark registered in the United States by GitHub, Inc.

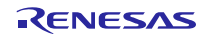

#### Notice

- Descriptions of circuits, software and other related information in this document are provided only to illustrate the operation of semiconductor products and application examples. You are fully responsible for the incorporation or any other use of the circuits, software, and information in the design of your product or system. Renesas Electronics disclaims any and all liability for any losses and damages incurred by you or third parties arising from the use of these circuits, software, or information.
- Renesas Electronics hereby expressly disclaims any warranties against and liability for infringement or any other claims involving patents, copyrights, or other intellectual property rights of third parties, by or arising from the use of Renesas Electronics products or technical information described in this document, including but not limited to, the product data, drawings, charts, programs, algorithms, and application examples.
- 3. No license, express, implied or otherwise, is granted hereby under any patents, copyrights or other intellectual property rights of Renesas Electronics or others.
- 4. You shall be responsible for determining what licenses are required from any third parties, and obtaining such licenses for the lawful import, export, manufacture, sales, utilization, distribution or other disposal of any products incorporating Renesas Electronics products, if required.
- 5. You shall not alter, modify, copy, or reverse engineer any Renesas Electronics product, whether in whole or in part. Renesas Electronics disclaims any and all liability for any losses or damages incurred by you or third parties arising from such alteration, modification, copying or reverse engineering.
- 6. Renesas Electronics products are classified according to the following two quality grades: "Standard" and "High Quality". The intended applications for each Renesas Electronics product depends on the product's quality grade, as indicated below.
  - "Standard": Computers; office equipment; communications equipment; test and measurement equipment; audio and visual equipment; home electronic appliances; machine tools; personal electronic equipment; industrial robots; etc.

"High Quality": Transportation equipment (automobiles, trains, ships, etc.); traffic control (traffic lights); large-scale communication equipment; key financial terminal systems; safety control equipment; etc.

Unless expressly designated as a high reliability product or a product for harsh environments in a Renesas Electronics data sheet or other Renesas Electronics document, Renesas Electronics products are not intended or authorized for use in products or systems that may pose a direct threat to human life or bodily injury (artificial life support devices or systems; surgical implantations; etc.), or may cause serious property damage (space system; undersea repeaters; nuclear power control systems; aircraft control systems; key plant systems; military equipment; etc.). Renesas Electronics disclaims any and all liability for any damages or losses incurred by you or any third parties arising from the use of any Renesas Electronics product that is inconsistent with any Renesas Electronics data sheet, user's manual or other Renesas Electronics document.

- 7. No semiconductor product is absolutely secure. Notwithstanding any security measures or features that may be implemented in Renesas Electronics hardware or software products, Renesas Electronics shall have absolutely no liability arising out of any vulnerability or security breach, including but not limited to any unauthorized access to or use of a Renesas Electronics product or a system that uses a Renesas Electronics product. RENESAS ELECTRONICS DOES NOT WARRANT OR GUARANTEE THAT RENESAS ELECTRONICS PRODUCTS, OR ANY SYSTEMS CREATED USING RENESAS ELECTRONICS PRODUCTS WILL BE INVULNERABLE OR FREE FROM CORRUPTION, ATTACK, VIRUSES, INTERFERENCE, HACKING, DATA LOSS OR THEFT, OR OTHER SECURITY INTRUSION ("Vulnerability Issues"). RENESAS ELECTRONICS DISCLAIMS ANY AND ALL RESPONSIBILITY OR LIABILITY ARISING FROM OR RELATED TO ANY VULNERABLEITY ISSUES. FURTHERMORE, TO THE EXTENT PERMITTED BY APPLICABLE LAW, RENESAS ELECTRONICS DISCLAIMS ANY AND ALL WARRANTIES, EXPRESS OR IMPLIED, WITH RESPECT TO THIS DOCUMENT AND ANY RELATED OR ACCOMPANYING SOFTWARE OR HARDWARE, INCLUDING BUT NOT LIMITED TO THE IMPLIED WARRANTIES OF MERCHANTABILITY, OR FITNESS FOR A PARTICULAR PURPOSE.
- 8. When using Renesas Electronics products, refer to the latest product information (data sheets, user's manuals, application notes, "General Notes for Handling and Using Semiconductor Devices" in the reliability handbook, etc.), and ensure that usage conditions are within the ranges specified by Renesas Electronics with respect to maximum ratings, operating power supply voltage range, heat dissipation characteristics, installation, etc. Renesas Electronics disclaims any and all liability for any malfunctions, failure or accident arising out of the use of Renesas Electronics products outside of such specified ranges.
- 9. Although Renesas Electronics endeavors to improve the quality and reliability of Renesas Electronics products, semiconductor products have specific characteristics, such as the occurrence of failure at a certain rate and malfunctions under certain use conditions. Unless designated as a high reliability product or a product for harsh environments in a Renesas Electronics data sheet or other Renesas Electronics document, Renesas Electronics products are not subject to radiation resistance design. You are responsible for implementing safety measures to guard against the possibility of bodily injury, injury or damage caused by fire, and/or danger to the public in the event of a failure or malfunction of Renesas Electronics products, such as safety design for hardware and software, including but not limited to redundancy, fire control and malfunction prevention, appropriate treatment for aging degradation or any other appropriate measures. Because the evaluation of microcomputer software alone is very difficult and impractical, you are responsible for evaluating the safety of the final products or systems manufactured by you.
- 10. Please contact a Renesas Electronics sales office for details as to environmental matters such as the environmental compatibility of each Renesas Electronics product. You are responsible for carefully and sufficiently investigating applicable laws and regulations that regulate the inclusion or use of controlled substances, including without limitation, the EU RoHS Directive, and using Renesas Electronics products in compliance with all these applicable laws and regulations. Renesas Electronics disclaims any and all liability for damages or losses occurring as a result of your noncompliance with applicable laws and regulations.
- 11. Renesas Electronics products and technologies shall not be used for or incorporated into any products or systems whose manufacture, use, or sale is prohibited under any applicable domestic or foreign laws or regulations. You shall comply with any applicable export control laws and regulations promulgated and administered by the governments of any countries asserting jurisdiction over the parties or transactions.
- 12. It is the responsibility of the buyer or distributor of Renesas Electronics products, or any other party who distributes, disposes of, or otherwise sells or transfers the product to a third party, to notify such third party in advance of the contents and conditions set forth in this document.
- 13. This document shall not be reprinted, reproduced or duplicated in any form, in whole or in part, without prior written consent of Renesas Electronics.
- 14. Please contact a Renesas Electronics sales office if you have any questions regarding the information contained in this document or Renesas Electronics products.

(Note1) "Renesas Electronics" as used in this document means Renesas Electronics Corporation and also includes its directly or indirectly controlled subsidiaries.
 (Note2) "Renesas Electronics product(s)" means any product developed or manufactured by or for Renesas Electronics.

(Rev.5.0-1 October 2020)

### **Corporate Headquarters**

TOYOSU FORESIA, 3-2-24 Toyosu, Koto-ku, Tokyo 135-0061, Japan

#### www.renesas.com Trademarks

Renesas and the Renesas logo are trademarks of Renesas Electronics Corporation. All trademarks and registered trademarks are the property of their respective owners.

### Contact information

For further information on a product, technology, the most up-to-date version of a document, or your nearest sales office, please visit: <u>www.renesas.com/contact/</u>.